# azbil

# ST3000 Smart Multivariable Transmitter Model: JTD720A

# **User's Manual**

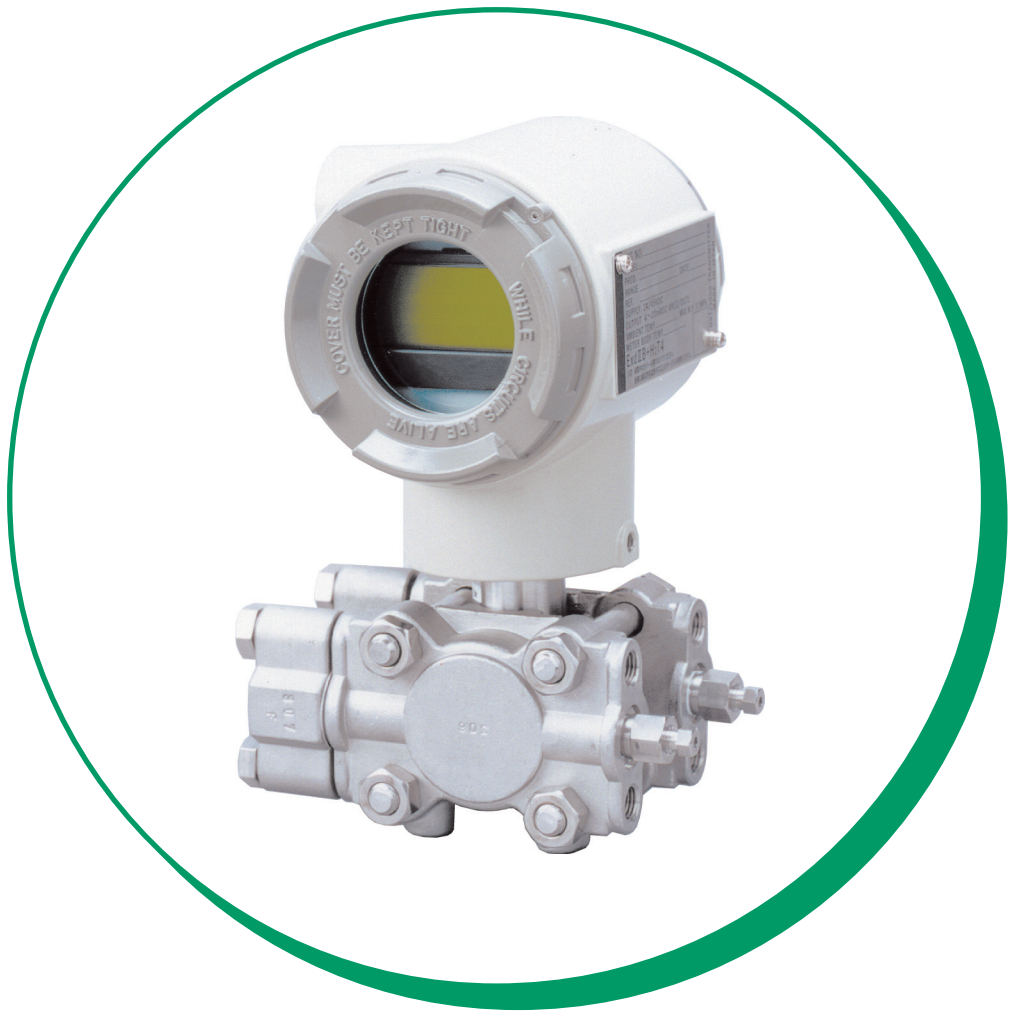

**Azbil Corporation** 

CM2-DST720-2001 3rd edition

# **Copyright, Notices and Trademarks**

#### © 2004-2014 Azbil Corporation All Rights Reserved.

While this information is presented in good faith and believed to be accurate, Azbil Corporation disclaims the implied warranties of merchantability and fitness for a particular purpose and makes no express warranties except as may be stated in its written agreement with and for its customer.

In no event shall Azbil Corporation be liable to anyone for any indirect, special or consequential damages. This information and specifications in this document are subject to change without notice.

# Safety

# Safety instructions

#### Preface

Correct installation and periodic maintenance are essential to the safe use of your differential pressure transmitters.

Read the safety instructions provided in this manual carefully and understand them fully before starting installation, operation, and maintenance work.

#### Inspection

On delivery, make sure that the specifications are correct and check for any damage that may have occurred during transportation. This equipment was tested under a strict quality control program before shipment. If you find any problem in the quality specifications, please contact an Azbil Corporation representative immediately, providing the model name and serial number.

The name plate is mounted on the top of the enclosure.

#### Precautions

The following symbols are used in this manual to ensure user safety.

#### 

Denotes a potentially hazardous situation which, if not avoided, could result in death or serious injury.

#### 

Denotes a potentially hazardous situation which, if not avoided, could result in operator minor injury or damage to device.

# Safety messages

#### Installation

#### 

- When installing the transmitter, ensure that the transmitters gaskets do not protrude from the process connection parts, such as flanges contacting the process pipes.
- Never use the transmitter in applications that are outside the rated pressure or temperature range. Always observe connection specifications. Damage to the transmitter, or leakage, may endanger plant, equipment or human safety.
- In areas designated as explosion-proof, apply to any cabling work the methods specified in the explosion-proofing guidelines.

#### 

- After installation, do not step on the transmitter as this may damage it, or cause physical injury.
- The glass indicator may break if hit with a tool or other object, and cause physical injury.
- Install the transmitter correctly. Incorrect installation may lead to output errors or violate applicable regulations.
- This transmitter is heavy. During installation, please ensure that your footing is safe, and always wear safety shoes.

#### **Electrical wiring**

### 

To avoid electric shocks, dry hands completely before performing wiring work and turning the power OFF. Wear gloves over dry hands.

### 

- Before startup, study the specifications carefully and ensure that the wiring is correct. Wiring errors may cause hardware damage or other malfunctions.
- Provide a power supply that matches the specifications of the transmitter. Incorrect power supply may cause hardware damage.

#### \land WARNING

- Before disconnecting the transmitter from the process for any reason including maintenance, wait for safe levels in residual pressure, fluid or gas. Extreme caution should be taken to avoid fluid eruption.
- Prevent burns. Check venting or draining direction, and keep plant personnel out of the way of vented gas or drained fluid.
- When operational, never open the cover in an explosion-proof area. Avoid explosions or other combustion accidents.

### 

Strict product controls were exercised during the manufacture of this transmitter. Never modify the transmitter in any way. In-plant modifications may result in damage to the transmitter or to property and human safety.

#### **Communication equipment**

#### 

Avoid use of communication equipment near this transmitter. Interference from such equipment as a transceiver, a cellular phone, a PHS, a beeper may result in malfunction (at some transmission frequencies). In any case, observe the following precautions:

Check in advance of using any such equipment, the clearance required to ensure safe operation of the transmitter. When using communications equipment, always maintain a distance at least equal to this distance, between the communication equipment and the transmitter.

Close transmitter cover before using communication equipment.

# Unpacking, Checking, and Storage

#### Unpacking the transmitter

This transmitter is precision equipment. Handle it carefully to prevent an accident and damage.

#### Checking accessories

In the package you receive from Azbil Corporation or our representative, is included the main unit of a transmitter and the following accessories:

One 3-inch, L-shaped wrench

#### **Checking specifications**

The specifications are marked on the transmitter nameplate. The specifications on this nameplate should agree exactly with your order. Especially, check the following:

- Tag No. (TAG No.)
- Model No. (MODEL)
- Production No. (PROD No.) ٠
- Low and high limits of set range (RANGE) •
- Supply voltage (SUPPLY)
- Explosion-proofing conformance (mark is applicable only to explosionproof model)

#### Inquiry

Direct any inquiries about this transmitter to out nearest branch office or representative.

When making an inquiry, have handy a copy of the details marked on the nameplate:

- Model No. (MODEL)
- Production No. (PROD No.)

#### Storage

Storage over long periods requires special procedures, to avoid damage to this instrument. Always store the transmitter:

- Indoors and at normal temperature and humidity. ٠
- In a location subject to minimum vibrations and shocks.
- Before unpacking, not after. •

#### Chapter 1 : Functions, Configurations, and Structures of model JTD720A and SFC

| 1-1 : Digital indicator (optional) | 1- | 1 |
|------------------------------------|----|---|
| Main display                       | 1- | 1 |
| Sub display                        | 1- | 1 |

### Chapter 2 : Installation

| 2-1: Installation environment                                   | 2-1 |
|-----------------------------------------------------------------|-----|
| 2-1-1: General environmental conditions2                        | 2-1 |
| Introduction2                                                   | 2-1 |
| Environmental conditions2                                       | 2-1 |
| 2-1-2: Environmental conditions for explosion-proof transmitter | 2-2 |
| Explosion-proof transmitter installation precautions            | 2-2 |
| Environmental conditions for flameproof,                        |     |
| special explosion-proof transmitter2                            | :-2 |
| Reference document2                                             | -3  |
| 2-1-3: Installing the transmitter                               | -4  |
| Before you install the transmitter                              | :-4 |
| 2-1-4: Transmitter main unit installation position              | 5   |
| 2-2: Piping                                                     | 7   |
| 2-2-1: Piping considerations2                                   | !-7 |
| Introduction2                                                   | -7  |
| 3-way method valve (option)2                                    | :-7 |
| Extension pipe (option)2                                        | 7   |
| High-pressure marking2                                          | 8   |
| Pipe selection                                                  | 8   |
| Materials and requirement2                                      | 8   |
| Piping for liquid gas or steam flow rate measurement            | 9   |
| 2-3: Electrical wiring                                          | -12 |
| Introduction2                                                   | -12 |
| Wiring2                                                         | -12 |
| Conduit pipe2                                                   | -12 |
| Grounding2                                                      | -13 |
| Supply power2                                                   | -13 |
| Connecting SFC 2                                                | -14 |

### Chapter 3 : Using the SFC to configure and operate your transmitter

| 3-1: General information and procedures for configuration | 3-2 |
|-----------------------------------------------------------|-----|
| 3-1-1: Items of configuration data                        | 3-4 |
| 3-1-2: Outline of SFC display                             | 3-8 |
| 3-1-3: How to enter configuration data                    | 3-8 |

# Table of Contents

| Entering a tag number (establishing communications)                | 3-10  |
|--------------------------------------------------------------------|-------|
| Clearing the present display                                       | 3-11  |
| To manually save configuration data into non-volatile memory (NVM) | )3-11 |
| Selecting a damping time constant                                  | 3-12  |
| Selecting an engineering unit of measure                           | 3-12  |
| Setting Lower Range Value LRV (Zero Adjustment)                    | 3-15  |
| Setting Upper Range Value URV (Adjusting Span)                     | 3-17  |
| Other settings                                                     | 3-19  |
| Setting for DE                                                     | 3-32  |
| 3-2: Verifying the span                                            | 3-35  |
| 3-3: Verifying the maximum range                                   | 3-35  |
| 3-4: Verifying the input (Input Value of Each Sensor)              | 3-36  |
| 3-5: Verifying the output (Display of output in percentage)        | 3-37  |
| 3-6: To enter or clear OUTPUT mode                                 | 3-38  |
| 3-6-1: To enter OUTPUT mode                                        | 3-38  |
| 3-6-2: To clear OUTPUT mode                                        | 3-39  |
| 3-7: Verifying burnout direction                                   | 3-40  |
| 3-8: Verifying software version                                    | 3-40  |
| 3-9: Checing and correcting date and time (model SFC260 only)      | 3-40  |
| 3-10: Scratchpads (Memos)                                          | 3-41  |
| 3-11: Printout of configuration data (model SFC260 only)           | 3-42  |
| 3-12: Print of SFC display (Action print) (model SFC260 only)      | 3-43  |
| 3-13: Feeding rolled paper (model SFC260 only) 3                   | 3-43  |

# Chapter 4 : Calibrating the Transmitter

| 4-1: Setting up transmitter for calibration                          | 4-1  |
|----------------------------------------------------------------------|------|
| 4-2: Operation modes and calibrated items                            | 4-1  |
| 4-3: Calibrating output signal                                       | 4-3  |
| 4-3-1: Calibrating output signal at 0%                               | 4-3  |
| 4-3-2: Calibrating output signal at 100%                             | 4-4  |
| 4-3-3: Manually saving calibration data to Non-Volatile Memory (NVM) | 4-5  |
| 4-3-4: Quitting constant-current source mode                         | 4-5  |
| 4-4: Calibrating the differnetial pressure sensor                    | 4-6  |
| 4-4-1: Calibrate zero point in equilibrium pressure state            | 4-6  |
| Calibration in MEASUREMODE                                           | 4-6  |
| Calibration in DP mode                                               | 4-7  |
| 4-4-2: Calibrating pressure range                                    | 4-10 |
| Setting LRV                                                          | 4-10 |
| Setting URV                                                          | 4-13 |
| 4-4-3: How to restore the initial calibration data                   | 4-16 |
| 4-5: Calibrating the static pressure sensor                          | 4-18 |
| 4-5-1: Calibration at atmospheric pressure                           | 4-18 |

| Calibration in MEASURE mode                         | . 4-18 |
|-----------------------------------------------------|--------|
| Calibration in the PP mode                          | . 4-19 |
| 4-5-2: Calibrating pressure range                   | . 4-21 |
| Setting LRV                                         | . 4-21 |
| Setting URV                                         | . 4-24 |
| 4-5-3: How to resotore the initial calibration data | . 4-27 |
| 4-6: Calibrating the temperature sensor             | . 4-30 |
| 4-6-1: Calibrating temperature range                | . 4-30 |
| Setting LRV                                         | . 4-30 |
| Setting URV                                         | . 4-33 |
| 4-6-2: How to restore the initial calibration data  | . 4-36 |

# Chapter 5 : Identifying and Interpreting Diagnostic Messages

| 5-2 |
|-----|
| 5-2 |
| 5-2 |
| 5-2 |
| 5-4 |
| 5-4 |
| 5-4 |
| 5-5 |
| 5-5 |
| 5-5 |
| 5-5 |
| 5-5 |
| 5-5 |
| 5-6 |
| 5-7 |
| 5-7 |
|     |

# List of Figure & Table

# Figures

| Figure 1-1  | Digital indicator                                  | 1-1  |
|-------------|----------------------------------------------------|------|
| Figure 2-1  | Name plate and conformance mark                    | 2-3  |
| Figure 2-2  | Installing the transmitter                         | 2-4  |
| Figure 2-3  | Equipment for line mounting                        | 2-4  |
| Figure 2-4  | 3-way manifold valve (Model MVG1)                  | 2-7  |
| Figure 2-5  | Extension pipe                                     | 2-7  |
| Figure 2-6  | High pressure marking on center body               | 2-8  |
| Figure 2-7  | Piping for gas or liquid flow rate measurement     | 2-9  |
| Figure 2-8  | Pipe for gas or liquid flow measurement            | 2-10 |
| Figure 2-9  | Piping for steam flow measurement                  | 2-11 |
| Figure 2-10 | Wiring                                             | 2-12 |
| Figure 2-11 | Supply voltage and load resistance characteristics | 2-13 |
| Figure 2-12 | Connecting SFC                                     | 2-14 |
| Figure 3-1  | ·                                                  | 3-5  |
| Figure 3-2  | Items displayed on LCD                             | 3-8  |
| Figure 3-3  | Flowchart of configuration data entry              | 3-9  |
|             |                                                    |      |

# Tables

| Table 3-1                                                     | Operation modes of transmitter                                                                        |  |
|---------------------------------------------------------------|----------------------------------------------------------------------------------------------------|--|
| Table 3-2                                                     | Items that are set and/or displayed in respective modes                                               |  |
| Table 3-3                                                     | Summary of configuration data items                                                                   |  |
| Table 3-4                                                     | Standard units of measure                                                                             |  |
| Table 3-5                                                     | EU codes                                                                                              |  |
| Table 4-1                                                     | Modes and functions                                                                                   |  |
| Table 4-2                                                     | Calibration items in respective modes                                                                 |  |
| Table 5-1                                                     | -                                                                                                    |  |
| Table 3-4<br>Table 3-5<br>Table 4-1<br>Table 4-2<br>Table 5-1 | Standard units of measure<br>EU codes<br>Modes and functions<br>Calibration items in respective modes |  |

# Chapter 1 : Functions, Configurations, and Structures of model JTD720A and SFC

# 1-1 : Digital indicator (optional)

The display unit of a digital indicator consists of the following:

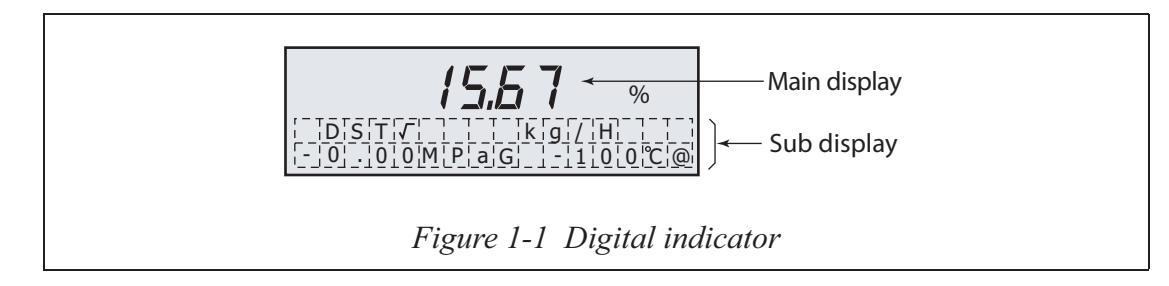

# Main display

The main display shows an output of a transmitter in % .

The indications in a measurement mode and in a calibration mode are as follows:

#### Measurement mode

Compensated output is displayed in % or engineering unit.

#### **Calibration mode**

| DP mode: | Displays 0 to 100% of setting DP range |
|----------|----------------------------------------|
| PP mode: | Displays 0 to 100% of setting PP range |
| PT mode: | Displays 0 to 100% of setting PT range |

#### **OUTPUT** mode

Displays the output set as constant current in %.

At DSP $\checkmark$ , the value of which it extracts the square root is displayed.

Example: When the output is set to 50%

| LIN:  | 50.00% |
|-------|--------|
| DSP√: | 70.71% |
| OUT√: | 50.00% |

#### **INPUT mode:**

When the simulated value (DP,PP,TP) is input, displays the compensated output in % or engineering unit.

# Sub display

#### Measurement mode

Displays the liner/square root, engineering unit, process pressure, and process temperature(only connected with RTD).

It has three display modes.

| LIN:  | Both output and display is linear                   |
|-------|-----------------------------------------------------|
| DSP√: | Output is linear, display is square root(Flow rate) |
| OUT√: | Both output and display is square root(Flow rate)   |

- **~Note** When the saturated steam compensation (Options code:F2) is selected, (a) is displayed in the right of °C. It is shown that it is calculated based on the vapor pressure in piping. So when steam doesn't flow, about 100°C is displayed under the atmospheric pressure condition.
  - $\% \leftrightarrow$  scale engineering unit scale, LIN or  $OUT \checkmark \leftrightarrow DSP \checkmark$  cannot be switched.

#### Calibration mode

Differential pressure, static pressure or process temperature is displayed according to the mode. The mode is displayed on the lower column.

DP mode:

|  |  | 2 |   | 6 | 7 |   |   |   |   | k | Ρ | а |  |
|--|--|---|---|---|---|---|---|---|---|---|---|---|--|
|  |  |   | D | Ρ |   | Μ | 0 | D | Е |   |   |   |  |

• Displays present differential pressure in kPa.

PP mode:

|  |  | 1 | • | 4 | 1 |   |   |   |   | Μ | Ρ | а |  |
|--|--|---|---|---|---|---|---|---|---|---|---|---|--|
|  |  |   | Ρ | Ρ |   | Μ | 0 | D | Е |   |   |   |  |

• Displays present static pressure in MPa (gauge pressure).

PT mode:

|  |  | 2 | 5 | • | 0 |   | D | е | g | С |  |
|--|--|---|---|---|---|---|---|---|---|---|--|
|  |  | Ρ | Т |   | Μ | 0 | D | Е |   |   |  |

• Displays present process temperature in °C.

#### OUTPUT mode

| D | S | Ρ | √ |   |   |   | Ν | m | 3 | / | Η |  |
|---|---|---|---|---|---|---|---|---|---|---|---|--|
|   |   |   | L | 0 | 0 | Ρ | Т | Е | S | Т |   |  |

• Displays "LOOP TEST".

#### INPUT mode:

| D | S | Ρ | √ |   |   |   |   | Ν | m | 3 | / | Η |  |
|---|---|---|---|---|---|---|---|---|---|---|---|---|--|
|   |   |   | Ι | Ν | Ρ | U | Т |   | Μ | 0 | D | Е |  |

• Displays "INPUT MODE".

# **Chapter 2 : Installation**

#### **Overview of chapter 2**

Instructions for the installation of pipes and cables associated with this transmitter. Also covers installation of the transmitter. For users that are responsible for installation work.

# 2-1: Installation environment

## 2-1-1: General environmental conditions

#### Introduction

Install under environmental conditions specified here, to fully exploit transmitter performance over long periods.

Always install an explosion-proof transmitter where regulations demand such precautions.

#### **Environmental conditions**

Select a location to meet the following conditions:

- Temperature fluctuations should be as small as possible
- Avoid installing in locations that are exposed to radiated heat from other plant equipment.
- Insulate against freezing in the measured fluid or sealing liquid.
- Select a location where shocks and vibrations are as small as possible.
- Avoid installing in corrosive atmospheres.
- External zero-adjustment function is an option that may be subject to output fluctuations if installed near to sources of strong magnetic interference. Install such models at least 1 m remote from plant equipment producing strong magnetic interference as over 10 gauss measured where a motor or a pump is installed.

# 2-1-2: Environmental conditions for explosion-proof transmitter

## **Explosion-proof transmitter installation precautions**

Explosion-proof transmitters have passed inspections at a public organization in compliance with Japanese Labor Safety and Hygiene Laws. As specified, use explosion-proof transmitters in hazardous locations. Smart Transmitters are available in two types of explosion-proof specifications: flameproof, special explosion-proof specifications and intrinsically-safe specifications.

Explosion-proof transmitters have a conformance mark that provides required information for explosion-proof performance. Install explosion-proof transmitters correctly, and follow the information on the name plate.

# Special condition for safe use (for NEPSI flameproof)

- The terminal cover has at least 9 engaged threads.
- The cover (with or without window) has at least 9 engaged threads.
- The housing has at least 10.5 engaged threads.

# Environmental conditions for flameproof, special explosion-proof transmitter

Install a flameproof, special explosion-proof transmitter in locations that meet the following explosion class, ignition temperature, and hazardous environment class conditions:

- Explosion class and ignition temperature of gas: IIB + H<sub>2</sub>T<sub>4</sub> (IIB + H<sub>2</sub>T<sub>4</sub>: Gas equivalent to IIC, steam and Hydrogen T4: Gas and steam whose ignition temperature is 135°C or higher.)
- Hazardous environment class Class 1 location or Class 2 location Installation in a Class 0 location prohibited.
- Temperature

Select a location where the temperature always stays under high limits specified by the conformance mark. AMBIENT TEMP refers to the ambient temperature of the transmitter and METER BODY TEMP refers to the temperature of the meter body that is in contact with the liquid. The low limit is -20°C for both ambient temperature and meter body temperature.

#### **Temperature precautions**

The transmitters explosion-proof performance cannot be guaranteed outside these temperature limits. If temperature should exceed the high limits, install insulation and ventilation, to maintain the effective operating temperature.

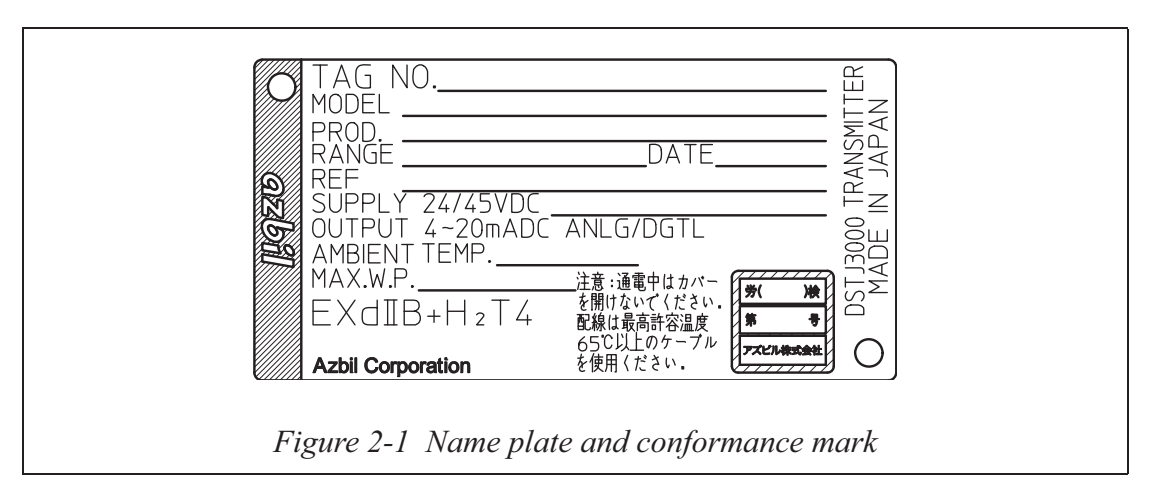

#### **Reference document**

Industrial Safety Institute of the Japanese Ministry of Labor, New Explosion-Proof Guidelines for Plant Electrical Facilities (Gas Explosion-Proof 1985)

# 2-1-3: Installing the transmitter

# Before you install the transmitter

Prepare the following items:

- 2-inch pipe
- Mounting bracket (U-bolt, nut, mounting bolt) (Option)

The transmitter can be installed by the following two methods:

- Installation with pipe stanchion (Refer to Figure 2-2)
- Installation by line mounting (Refer to Figure 2-3)

In the both cases, fix the transmitter to a vertical or horizontal 50 mm pipe with a Ubolt using a mounting bracket. Mounting transmitter on a bracket using the four bolt holes on the reverse side of the pressure receiving part. Fix the pipe firmly to the foundation and make sure that it is stable. When you choose the line mounting method, provide equipment to be used for connecting a 2-inch pipe to the line pipe.

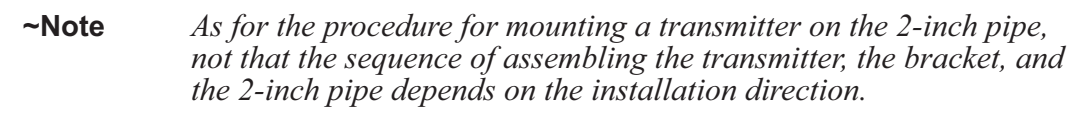

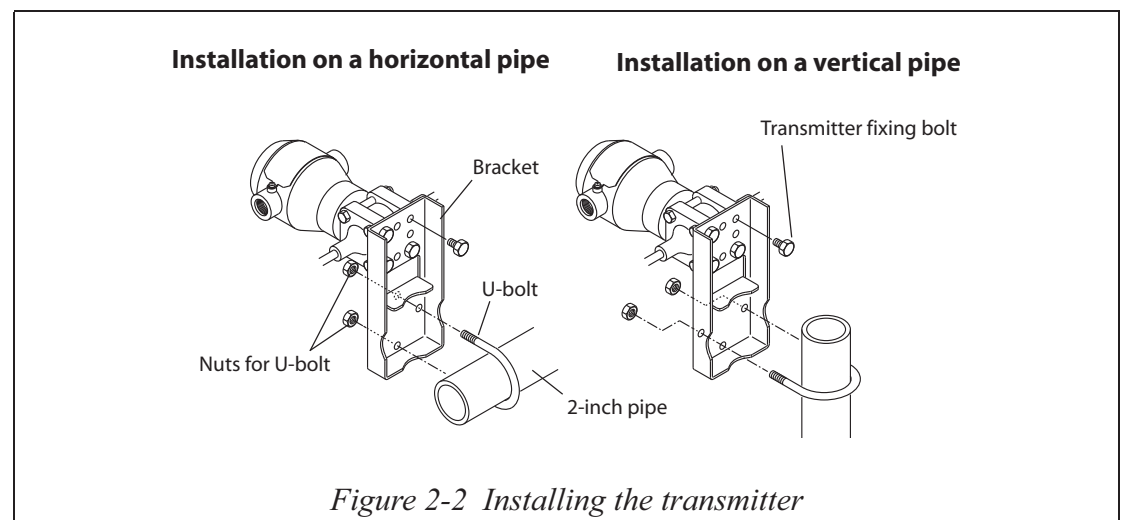

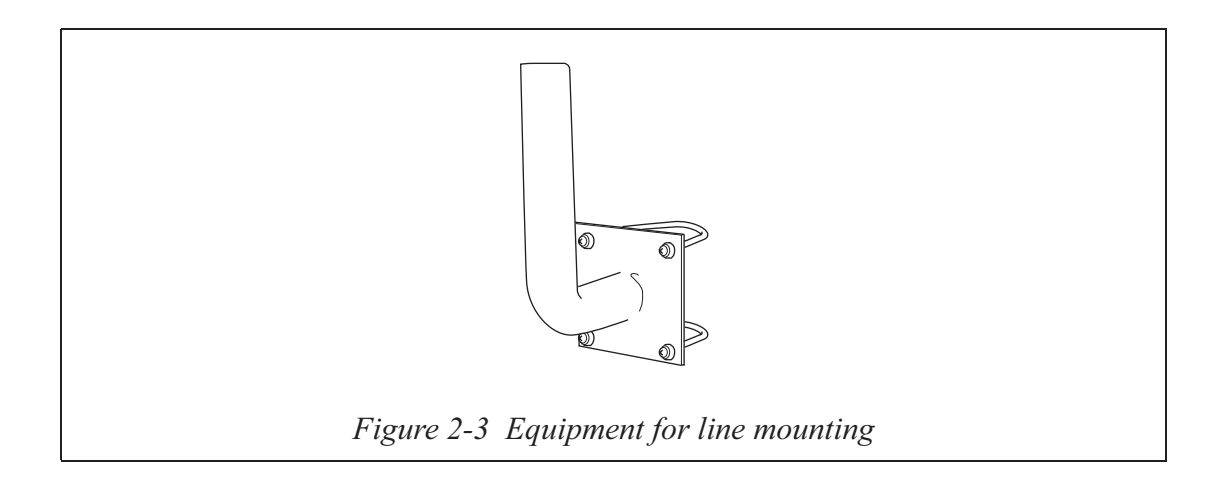

Model JTD720A - ST3000 ACE Smart Multivariable Transmitter

# 2-1-4: Transmitter main unit installation position

No special restriction is imposed on the installation position, it is the best to install the transmitter main unit in such a way as to set the pressure receiving diaphragm vertically. After installation, calibrate the zero point by the following procedure.

Perform zero point calibration by the following procedure:

Fix the high pressure and low pressure side diaphragms at the same height and make sure that the input pressure to the transmitter is uniform.

Turn off the sealed liquid temperature correction function for the calibration work.

#### Zero point calibration using SFC

Check that the input and the output are 0 kPa and 0%, respectively.

| Step | Description                                                                                             | SFC screen |
|------|----------------------------------------------------------------------------------------------------|------------|
| 1    | Turn on the power switch of the<br>SFC make sure that the process is<br>in the manual control mode, and |            |
|      | press the (NON-VOL Key                                                                                  |            |
| 2    | Press the key.                                                                                          |            |
| 3    | Press the $shift$ and $rac{out}{put}$ keys in that order.                                               |            |
| 4    | Press the OUT. J key.                                                                                   |            |

If the SFC screen display is not 0 kPa and 0% in steps 3 and 4, respectively, perform zero calibration by steps 5 to 9.

(Continued)

| Step | Description                                                                                                    | SFC screen |
|------|----------------------------------------------------------------------------------------------------|------------|
| 5    | Press the $shift$ and $equal by the shift$ and $equal by the shift$ and $equal by the shift of the shift of $ |            |
| 6    | Press the $\begin{bmatrix} \text{COR. } K \\ \text{RECT} \end{bmatrix}$ key.                                                                                                    |            |
| 7    | Press the Key.                                                                                                    |            |
| 8    | Press the Key.                                                                                                    |            |
| 9    | Repeat steps 3 and 4 to make sure<br>that 0.00 is displayed.<br>Zero point calibration has been<br>completed.                                                                                                    |            |

If 0.005 kPa is displayed in step 3, perform calibration by the following procedure:

If the SFC screen display differs from the above, refer to Chapter 5 and the necessary action.

# 2-2: Piping

# 2-2-1: Piping considerations

## Introduction

Piping method depends on such conditions as transmitter position and pipeline installation. It is generally sufficient to use a 3-way manifold valve and connect an extension pipe.

Since the model JTD720A has separate connector ports for high and low pressure, distinguish them correctly for installation work. A 3-way manifold valve is optional.

## 3-way method valve (option)

A regular, 3-way manifold valve is shown in the following illustration:

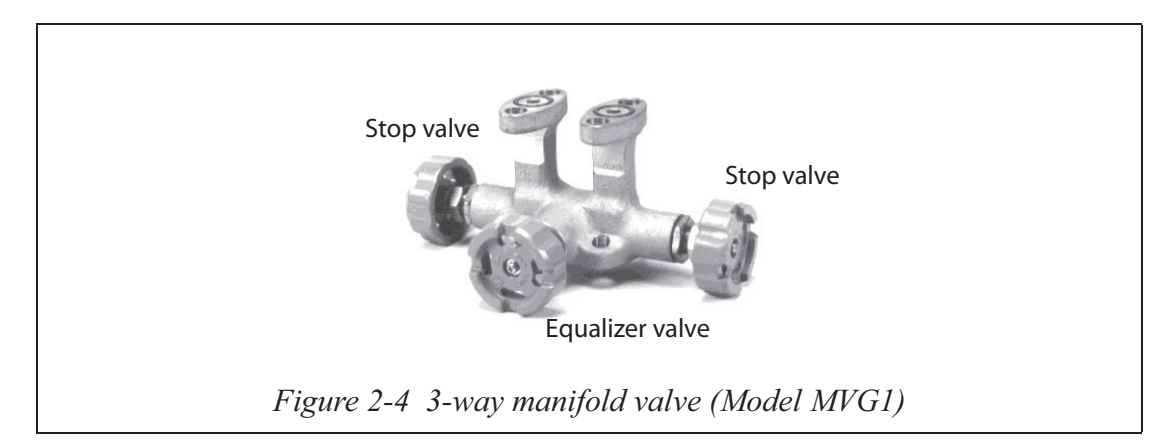

# **Extension pipe (option)**

Both straight extension pipe and union extension pipe shown below, are available.

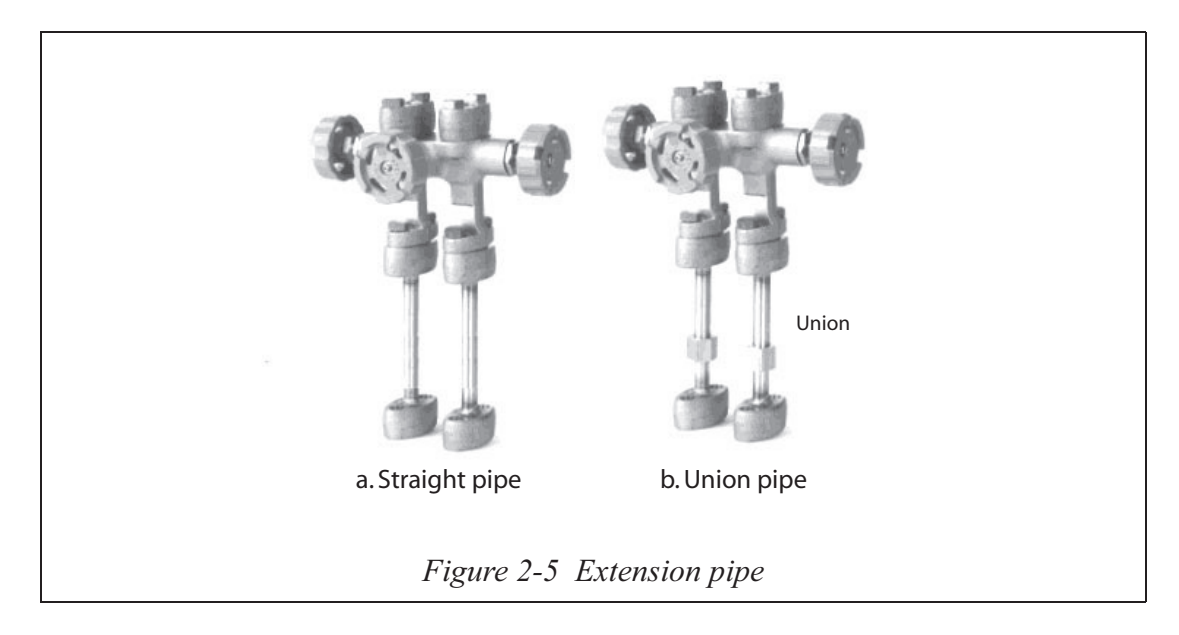

### **High-pressure marking**

H indicates high pressure on the center body. Check the mark to ensure correct installation, during piping work. The low pressure side has no mark.

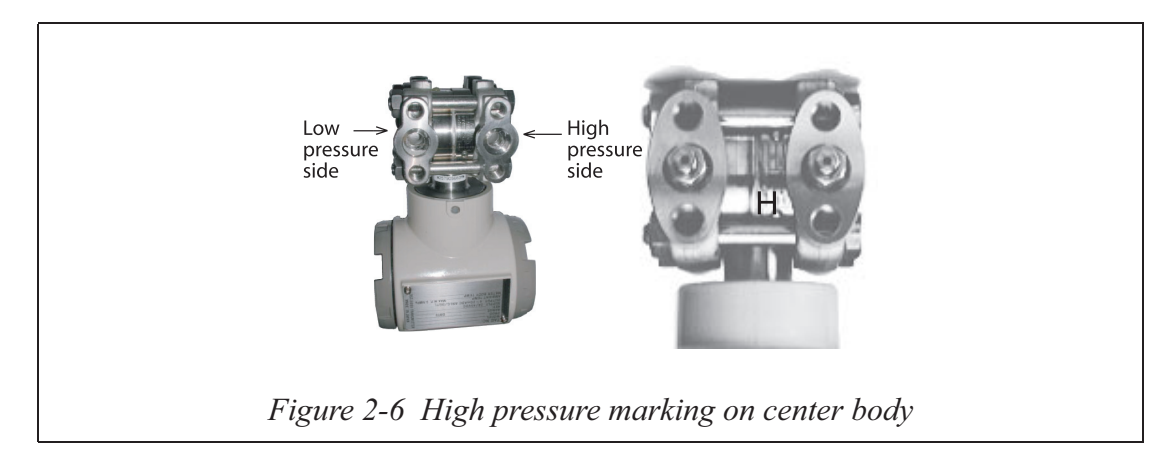

### **Pipe selection**

Select a schedule number and nominal thickness for the connecting pipe leading from a process, based on such conditions as process pressure.

For example, use a 1/2-inch, steel pipe with a schedule number 80.

### Materials and requirement

Prepare in advance the following parts and always refer to the illustration.

- 3-way manifold valve
- Pipe
- Main valve
- Union or flange
- Tee
- Drain valve
- Drain plug
- Vent plug
- Seat pot (for steam flow rate measurement only)

# Piping for liquid gas or steam flow rate measurement

#### Important!

Incline the pipe at the differential pressure output part.

Indication symbol  $\frown$  in illustration: Lower position  $\frown$  Higher position.

After piping work, ensure that the connection pipe, the 3-wa manifold valve, and the transmitter have no pressure leak.

The illustration shows a typical example of piping. This transmitter is located below the differential pressure output port of the process pipe.

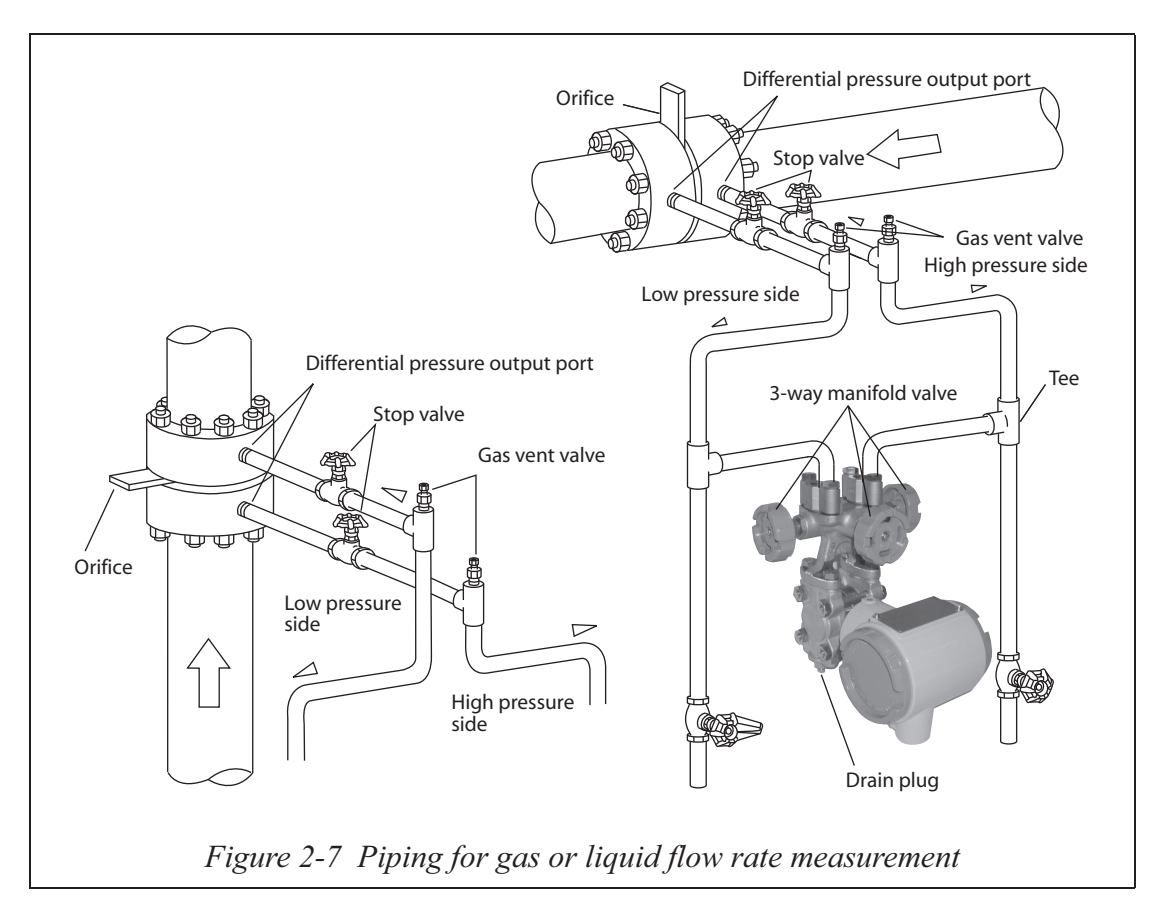

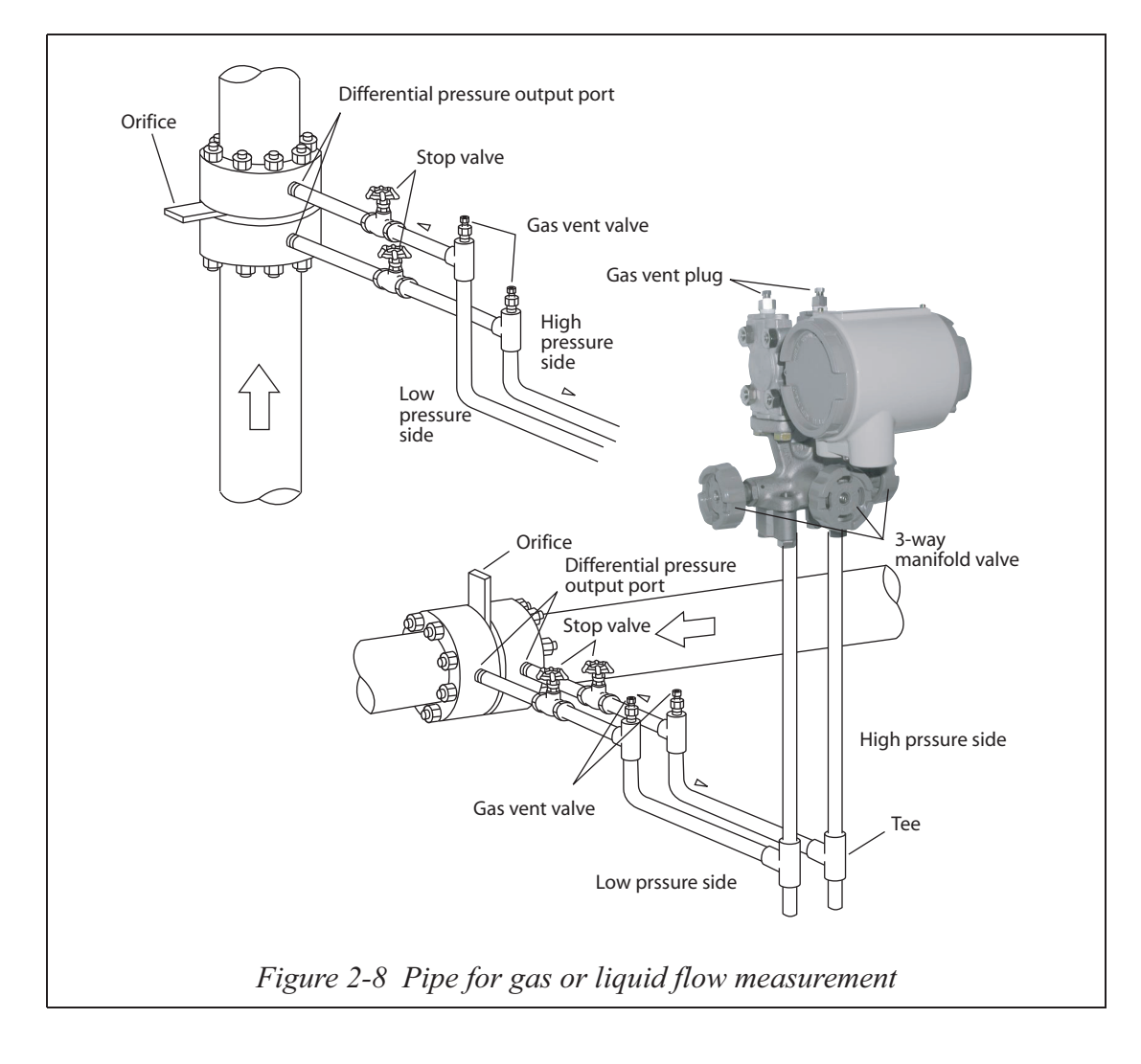

The illustration shows a typical example of piping for the transmitter located above the differential pressure port of the process pipe.

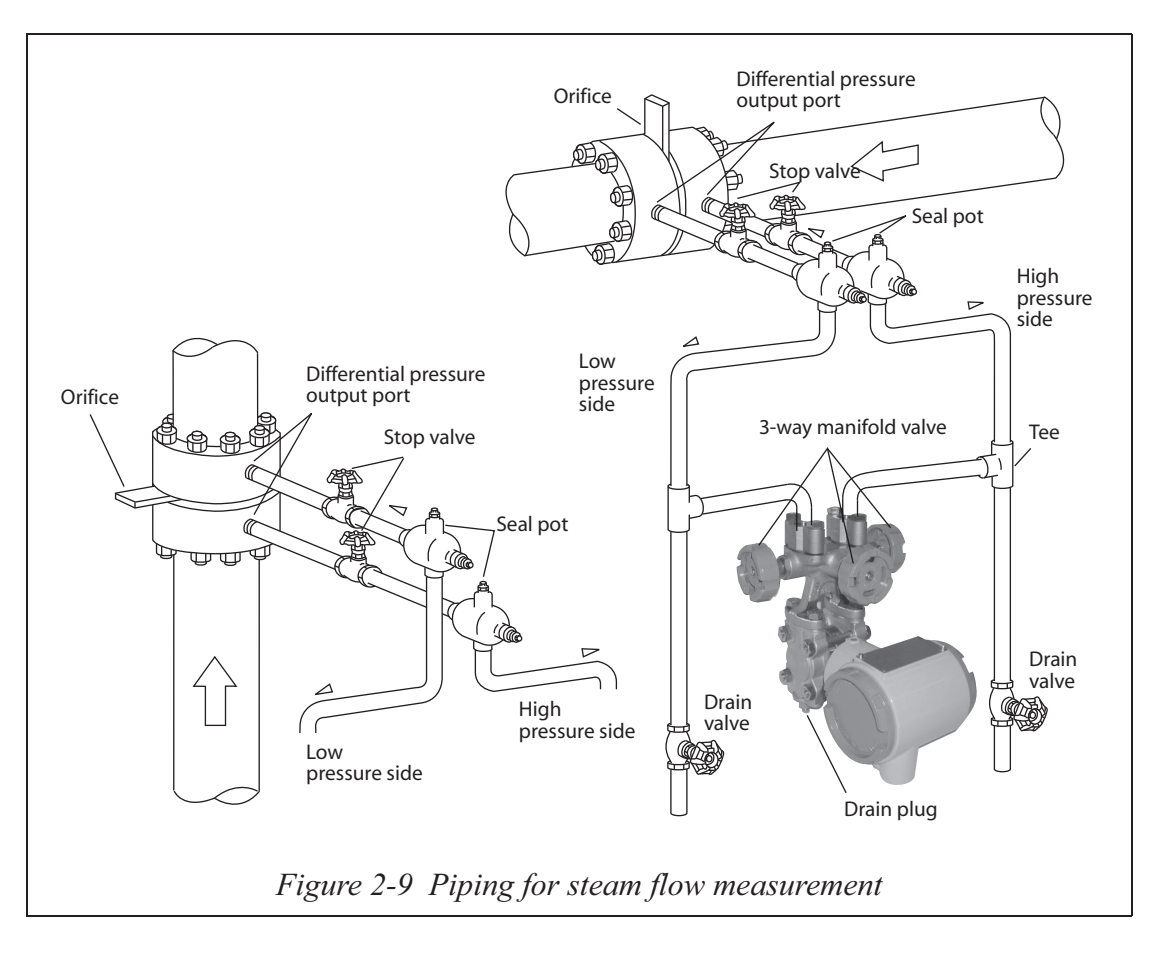

The illustration shows a typical example of piping for steam flow that the transmitter is located below the differential pressure output port of the process pipe.

# 2-3: Electrical wiring

### Introduction

This shows wiring instructions of the transmitters.

# Wiring

Wire and cable this transmitter as shown in the instructions.

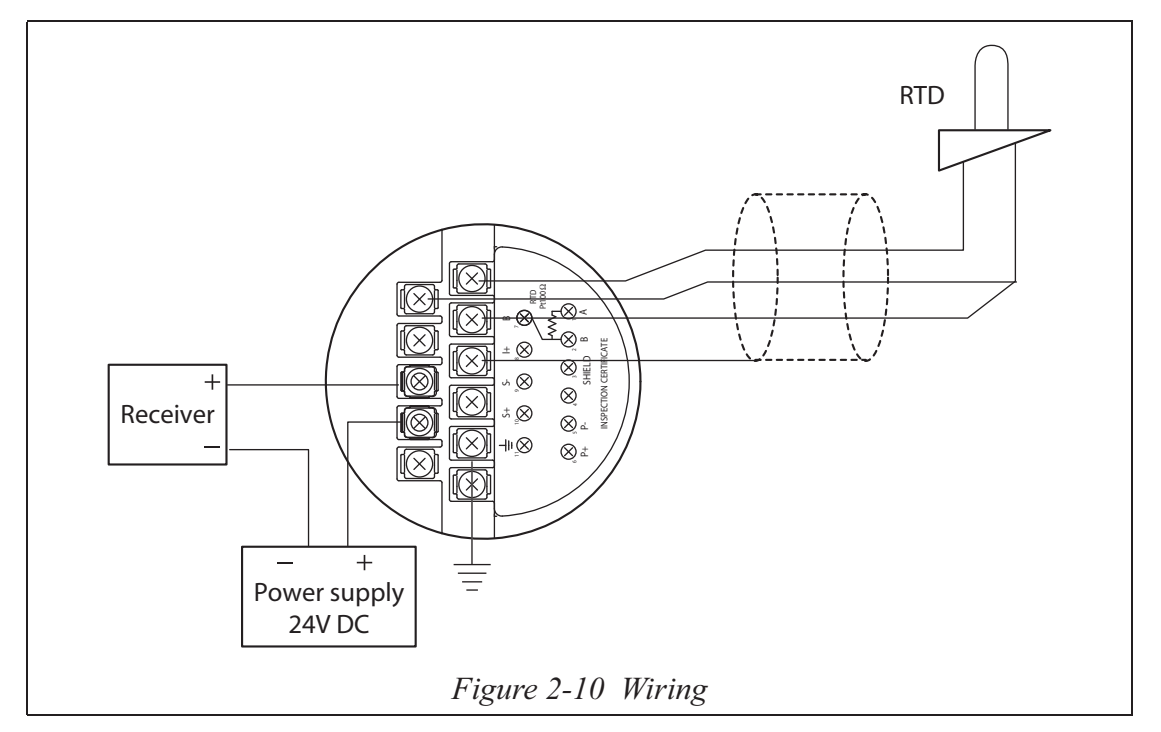

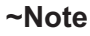

Load resistance of at least 250  $\Omega$  is required for SFC communication. If total load resistance of the receiver is less than 250  $\Omega$  install the necessary resistance to the loop.

# **Conduit pipe**

Lead cables into the transmitter case as follows;

Install a conduit pipe in the electrical conduit (G1/2 female thread) provided on the side of a transmitter, and lead cable through the pipe.

Seal the part that contacts with the conduit pipe using a sealing agent or a seal plug to positively prevent entry of water.

Install transmitter so that the cables lead into it, from the bottom.

If required, use a special elbow to change cabling direction.

Connect RTD (PT100 or JPT100) wires as shown in the figure using sealed cable. If temperature compensation is not required, this RTD is not necessary.

- **~Note** *1. It may take 5 minutes or more for stable input after connecting RTD to the transmitter.* 
  - 2. *The maximum cable length between the transmitter and the RTD is 20 m.*

### Grounding

Two ground terminals are provided. One terminal is on the terminal, and the other is outside the transmitter. Ground either one.

Connect a ground terminal with a ground resistance not higher than 100  $\Omega$ .

Grounding is essential when installing explosion-proof transmitter.

Directly ground welding machine and transformer, for its power supply. Never connect such equipment by ground terminal to the stanchion pipe that holds a transmitter. Welding current may influence measurements.

### Supply power

Confirm the relationship between the external load resistance and the supply voltage. As shown in the illustration, the relationship should be inside the shaded area.

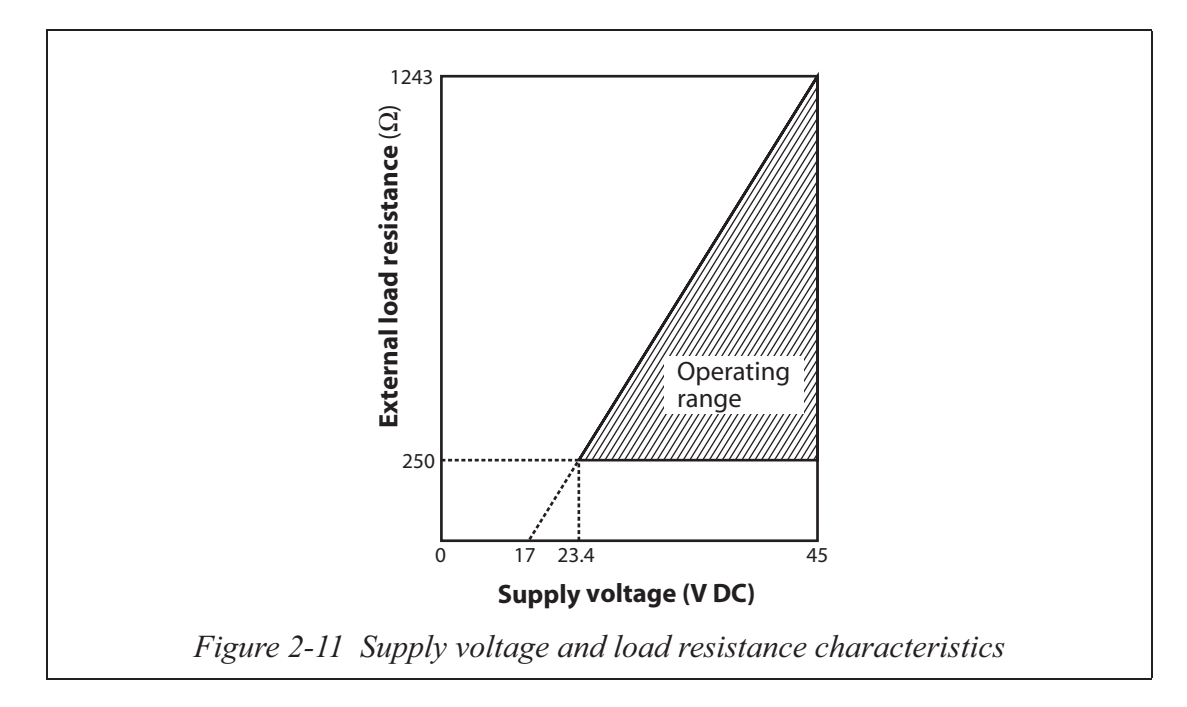

# **Connecting SFC**

The figure shows how to connect an SFC to the transmitter.

Connect the SFC communication cables to the transmitter terminals as follows.

Red cable: Supply + terminal

Black cable: Supply - terminal

**~Note** External load resistance must be at least 250  $\Omega$  for the communication.

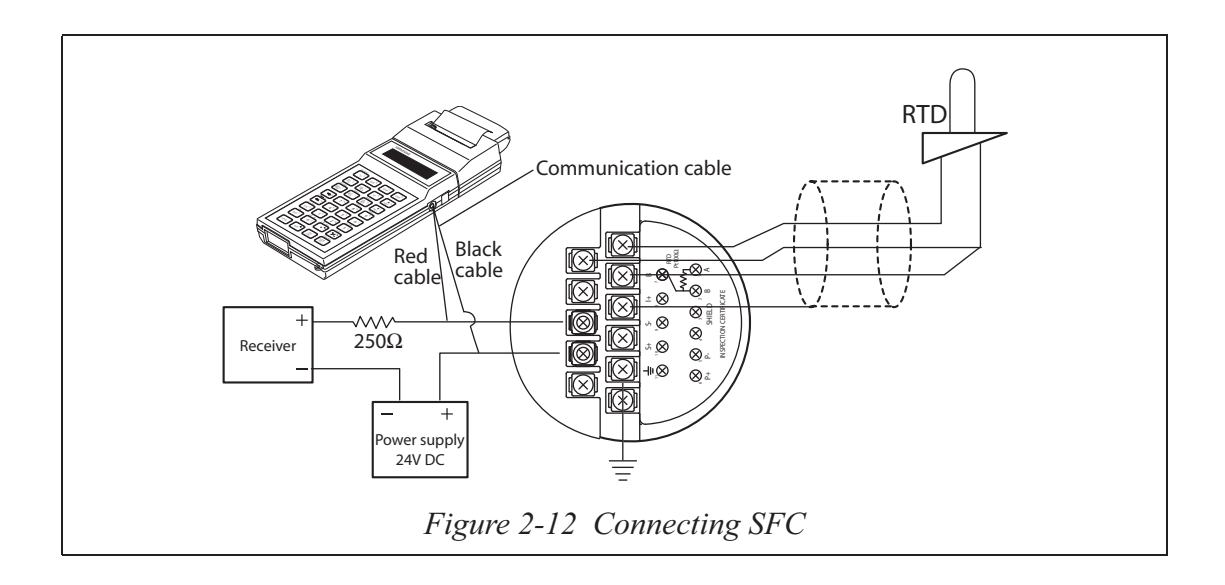

# Chapter 3 : Using the SFC to configure and operate your transmitter

You must use the Smart Field Communicator (SFC) to set the desired operating characteristics for your transmitter, and to interact with it during operation.

We call the process of setting up the transmitter's operating characteristics "configuration". The actual operating parameters that are set or configured are referred to as the configuration data.

You can also set the transmitter to operate in either analog transmission mode or digital transmission mode. Note that configuration data varies for transmitters operating in digital transmission mode.

# 3-1: General information and procedures for configuration

The model JTD720 Differential Pressure Transmitter has six operation modes: MEASURE mode, DP mode, PP mode, PT mode, INPUT mode, and OUTPUT mode, as shown in Table 3-1. The DP, PP, PT modes are collectively referred to as CALIBRATION mode:

|             | Mode    | Description                                                                                                    |
|-------------|---------|----------------------------------------------------------------------------------------------------|
| MEA<br>mode | SURE    | The transmitter delivers an output signal which has been corrected<br>for static pressure and temperature. Normally, the transmitter is run<br>in this mode.                                                                                                    |
| RATION mode | DP mode | The transmitter delivers an output current signal corresponding to<br>the differential pressure input signal (4 mA (0%) for DP-LRV and<br>20 mA (100%) for DP-URV). This mode is used also for setting<br>and calibration of the differential pressure sensor (setting and<br>calibration of DP-LRV nad DP-URV).*1 |
| CALIBR      | PP mode | The transmitter delivers and output current signal corresponding to<br>the static pressure input signal (4 mA (0%) for PP-LRV and 20 mA<br>(100%) for PP-URV). This mode is used also for setting and<br>calibration of the static pressure sensor (setting and calibration of<br>PP-LRV and PP-URV).*1            |
|             | PT mode | The transmitter delivers and output current siganal corresponding<br>to the temperature input signal (4 mA (0%) for PT-LRV and 20 mA<br>(100%) for PT-URV). This mode is used also for setting and<br>calibration of the temperature sensor (setting and calibration of PT-<br>LRV nad PT-URV).*1                  |
| INPUT mode  |         | The transmitter accepts simulated differential pressure, static<br>pressure and temperature signals, and delivers an output signal that<br>has been corrected for static pressure and temperature.                                                                                                    |
| OUTPUT mode |         | The transmitter acts as a constant-current signal source. This mode is also used for calibration of the D/A converter                                                                                                    |

 Table 3-1
 Operation modes of transmitter

**~Note** \*1: For calibration, use a sufficiently accurate input signal. If you attempt zero calivration with a value more than 3% of URV (the maximum value for the measuring range of the sensor) or span calibration with a value more than 3% of the span that existed before calibration, the transmitter may exhibit symptoms similar to those exhibited by a transmitter experiencing a non-critical error.

The items that can be set and/or displayed on the transmitter from the SFC in different modes of operation are as shown in Table 3-2.

Two configuration data entry methods are available. One is to use the function keys of the SFC keyboard and then enter data with the numeric keys. The other is to press the CONFIGURATION key to call up a menu, select an item you may require, and then enter data with the numeric keys.

| Configuration data item                   |                                    |                                    | Mo                                 | ode                                |                                    |                                      |
|-------------------------------------------|------------------------------------|------------------------------------|------------------------------------|------------------------------------|------------------------------------|--------------------------------------|
|                                           | MEAS.                              | DP                                 | РР                                 | РТ                                 | INPUT                              | OUTPUT                               |
| Tag No.                                   | 0                                  | $\triangle$                        | $\triangle$                        | $\triangle$                        | 0                                  | 0                                    |
| Damping time constant                     | 0                                  | 0                                  | 0                                  | 0                                  | 0                                  | 0                                    |
| Unit of measure for differential pressure | 0                                  | 0                                  | 0                                  | 0                                  | 0                                  | 0                                    |
| Unit of measure for static pressure       | 0                                  | 0                                  | 0                                  | 0                                  | 0                                  | 0                                    |
| Unit of measure for temperature           | 0                                  | 0                                  | 0                                  | 0                                  | 0                                  | 0                                    |
| Differential pressure LRV/URV             | 0                                  | 0                                  | $\triangle$                        | $\triangle$                        | 0                                  | $\triangle$                          |
| Static pressure LRV/URV                   | $\triangle$<br>Note3( $\bigcirc$ ) |                                    | 0                                  | $\triangle$<br>Note3( $\bigcirc$ ) |                                    |                                      |
| Temperature LRV/URV                       | $\triangle$<br>Note4( $\bigcirc$ ) | $\triangle$<br>Note4( $\bigcirc$ ) | $\triangle$<br>Note4( $\bigcirc$ ) | 0                                  | $\triangle$<br>Note4( $\bigcirc$ ) | $\triangle$<br>Note6( $\bigcirc$ )   |
| Type of output (linear or square root)    | 0                                  | $\triangle$                        | $\triangle$                        | $\triangle$                        | 0                                  | 0                                    |
| Design pressure (PP-REF)                  | 0                                  | $\triangle$                        | $\triangle$                        | $\triangle$                        | 0                                  | $\triangle$                          |
| Design pressure elevation (PP-ELV)        | 0                                  | $\triangle$                        | $\triangle$                        | $\triangle$                        | 0                                  | $\triangle$                          |
| Design temperature (PT-REF)               | 0                                  | $\triangle$                        | $\triangle$                        | $\triangle$                        | 0                                  | $\triangle$                          |
| Design temperature elecation (PT-ELV)     | 0                                  | $\triangle$                        | $\triangle$                        | $\triangle$                        | 0                                  | $\triangle$                          |
| Temperature sensor type (PT/JPT)          | 0                                  |                                    |                                    | 0                                  | 0                                  | $\bigwedge_{\text{Note7}(\bigcirc)}$ |
| Constant-current value                    | Note 1                             | ×                                  | ×                                  | ×                                  | ×                                  | 0                                    |
| Simulated input value                     | Note 2                             | ×                                  | ×                                  | ×                                  | 0                                  | ×                                    |
| Save/restore                              | 0                                  | ×                                  | ×                                  | ×                                  | ×                                  | ×                                    |

#### Table 3-2 Items that are set and/or displayed in respective modes

©: Setting (including by applied input) possible

- ○: Setting possible
- $\triangle$ :Display alone possible
- $\mathbf{X}$ : Neither setting nor display possible
- **~Note** 1. The OUTPUT mode will result as you set the constant-current value.
- **~**Note *2. The INPUT mode will result as you set the simulated input value.*
- **~Note** *3. When static pressure value is output in DE.*
- **~Note** *4. When temperature value is output in DE.*
- **~Note** 5. *When static pressure value is output in DE, while transmitter is not in the static pressure output mode.*
- **~Note** 6. *When temperature value is output in DE, while transmitter is not in the temperature output mode.*
- **~Note** 7. *When temperature value is output for DE output.*

# **3-1-1: Items of configuration data**

The items that make up configuration data are shown in Table 3-3. Applicable configuration dta items depend on transmitter operation mode --- see Table 3-2.

Table 3-3Summary of configuration data items

|                                                                                     | Item                                                                               | Setting or selection                                                                                                    |  |  |  |  |  |
|-------------------------------------------------------------------------------------|------------------------------------------------------------------------------------|----------------------------------------------------------------------------------------------------|--|--|--|--|--|
| Transmitte                                                                          | r tag No.                                                                          | Up to 8 characters<br>(Alphanumeric characters and symbols available on<br>SFC keyboard can be used.)                                                                                                    |  |  |  |  |  |
| Damping t                                                                           | ime constant                                                                       | Any one of these value selections, in seconds:0.000.160.320.481.02.04.08.016.032.0Note that actual response time is the selected time plus approximately 0.4 seconds.                                                                                                    |  |  |  |  |  |
| Unit of<br>measure                                                                  | Pressure unit                                                                      | Pressure readings can be displayed in any of these<br>standard engineering units:<br>kPa MPa hPa Pa mbar bar<br>inH <sub>2</sub> O inHg PSI mmH <sub>2</sub> O mH <sub>2</sub> O<br>kgf/cm <sup>2</sup> gf/cm <sup>2</sup> mmHg<br>Suffixes "d", "g" and "a" of the notations for pressure<br>units denote "differential", "gauge" and "absolute",<br>respectively. |  |  |  |  |  |
|                                                                                     | Temperature unit                                                                   | Pressure readings can be displayed in any of these<br>standard engineering units:<br>°C °F K °R                                                                                                    |  |  |  |  |  |
| Setting of<br>differential<br>pressure<br>range                                     | Lower range value<br>LRV (DP-LRV)<br>(Process input for 4<br>mA DC (0%) output)    | Key-in desired value through SFC keyboard or set<br>LRV to the value presently read by SFC.<br>Available range:<br>-100 kPa{-10000 mmH <sub>2</sub> O} <u>CP-LRV</u> 100 kPa{10000 mmH <sub>2</sub> O}                                                                                                    |  |  |  |  |  |
| URV)                                                                                | Upper Range Value<br>URV (DP-URV)<br>(Process input for 20<br>mA DC (100%) output) | Key-in desired value through SFC keyboard or set<br>URV to the value presently read by SFC.<br>Available range:<br>-100kPa{-10000mmH <sub>2</sub> O}≤DP-URV≤100kPa{10000mmH <sub>2</sub> O}                                                                                                    |  |  |  |  |  |
| Setting of I<br>static I<br>pressure (<br>range r<br>(LRV/<br>URV) I<br>(<br>(<br>r | Lower Range Value<br>LRV (PP-LRV)<br>(Process input for 4<br>mA DC (0%) output)    | Key-in desired value through SFC keyboard or set<br>LRV to the value presently read by SFC.<br>Available range:<br>0 kPa{0 kgf/cm <sup>2</sup> }abs.≤PP-LRV≤3500 kPa{35 kgf/cm <sup>2</sup> }abs.                                                                                                    |  |  |  |  |  |
|                                                                                     | Upper Range Value<br>URV (PP-URV)<br>(Process input for 20<br>mA DC (100%) output) | Key-in desired value through SFC keyboard or set<br>URV to the value presently read by SFC.<br>Available range:<br>0 kPa{0 kgf/cm <sup>2</sup> }abs.≤PP-URV≤3500 kPa{35 kgf/cm <sup>2</sup> }abs                                                                                                    |  |  |  |  |  |

|                                             | Item                                                                               | Setting or selection                                                                                                    |  |  |  |  |  |  |
|---------------------------------------------|------------------------------------------------------------------------------------|----------------------------------------------------------------------------------------------------|--|--|--|--|--|--|
| Setting of<br>temperature<br>range<br>(LRV/ | Lower Range Value<br>LRV (PT-LRV)<br>(Process input for 4<br>mA DC (0%) output)    | Key-in desired value through SFC keyboard or set<br>LRV to the value presently read by SFC.<br>Available range:<br>$-50^{\circ}C(-58^{\circ}F) \le PT-LRV \le 300^{\circ}C(582^{\circ}F)$                                                                                                    |  |  |  |  |  |  |
| URV)                                        | Upper Range Value<br>URV (PT-URV)<br>(Process input for 20<br>mA DC (100%) output) | Key-in desired value through SFC keyboard or set<br>URV to the value presently read by SFC.<br>Available range:<br>$-50^{\circ}C (-58^{\circ}F) \leq PT-URV \leq 300^{\circ}C (582^{\circ}F)$                                                                                                    |  |  |  |  |  |  |
| Type of ou                                  | tput                                                                               | Select linear or square root. After selection, you can<br>futher select a cutoff value (0 to 20%), type of<br>dropout (linear or zero), and a flow rate measuring<br>mode (default or expanded). (*1)                                                                                                    |  |  |  |  |  |  |
|                                             |                                                                                    | Output<br>Output<br>Input<br>Square root (without cutoff setting)                                                                                                    |  |  |  |  |  |  |
|                                             |                                                                                    | Output<br>Cutoff<br>value<br>Input<br>Figure 3-1                                                                                                    |  |  |  |  |  |  |
|                                             |                                                                                    | *1: Flow rate measuring mode<br>Default: Normally, this mode is used.<br>Expand: This mode is used when an expanded range<br>is employed (for example, when the range is set close<br>to the normal flow rate) or when an output<br>representing a reverse current is needed (for example,<br>when the transmitter is used in conjunction with a<br>reversible orifice.) |  |  |  |  |  |  |
| Design pressure (PP-REF)                    |                                                                                    | Key-in desired value.<br>Available range:<br>170kPa{1.7kgf/cm²}abs.≤ PP-REF≤3500kPa{35kgf/cm²}abs.                                                                                                    |  |  |  |  |  |  |

 Table 3-3
 Summary of configuration data items

| Item                                             | Setting or selection                                                                                                    |
|--------------------------------------------------|----------------------------------------------------------------------------------------------------|
| Design pressure elevation (PP-<br>ELV) setting   | Key-in desired value<br>Available range:<br>0 kPa $\{0 \text{ kgf/cm}^2\} \le PP\text{-}ELV \le 3330 \text{ kPa } \{33.3 \text{ kgf/cm}^2\}$<br>Within limit of<br>$\{PP\text{-}REF\} + \{P\text{-}ELV\} \le 3500 \text{ kPa } \{35 \text{ kgf/cm}^2\}$                                                                                                    |
| Design temperature (PT-REF) setting              | Key-in desired value.<br>Available range:<br>-50°C (-50°F) ≤ PT-REF ≤ 300°C (582°F)                                                                                                    |
| Design temperature elevation<br>(PT-ELV) setting | Key-in desired value.<br>Available range:<br>$-10^{\circ}C(-14^{\circ}F) \le PT-ELV \le +10^{\circ}C(50^{\circ}F)$                                                                                                    |
| Type of temperature sensor                       | Select Pt 100 Ω JPt 100 Ω.                                                                                                    |
| Constant-current value                           | Set the output current for operation in constant-<br>current output mode, as a percentage with respect to<br>the 4-20 mA span.<br>Available range: -1.25% to 105%                                                                                                    |
| Simulated input value                            | Available ranges: The same setting ranges available<br>for diffential pressure, static pressure, and<br>temperature, respectively.                                                                                                    |
| Time                                             | Time can be set or modified. To be entered in the order: Year, Month, Day, Hour, and Minute.                                                                                                    |
| Scratch pad (memo function)                      | The transmitter features two scratch pads. You can enter up to 16 alphanumeric characters in each.                                                                                                    |
| Mode of output for digital<br>transmission       | You can select one of the following modes:<br><b>Single-range:</b> The PV value corresponding to the<br>range set for the transmitter is indicated on the TDC<br>controller display.<br><b>Dual-range:</b> The PV values in the two engineering<br>units corresponding to the full range and working<br>range are indicated on the TDC controller display.<br><b>Single-range PV output and sensor temperature:</b><br>The above single-range value and the value detected<br>by the temeprature sensor of the transmitter are<br>indicated on the TDC controller display.<br><b>Multi-range:</b> The PV vlaues corresponding to<br>multiple ranges set for the transmitter are sent to the<br>SPC or are indicated on the TDC display.<br>Normally, the model JTD720 Differential Pressure<br>Transmitter is run in this mode. |

| Table 3-3 | Summary | of c | configura | ation | data | items |
|-----------|---------|------|-----------|-------|------|-------|
|-----------|---------|------|-----------|-------|------|-------|

| Item                                                                                                    | Setting or selection                                                                                                    |                      |                                                                                 |  |  |  |  |  |  |
|----------------------------------------------------------------------------------------------------|----------------------------------------------------------------------------------------------------|----------------------|---------------------------------------------------------------------------------|--|--|--|--|--|--|
| Data size for digital<br>transmission<br>(To be set when connected to<br>TDC. For details, see<br>Document IB2-2800-0400<br>"Operator's Manual for<br>STDCM".) | Choose one of the following:<br>4-byte size<br>Byte 1: Output signal mode<br>Byte 2 to 4: PV value<br>6-byte size<br>Byte 1: Output<br>signal mode<br>Byte 2 to 4: PV value<br>Byte 2 to 4: PV value<br>Byte 2 to 4: PV value<br>Byte 2 to 4: PV value<br>Byte 2 to 4: PV value<br>Byte 2 to 4: PV value<br>Byte 2 to 4: PV value<br>Byte 2 to 4: PV value<br>Byte 5: Data type identifier<br>Byte 6: Data being sent |                      |                                                                                 |  |  |  |  |  |  |
|                                                                                                    | <ul> <li>Note Approximate transmission rates.</li> <li>4-byte size</li> <li>6-byte size</li> <li>PV value</li> <li>3 rpts/sec</li> <li>2.5 repts/sec</li> <li>Temperature</li> <li>1 rpt/2.5 sec</li> <li>1 rpt/3 sec</li> </ul>                                                                                                    |                      |                                                                                 |  |  |  |  |  |  |
| Failsafe mode for digital<br>transmission<br>(To be set when connected to<br>TDC. For details, see                                                             | The failsafe action mentioned here is for the ST card it is not for the transmitter. It can be set on the input side or output side of the STDC can Burnout direction is high, low or hold.                                                                                                    |                      |                                                                                 |  |  |  |  |  |  |
| Document IB2-2800-0400<br>"Operator's Manual for                                                                                                    | Type of failsafe                                                                                                    | SFC display          | <b>Burnout direction</b>                                                        |  |  |  |  |  |  |
| STDCM".)                                                                                                    | STDC input-side                                                                                                    | F/S = B/O Lo         | Low limit                                                                       |  |  |  |  |  |  |
|                                                                                                    | setting                                                                                                    | F/S = B/O Hi         | Low limit                                                                       |  |  |  |  |  |  |
|                                                                                                    |                                                                                                    | F/S = LKG            | Hold (STDC input<br>signal is held at the<br>last known good<br>process value.) |  |  |  |  |  |  |
|                                                                                                    | STDC output-side<br>setting (STDC                                                                                                    | F/S = FSO, B/O<br>Lo | Low limit                                                                       |  |  |  |  |  |  |
|                                                                                                    | held at the last                                                                                                    | F/S = FSO, B/O Hi    | Low limit                                                                       |  |  |  |  |  |  |
|                                                                                                    | known good<br>process value.)                                                                                                    | F/S = FSO, LKG       | Hold                                                                            |  |  |  |  |  |  |
|                                                                                                    | F/S: FAIL SAFE<br>B/O: BURN OUT<br>LKG: LAST KNOWN GOOD VALUE<br>FSO: FREEZE SLOT OUTPUT                                                                                                    |                      |                                                                                 |  |  |  |  |  |  |

#### Table 3-3 Summary of configuration data items

# 3-1-2: Outline of SFC display

The SFC has a 16-column, 2-row LCD display. The top row usually displays transmitter model number, display subject, and tag number.

When the transmitter is in a critical error state, the message "CRITICAL STATUS" appears on the display. When the transmitter is in a non-critical error state, the symbol "#" appears at the right side of the top row of the display.

When a communication error occurs, the type of the error and its probable cause appear on the display.

When the transmitter is in DP, PP, PT, or INPUT mode, the mode name appears instead of the tag number in the top row of the display. When the battery voltage drops, a colon appears in the 8-th column of the top row as shown in Figure 3-2.

|                                   | 1                                                                       | 2  | 3  | 4                                                                                                    | 5      | 6   | 7     | 8     | 9     | 10    | 11    | 12    | 13     | 14    | 15 | 16   |            |
|-----------------------------------|-------------------------------------------------------------------------|----|----|----------------------------------------------------------------------------------------------------|--------|-----|-------|-------|-------|-------|-------|-------|--------|-------|----|------|------------|
| Top row                           | F                                                                       | F  | F  | F                                                                                                    | F      | F   | F     | :     | Х     | Х     | Х     | Х     | Х      | Х     | Х  | #    |            |
| Bottom row                        | Ν                                                                       | Ν  | Ν  | Ν                                                                                                    | Ν      | Ν   | Ν     | @     | U     | U     | U     | U     | U      | U     | U  | U    |            |
|                                   | <u></u>                                                                 |    |    | •                                                                                                    |        |     |       |       |       | •     |       |       |        |       |    |      |            |
|                                   | FFFFFFF : Model name or subject of display.<br>: : Battery voltage low. |    |    |                                                                                                    |        |     |       |       |       |       |       |       |        |       |    |      |            |
|                                   |                                                                         |    |    |                                                                                                    |        |     |       |       |       |       |       |       |        |       |    |      |            |
|                                   | XX                                                                      | XX | XX | X#                                                                                                    | :      | Tag | g nu  | mbe   | er oi | mc    | de 1  | nam   | e.     |       |    |      |            |
|                                   | ("DP-MODE" for DP mode,                                                 |    |    |                                                                                                    |        |     |       |       |       |       |       |       |        |       |    |      |            |
|                                   |                                                                         |    |    |                                                                                                    |        | "PI | P-M   | OD    | E" f  | for F | P n   | node  | Э,     |       |    |      |            |
|                                   |                                                                         |    |    |                                                                                                    |        | "P] | Г-М   | OD.   | E" f  | or P  | T m   | node  | ,<br>, |       |    |      |            |
|                                   | "IN-MODE" for INPUT mode)                                               |    |    |                                                                                                    |        |     |       |       |       |       |       |       |        |       |    |      |            |
|                                   | #:  Non-critical error                                                  |    |    |                                                                                                    |        |     |       |       |       |       |       |       |        |       |    |      |            |
|                                   | NNNNNN\$ : Numeric value (4.5 digits)                                   |    |    |                                                                                                    |        |     |       |       |       |       |       |       |        |       |    |      |            |
|                                   |                                                                         |    |    |                                                                                                    |        | (W  | hen   | 111 I | ang   | e se  | tting | g, 11 | inp    | ut is |    | J KP | a { 1 kgf/ |
|                                   | $cm^2$ , display will be 99.99 kPa {0.9999 kgf/                         |    |    |                                                                                                    |        |     |       |       |       |       |       |       |        |       |    |      |            |
|                                   |                                                                         |    |    | $cm^{2}$ ; if input is 200 kPa {2 kgf/cm <sup>2</sup> }, display will be 100 00 kPa (1 0000 kgfom <sup>2</sup> ) |        |     |       |       |       |       |       |       |        |       |    |      |            |
|                                   | $\widehat{\alpha}$ : Denotes a simulated input                          |    |    |                                                                                                    |        |     |       |       |       |       |       |       |        |       |    |      |            |
|                                   | UU                                                                      | UU | UU | U                                                                                                    | •<br>: | Un  | it of | f me  | asu   | re    |       | npu   |        |       |    |      |            |
| Figure 3-2 Items displayed on LCD |                                                                         |    |    |                                                                                                    |        |     |       |       |       |       |       |       |        |       |    |      |            |

# 3-1-3: How to enter configuration data

You can enter configuration data (as shown in "3-1-1: Items of configuration data") into either the SFC's memory or the transmitter's memory. A flowchart of configuration datae entry procedure is shown in Figure 3-3.

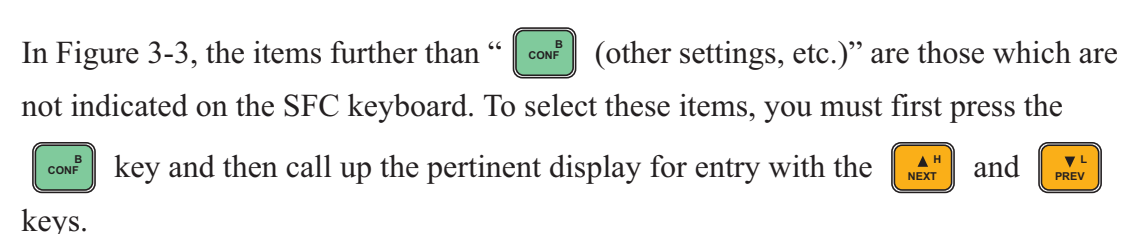
| Enter tag number<br>Set damping time con<br>Select engineering un | nstant<br>it of measure |                                                                                                    | page 3-10                       |
|-------------------------------------------------------------------|-------------------------|----------------------------------------------------------------------------------------------------|---------------------------------|
| Set damping time con                                              | nstant<br>it of measure |                                                                                                    |                                 |
| Select engineering un                                             | it of measure           |                                                                                                    | 1 8                             |
|                                                                   |                         | 7                                                                                                    | page 3-12                       |
|                                                                   |                         | Unit of differential pressure                                                                                                    | page 3-12                       |
|                                                                   |                         | Unit of static pressure                                                                                                    | page 3-14                       |
|                                                                   |                         | Unit of temperature                                                                                                    | page 3-14                       |
| Set LRV                                                           | <b></b>                 |                                                                                                    | page 3-15                       |
|                                                                   | Setting by e            | ntering a value from keyboard                                                                                                    | page 3-15                       |
|                                                                   | Setting by a            | pplying an actual physical input                                                                                                    | page 3-16                       |
| Set URV                                                           |                         |                                                                                                    | page 3-17                       |
| (span calibration)                                                | Setting by e            | ntering a value from keyboard                                                                                                    | page 3-17                       |
|                                                                   | Setting by a            | pplying an actual physical input                                                                                                    | page 3-18                       |
| CONF                                                              |                         |                                                                                                    | page 3-19                       |
| (other settings, etc.)                                            |                         | Display and switching of second variable<br>LUE (Sensor temperature, electronics board                                                                | - [display only] page 3-20      |
|                                                                   | PROM No.                | temperature, correction factor)<br>Display and switching of PROM and SUB                                                                              | _ [display only] page 3-20      |
|                                                                   |                         | Setting of output type, cutoff value, and                                                                                                    | - [with setting] page 3-21      |
|                                                                   | COMP DAT                | Setting of design pressure (PPREF)<br>design pressure elevation (PPELV)<br>design temperature (PTREF), and<br>design temperature elevation (PTELV)    | - [with setting] page 3-22      |
|                                                                   | PT-TYPE                 | Setting of temperature sensor type<br>(Pt100 or JPT100)                                                                                               | - [with setting] page 3-23      |
|                                                                   | - UNIT CONFI            | G Transfer, to transmitter, of engineering<br>units set for respective sensors on the<br>SFC, and setting of engineering unit for<br>flow measurement | - [with setting] page 3-24      |
|                                                                   |                         | IFIG - Setting of optional items (for future expansion)                                                                                               | - [without setting] - page 3-26 |
|                                                                   | SAVE/RESTO              | ORE SAVE: To save data from transmitter to SFC<br>RESTORE: To recall saved data from<br>SFC to transmitter                                            | - [without setting] - page 3-27 |
|                                                                   | CALIB. MOD              | E To enter CALIBRATION mode (DP, PP, or PT mode).                                                                                                    | - [without setting] page 3-28   |
|                                                                   |                         | E -To enter simulated INPUT mode                                                                                                    | - [without setting] - page 3-30 |
| - Setting for DE -                                                |                         |                                                                                                    | page 3-32                       |

Figure 3-3 Flowchart of configuration data entry

### Entering a tag number (establishing communications)

| Key                                                                                                    | SFC display                                                                                                    | Description                                                                                                    |
|----------------------------------------------------------------------------------------------------|----------------------------------------------------------------------------------------------------|----------------------------------------------------------------------------------------------------|
| DE READ<br>ID<br>(Analog<br>output)<br>(Analog<br>output)<br>BHIFT<br>DE READ<br>ID<br>(DE output)                                                                                                    | TAG No.<br>WORKING<br>SCT TAG No.<br>LIN DP XXXXXXX<br>3 (5) (4)<br>(6) *1<br>SCT DE TAG No.<br>SQRT DP XXXXXXX | <ol> <li>Model name: (Smart Corrected<br/>Transmitter)</li> <li>Type of output:<br/>LIN (linear output)<br/>SQRT (square root output)</li> <li>Type of transmitter<br/>DP (differential pressure transmitter)</li> <li>Tag No.<br/>Up to eight alphanumeric caharacters.<br/>Factory default is "XXXX XXXX".</li> <li>Cursor</li> <li>DE (digital output)<br/>*: Communication time<br/>Analog output: Approx. 40 sec.<br/>Digital output: Approx. 90 sec.</li> </ol> |
| ALPHA                                                                                                    | (Numeric mode)<br>SCT TAG No.<br>LIN DP XXXX XXXX<br>(Alphabetic mode)<br>ST TAG No.<br>LIN DP XXX XXXX         | Selects numeric mode or alphabetic mode,<br>alternately.<br>(Alphabetic mode is for entry of<br>alphabetic characters or symbols indicated<br>at the upper right of keys. When in this<br>mode the cursor blinks.)                                                                                                    |
| ALPHA                                                                                                    | SCT TAG No.<br>LIN DP MAS-11 <u>0</u>                                                                           | For entry of alphanumeric characters for tag numbers. (Here "MAS-110" is the tag number.)                                                                                                    |
| $ \begin{array}{c} & & \\ & & \\ & & $ | SCT TAG No.<br>LIN DP MAS-1 <u>1</u> 0<br>SCT TAG No.<br>LIN DP MAS-10 <u>0</u>                                 | To modify the tag number, move the<br>cursor to the character to be modified and<br>overwrite it. (In this example, "MAS-110"<br>is modified to "MAS-100".)                                                                                                    |
| NON-VOL<br>ENTER<br>(Yes)                                                                                                    | SCT TAG No.<br>WORKING<br>SCT TAG No.<br>LIN DP MAS-10 <u>0</u>                                                 | Enter the above tag number into the transmitter memory and SFC memory.                                                                                                    |

### **Clearing the present display**

| Key         | SFC display          | Description                          |
|-------------|----------------------|--------------------------------------|
| CLR<br>(No) | SCT MAS-100<br>READY | Ready to accept entry from keyboard. |

# To manually save configuration data into non-volatile memory (NVM)

Approximately 30 seconds after any change of configuration data in the transmitter's working memory, the data is automatically transferred from working memory and saved in non-volatile meomory (NVM), where the data is retained even when equipment power is turned off. However, you may speed data saving with the following procedure if you want to turn off equipment power sooner and yet be sure that the data has been saved.

| Key                       | SFC display                     | Description                                             |
|---------------------------|---------------------------------|---------------------------------------------------------|
| SHIFT                     | SHIFT -                         | Saves data in NVM (This takes approximately 8 seconds.) |
| NON-VOL<br>ENTER<br>(Yes) | SCT MAS-100<br>DATA NONVOLATILE |                                                         |

### Selecting a damping time constant

| Key         | SFC display                     | Description                                                                                                   |
|-------------|---------------------------------|----------------------------------------------------------------------------------------------------|
| CDAMP       | DAMPING MAS-100<br>0.0 SECONDS  | Displays present damping time constant                                                                        |
| M H NEXT    | DAMPING MAS-100<br>0.16 SECONDS | For the damping time constant, select<br>one of the following:<br>0.0  0.16  0.32  0.48<br>1.0  2.0  4.0  8.0 |
| ▼ L<br>PREV | DAMPING MAS-100<br>32.0 SECONDS | 16.0 32.0                                                                                                    |

### Selecting an engineering unit of measure

A unit of measure is selected for the process variable (differential pressure, static pressure, or temperature) whose data was displayed immediately before you pressed

the **UNIT** key.

For example, if you want to change units for static pressure measurement, you must let the instrument display LRV/URV or INPUT/OUTPUT data and select data on static

pressure with the

key and then press the key.

#### Selecting a unit for differential pressure measurement

To select an engineering unit of measure for diffeential pressure hold down the

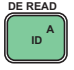

key and press the wey, or let the instrument display a differential pressure data

item and then press the key.

MENU

| Key          | SFC display                   | Description                                                          |
|--------------|-------------------------------|----------------------------------------------------------------------|
| UNITS        | DP-UNIT MAS-100<br>kPa d      | Displays present unit of measure for differential pressure.          |
|              | DP-UNIT MAS-100<br>MPa d<br>: | Select one of the differential pressure<br>units shown in Table 3-4. |
| NEXT<br>PREV | DP-UNIT MAS-100<br>mmHg d     |                                                                      |

| Differential J      | pressure |                     | Static p | oressure            |   | Temperature |
|---------------------|----------|---------------------|----------|---------------------|---|-------------|
| kPa                 | d        | kPa                 | g        | kPa                 | а | °C          |
| MPa                 | d        | MPa                 | g        | MPa                 | а | °F          |
| hPa                 | d        | hPa                 | g        | hPa                 | а | K           |
| Pa                  | d        | Pa                  | g        | Pa                  | а | °R          |
| mbar                | d        | mbar                | g        | mbar                | а | -           |
| bar                 | d        | bar                 | g        | bar                 | а | -           |
| inH <sub>2</sub> O  | d        | inH <sub>2</sub> O  | g        | inH <sub>2</sub> O  | а | -           |
| inHg                | d        | inHg                | g        | inHg                | а | -           |
| PSI                 | d        | PSI                 | g        | PSI                 | а | -           |
| mmH <sub>2</sub> O  | d        | mmH <sub>2</sub> O  | g        | mmH <sub>2</sub> O  | а | -           |
| mH <sub>2</sub> O   | d        | mH <sub>2</sub> O   | g        | mH <sub>2</sub> O   | а | -           |
| kgf/cm <sup>2</sup> | d        | kgf/cm <sup>2</sup> | g        | kgf/cm <sup>2</sup> | а | -           |
| gf/cm <sup>2</sup>  | d        | gf/cm <sup>2</sup>  | g        | gf/cm <sup>2</sup>  | а | -           |
| mmHg                | d        | mmHg                | g        | mmHg                | а | -           |

| kPa                 | = Kilopascals            |                                |
|---------------------|--------------------------|--------------------------------|
| MPa                 | =                        | Megapascals                    |
| gf/cm <sup>2</sup>  | =                        | Grams force/cm <sup>2</sup>    |
| kgf/cm <sup>2</sup> | =                        | Kilogram force/cm <sup>2</sup> |
| °C                  | =                        | Degrees celsius                |
| °F                  | =                        | Degrees Fahrenheit             |
| Κ                   | =                        | Kelvin                         |
| °R                  | =                        | Degrees Pankine                |
| Suffixes            | d: Differential pressure |                                |
|                     | g: Gauge pressure        |                                |

a: Absolute pressure

#### Selecting a unit for static pressure measurement

To select an engineering unit of measure for static pressures, proceed as shown below. This procedure is effective only when the instrument is displaying data on static pressure.

| Key                                  | SFC display                                           | Description                                                                                                    |
|--------------------------------------|-------------------------------------------------------|----------------------------------------------------------------------------------------------------|
| UNITS                                | PP-UNIT MAS-100<br>kPa g                              | Displays present unit of measure for static pressure.                                                                                                    |
| UNITS<br>UNITS<br>MAH<br>NEXT<br>VEV | PP-UNIT MAS-100<br>kPa g<br>PP-UNIT MAS-100<br>mmHg g | Select one of the differential pressure<br>units shown in Table 3-4.                                                                                                    |
| DE CONF.                             | PP-UNIT MAS-100<br>kPa g<br>PP-UNIT MAS-100<br>kPa g  | Switches the display between absolute<br>pressure and gauge pressure. The gauge<br>pressure display by SFC is as calculated<br>with "Absolute pressure minus 101.3 kPa<br>{1.033 kgf/cm <sup>2</sup> }". So, if the actual<br>atmospheric pressure is not accurately at<br>1 atmospheric pressure (101.3 kPa {1.033<br>kgf/cm <sup>2</sup> }), a corresponding inaccuracy<br>will be introduced into the measured<br>values.<br>All pressure data processing work within<br>the transmitter is done in terms of<br>absolute pressures. |

#### Selecting a unit for temperature measurement

To select an engineering unit of measure for static pressures, proceed as shown below. This procedure is effective only when the instrument is displaying temperature data.

| Key         | SFC display           | Description                                             |
|-------------|-----------------------|---------------------------------------------------------|
| UNITS       | PT-UNIT MAS-100<br>°C | Displays present unit of measure for temperature.       |
|             | PT-UNIT MAS-100<br>°F | Select one of the temperature units shown in Table 3-4. |
| ▼ L<br>PREV | PT-UNIT MAS-100<br>K  |                                                         |

The data on units selected as above can be stored in the transmitter's memory as shown in page 3-24.

### Setting Lower Range Value LRV (Zero Adjustment)

You can set the LRV (input value corresponding to 0% (4 mA DC) output) either (1), by keying-in the desired values through the SFC keyboard or (2), by applying the corresponding physical pressure directly to the transmitter.

**~Note** *Ability to set depends on the mode. Refer to "Table 3-2 Items that are set and/or displayed in respective modes".* 

#### Setting of LRV by keying-in desired values through SFC

| Key                       | SFC display                                                                                                    | Description                                                                                                    |
|---------------------------|----------------------------------------------------------------------------------------------------|----------------------------------------------------------------------------------------------------|
| LRV E<br>0%               | DP-LRV MAS-100<br><u>0</u> .01 kPa d<br>↑ Cusor                                                                                                    | Immediately after you press the<br>key, or when differential pressure data<br>has been displayed.<br>(If static pressure data has been<br>displayed, PP-LRV will appear; if<br>temperature data has been displayed, PT-<br>LRV will appear) |
| DE CONF.                  | $\begin{array}{c c} PP\text{-LRV} & MAS\text{-}100\\ \underline{0} . 0 0 0 & \text{kPa} & \text{g} \end{array}$ $\begin{array}{c} PT\text{-LRV} & MAS\text{-}100\\ \underline{0} . 0 & ^{\circ}\text{C} \end{array}$ | With the WEWL key, select a sensor (DP, PP, or PT sensor) to be calibrated. (Here, let's assume you select the DP sensor.)                                                                                                    |
| NUMERAL                   | DP-LRV MAS-100<br>0.0 kPa d                                                                                                    | Key-in a value corresponding to the LRV.                                                                                                    |
| NON-VOL<br>ENTER<br>(Yes) | DP-LRV MAS-100<br>0.000 kPa d                                                                                                    | The new LRV is entered in both the transmitter's memory and SFC's memory, and is displayed on the SFC.                                                                                                    |

| Setting of LRV by | <pre>r applying a</pre> | n actual physical | l pressure |
|-------------------|-------------------------|-------------------|------------|
|-------------------|-------------------------|-------------------|------------|

| Key                        | SFC display                                                                                                    | Description                                                                                                    |
|----------------------------|----------------------------------------------------------------------------------------------------|----------------------------------------------------------------------------------------------------|
| LRV E<br>0%                | DP-LRV MAS-100<br><u>0</u> .01 kPa d<br>↑ Cusor                                                                    | Immediately after you press the<br>key, or when differential pressure data has<br>been displayed.<br>(If static pressure data has been displayed,<br>PP-LRV will appear; if temperature data<br>has been displayed, PT-LRV will appear) |
| DE CONF.<br>MENU I<br>ITEM | PP-LRV         MAS-100 <u>0</u> .000         kPa         g           PT-LRV         MAS-100 <u>0</u> .0         °C | With the weight key, select a sensor (DP, PP, or PT sensor) to be calibrated. (Here, let's assume you select the DP sensor.)                                                                                                    |
| SET                        | DP-LRV MAS-100<br>SET DP-LRV ?                                                                                     | Apply a pressure corresponding to the LRV. Press the ser key.                                                                                                    |
| NON-VOL<br>ENTER<br>(Yes)  | DP-LRV MAS-100<br>0.23 kPa d                                                                                       | The new LRV is entered in both the transmitter's memory and SFC's memory, and is displayed on the SFC.                                                                                                    |

### Setting Upper Range Value URV (Adjusting Span)

You can set the URV (input value corresponding to 100% (20 mA DC) output) either (1), by keying-in the desired value through the SFC keyboard or (2), by applying the corresponding physical pressure directly to the transmitter.

**~Note** *Ability to set depends on the mode. Refer to "Figure 3-3 Flowchart of configuration data entry".* 

#### Setting of URV by keying-in desired values through SFC

| Key                        | SFC display                                                                                                    | Description                                                                                                    |
|----------------------------|----------------------------------------------------------------------------------------------------|----------------------------------------------------------------------------------------------------|
| URV F<br>100%              | DP-LRV MAS-100<br><u>1</u> 0.00 kPa d<br>↑ Cusor                                                                   | Immediately after you press the<br>key, or when differential pressure data<br>has been displayed.<br>(If static pressure data has been<br>displayed, PP-URV will appear; if<br>temperature data has been displayed, PT-<br>URV will appear) |
| DE CONF.<br>MENU I<br>ITEM | PP-URV         MAS-100 <u>1</u> 0.00         kPa         g           PT-URV         MAS-100 <u>1</u> 00         °C | With the weight key, select a sensor (DP,<br>PP, or PT sensor) to be calibrated. (Here,<br>let's assume you select the DP sensor.)                                                                                                    |
| NUMERAL                    | DP-URV MAS-100<br>20.0 <u>0</u> kPa d                                                                              | Key-in a value corresponding to the URV.                                                                                                    |
| NON-VOL<br>ENTER<br>(Yes)  | DP-URV MAS-100<br>20.00 kPa d                                                                                      | The new URV is entered in both the transmitter's memory and SFC's memory, and is displayed on the SFC.                                                                                                    |

| Setting of URV | by applying | an actual | physical | l pressure |
|----------------|-------------|-----------|----------|------------|
|----------------|-------------|-----------|----------|------------|

| Key                       | SFC display                                                                                                    | Description                                                                                                    |
|---------------------------|----------------------------------------------------------------------------------------------------|----------------------------------------------------------------------------------------------------|
| URV F<br>100%             | DP-LRV MAS-100<br><u>1</u> 0.00 kPa d<br>↑ Cusor                                                                       | Immediately after you press the key, or when differential pressure data has been displayed.<br>(If static pressure data has been displayed, PP-URV will appear; if temperature data has been displayed, PT-URV will appear) |
| DE CONF.                  | PP-URV         MAS-100           10.00         kPa         g           PT-URV         MAS-100           100         °C | With the WERN key, select a sensor (DP,<br>PP, or PT sensor) to be calibrated. (Here,<br>let's assume you select the DP sensor.)                                                                                            |
| SET                       | DP-URV MAS-100<br>SET DP-LRV ?                                                                                         | Appky a pressure corresponding to the URV. Press the set key.                                                                                                    |
| NON-VOL<br>ENTER<br>(Yes) | DP-URV MAS-100<br>1 2 . 0 0 kPa d                                                                                      | The new URV is entered in both the transmitter's memory and SFC's memory, and is displayed on the SFC.                                                                                                    |

### **Other settings**

| Procedureto display or s<br>the item () to () shown ri                                       | set confight.               | To enter display or                                                            | setting mode of $\oplus$ to $\oplus$ .                                              |
|----------------------------------------------------------------------------------------------|-----------------------------|--------------------------------------------------------------------------------|-------------------------------------------------------------------------------------|
| To exit display or<br>setting mode<br>of to D. (Not<br>display<br>CLR<br>(No)<br>CLR<br>(NO) | SCT CONFIG<br>SECOND VALUE? | Display as ①<br>ENTER<br>Previous<br>display<br>Display as ②<br>ENTER<br>(Yes) | ① Display of second value                                                           |
|                                                                                              | SCT CONFIG                  | Display as ③                                                                   | <ul> <li>② Display of PROM number</li> <li>③ Display of output type</li> </ul>      |
|                                                                                              | SCT CONFIG<br>COMP. DATA?   | Display as ④                                                                   | ④ Setting of design pressure or temperature                                         |
|                                                                                              | SCT CONFIG                  | Display as (5)                                                                 | Setting of temperature sensor type                                                  |
|                                                                                              | SCT CONFIG<br>UNIT CONFIG?  | Display as ()                                                                  | 6 Setting of unit configuration                                                     |
|                                                                                              | SCT CONFIG<br>OPTION CONFIG | Display as ®                                                                   | ⑦ Setting of optional item                                                          |
|                                                                                              | SCT CONFIG<br>SAVE/RESTORE? | +1 (Yes)<br>Display as ⑨<br>1 +2 ENTER                                         | 8 Data transfer between ST and SFC                                                  |
|                                                                                              | SCT CONFIG                  | Display as ()<br>*3                                                            | Enter/exit CALIBRATION mode     Sector/cuit INDUT                                   |
|                                                                                              | SCT CONFIG                  | ENTER<br>(Yes)                                                                 | SCT TEST<br>READY<br>Return to the level before [CONF] key<br>sequence was entered. |

- \*1: Displayed only when in the MEASURE mode.
- \*2: Displayed only when in the MEASURE, DP, PP or PT mode. \*3: Displayed only when in the MEASURE or INPUT mode.

#### **Display of second value**

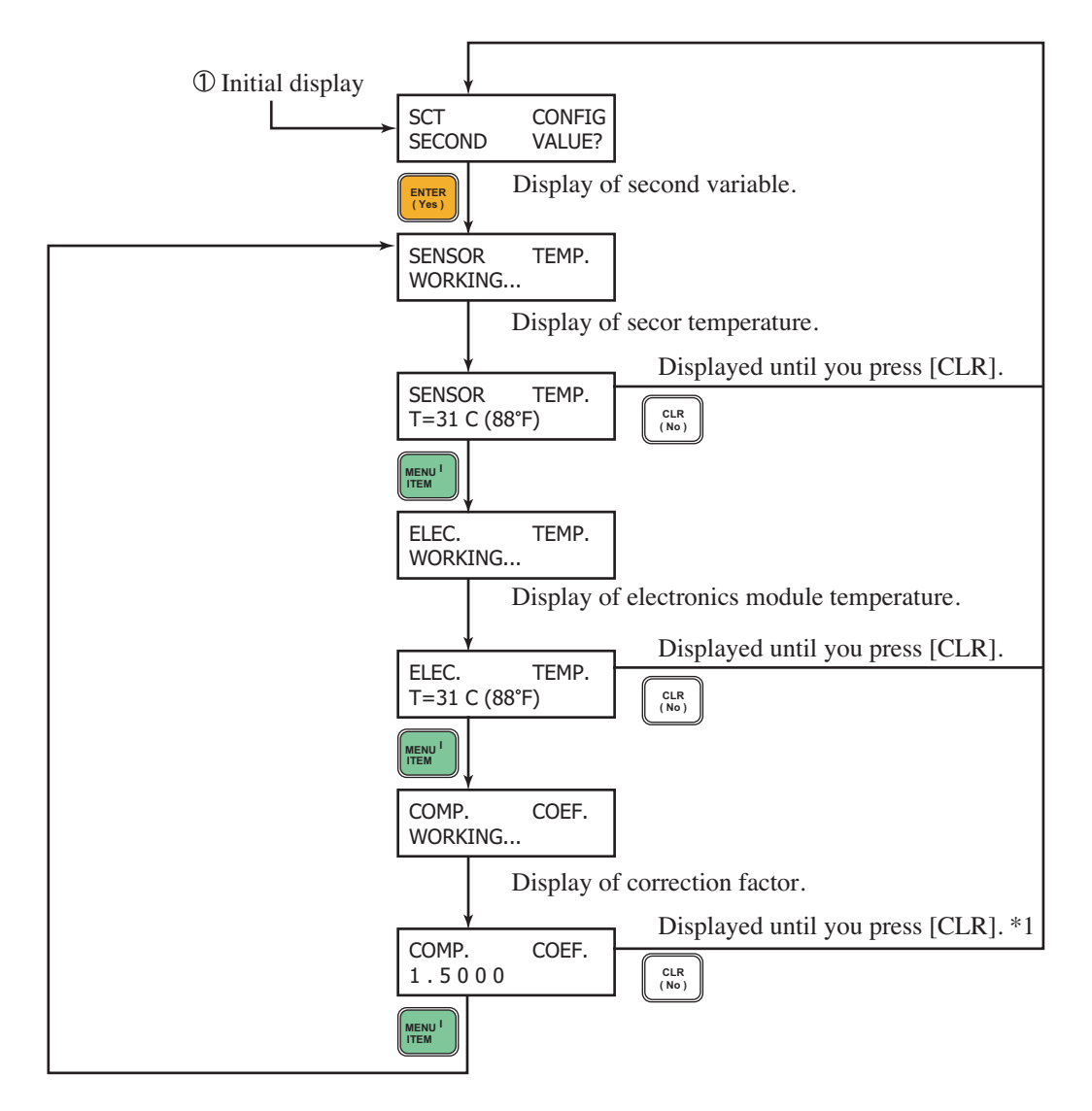

\*1: Data is refreshed every 6 seconds.

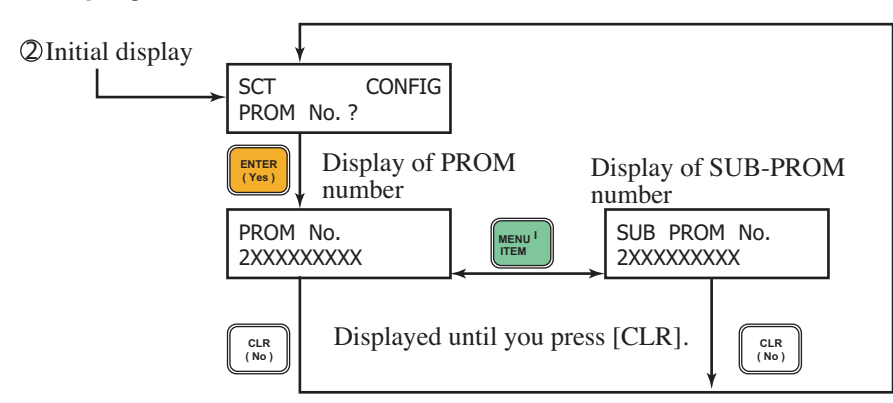

#### **②Display of PROM number**

#### **③Setting of output type**

**~Note** *Setting is only possible in some modes. Refer to "Figure 3-3 Flow-chart of configuration data entry".* 

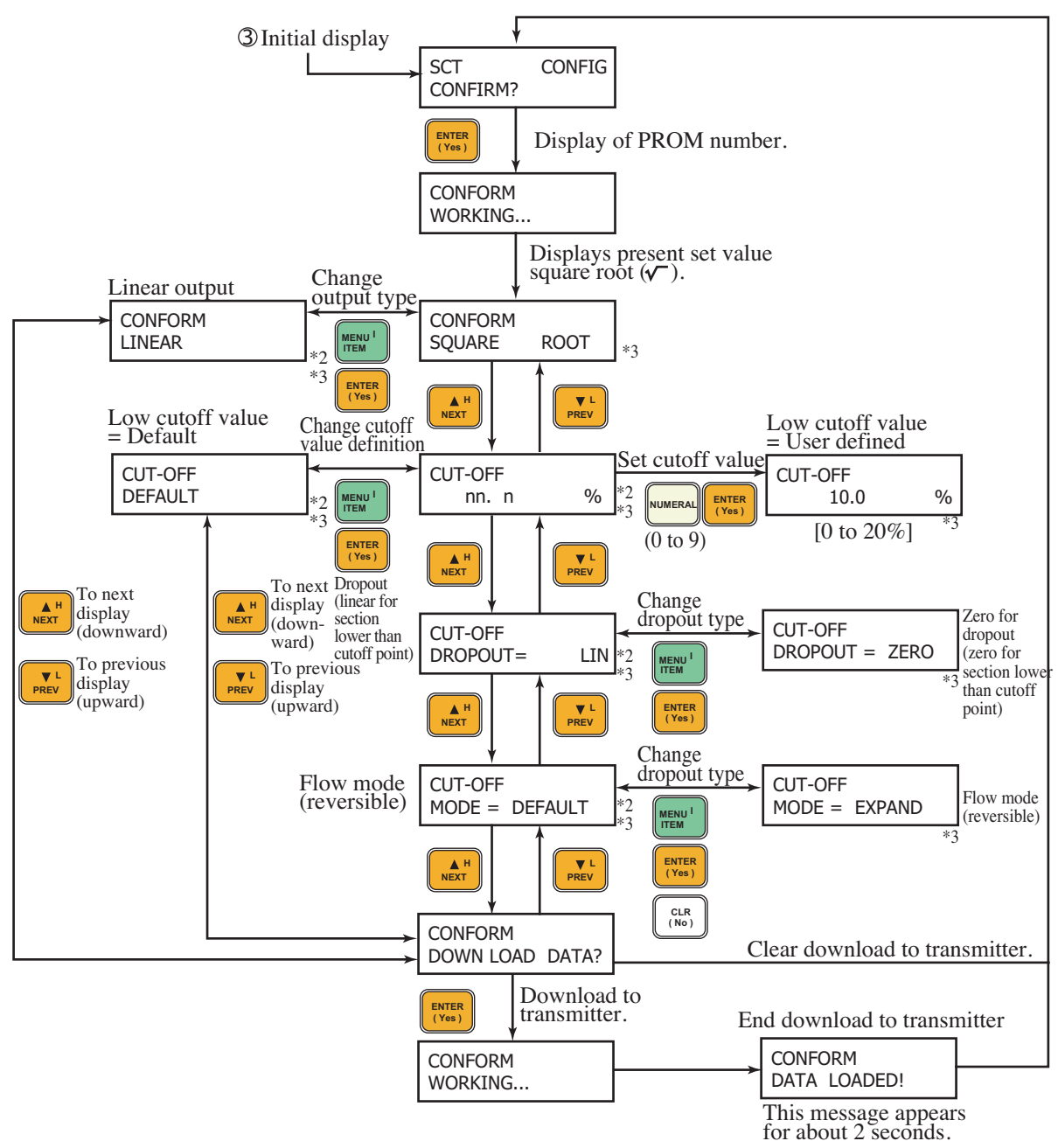

- \*1: Setting or modification is done as data is downloaded to transmitter.
- \*2: Effective only when in the MEASURE, INPUT or OUTPUT mode.
- \*3: Select the required display with the

or the NUMERAL key, and

key, and then press the

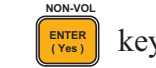

key. Data will be entered and the message

will appear

for about 2 seconds.

Finally, execute the procedure of \*1 and download the setting data of "output type" to the transmitter.

#### ④Setting of correction type, design pressure and temperature

**~Note** Setting can only be performed in some modes. Refer to "Figure 3-3 Flow-chart of configuration data entry".

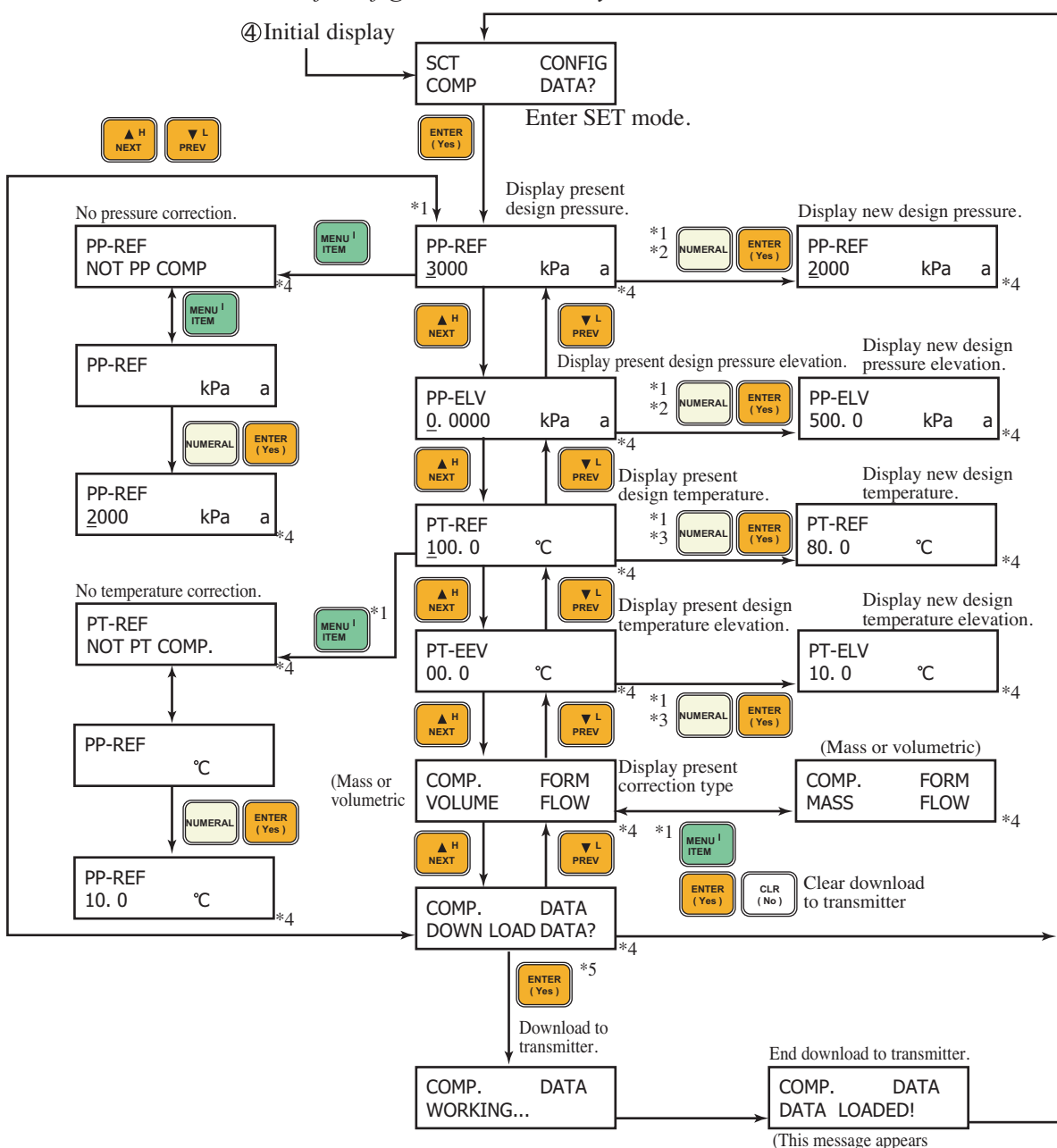

(This message appears for about 2 seconds.)

- \*1: Effective only when in the MEASURE or INPUT mode.
- \*2: Effective only for values greater than 0 kPa {kgf/cm<sup>2</sup>} abs.
- \*3: Effective only for values greater than 0 K.

\*4: Select the required play with the

weren' or the wumeral key, and then press the

key. Data will be entered and the message ENTERED IN SFC will

appear for about 2 seconds.

Finally, execute the procedure of \*5 and download the setting data of "design pressure and temperature" to the transmitter.

\*5: Setting or modification is done as data is downloaded to transmitter.

#### **Setting of temperature sensor type**

**~Note** *Setting is only possible in some modes. Refer to "Figure 3-3 Flow-chart of configuration data entry".* 

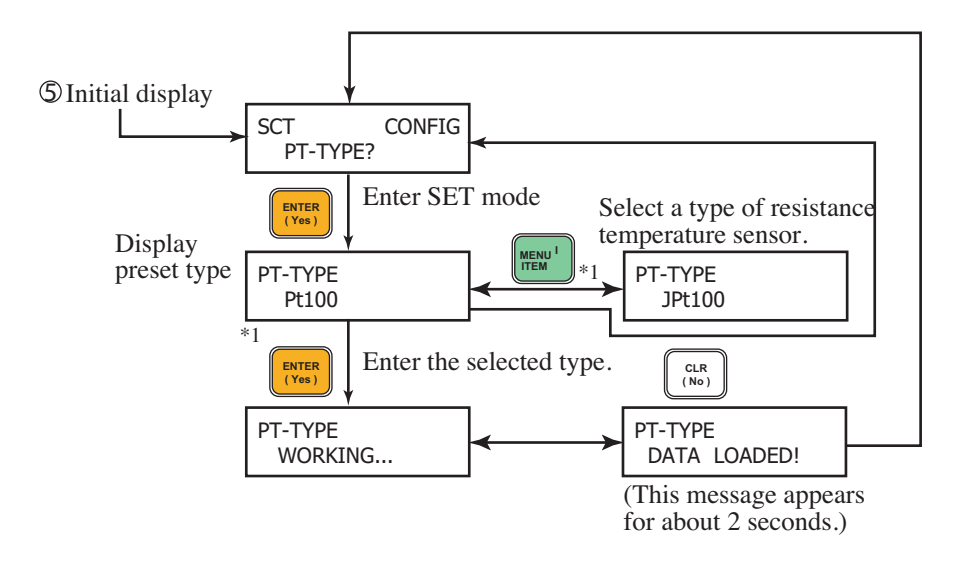

\*1: Effective only when in MEASURE, INPUT or PT modes or when in DE output mode and temperature is being output.

#### **©**Setting a combination of engineering units

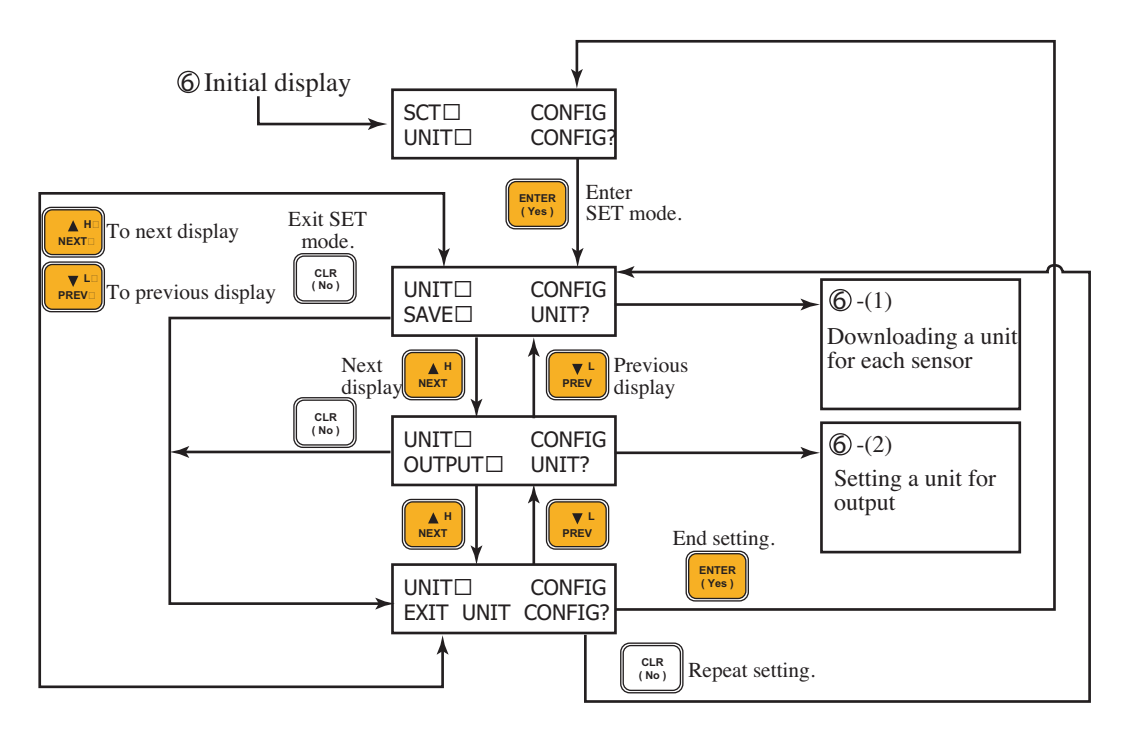

#### **(6-(1)** Downloading a unit for each sensor

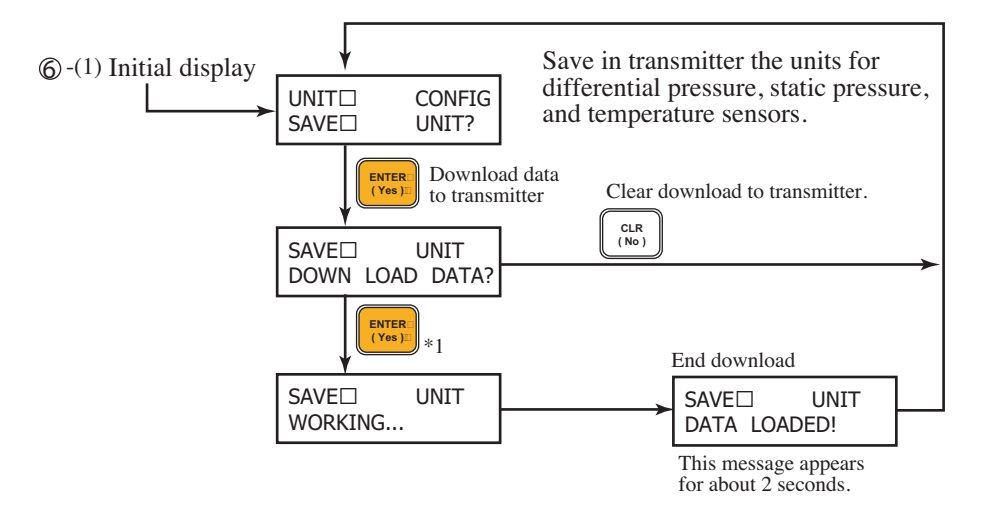

\*1: The user-defined units are only for display of data on the SFC. They cannot be downloaded. See Item (5).

#### **Engineering Unit** 6 - (2) Initial display EU: Setting an engineering unit UNIT CONFIG for transmitter output (for OUTPUT UNIT? measurement of flow rate) Enter SET ENTER Display of mode. present unit **ド**つ Setting by key-in of EU code. OUTPUT OUTPUT UNIT UNIT ENTER (Yes) UMERA 189 031 MENU MENU ITEM Switching of EU by MENU key \*1 OUTPUT UNIT OUTPUT UNIT OUTPUT UNIT MENU MENU EU 1/S EU m<sup>3</sup>/h EU 1/min = = = \*3 \*3 Previous Next ▲ H NEXT V L PREV display display Setting of EULO EULO EULO m<sup>3</sup>/h m3/h <u>0</u>. 000 10.0 k 7 \*3 V L PREV Setting of EUHI To next display EUHI EUHI ENTE (downward) 100.0 m3/h 110.0 m3/h \*3 \*3 To previous display V L (upward) V L PREV OUTPUT CLR (No) UNIT Clear download to transmitter DOWN LOAD DATA? Download of data to transmitter End download UNIT OUTPUT OUTPUT UNIT WORKING ... DATA LOADED! This message appears for about 2 seconds.

#### **(6**-(2) Setting an engineering unit for output

\*1: Effective only when in MEASURE or INPUT mode.

\*2: For EU codes, see Table 3-5.

\*3: Select the required display with the  $\left[ \begin{array}{c} \text{MENU}^{1} \\ \text{MENU}^{1} \end{array} \right]$  or  $\left[ \begin{array}{c} \text{MMERA} \\ \text{Key, then press the } \end{array} \right]$  key.

Data will be entered, and the message ENTERED IN SFC will appear for about 2

seconds.

Finally, execute \*4 and download the "engineering unit for output" setting data to the transmitter.

\*4: Setting or modification is done as data is downloaded to the transmitter.

| Code | Unit   | Code | Unit     |
|------|--------|------|----------|
| 030  | gal/s  | 075  | BPD      |
| 031  | 1/s    | 076  | gal/d    |
| 032  | Ft^3/s | 077  | kgal/d   |
| 033  | m^3/s  | 181  | g/s      |
| 041  | Ft^3/m | 182  | g/m      |
| 042  | gal/m  | 183  | g/h      |
| 043  | l/m    | 184  | kg/s     |
| 044  | IGPM   | 185  | kg/m     |
| 045  | m^3/m  | 186  | kg/h     |
| 046  | cc/m   | 187  | kg/d     |
| 051  | m^3/h  | 188  | MetT/m   |
| 052  | lmpG/h | 189  | MetT/h   |
| 053  | cc/h   | 190  | MetT/d   |
| 054  | 1/h    | 191  | lb/s     |
| 055  | gal/h  | 192  | lb/m     |
| 070  | MilG/d | 193  | lb/h     |
| 071  | MilL/d | 194  | lb/d     |
| 072  | Ft^3/d | 195  | ShTon/m  |
| 073  | m^3/d  | 196  | ShTon/h  |
| 074  | ImpG/d | 197  | Sh/Ton/d |

Table 3-5EU codes

#### O Setting for optional items (for future expansion)

**~Note** *Optional items are yet to be defined.* 

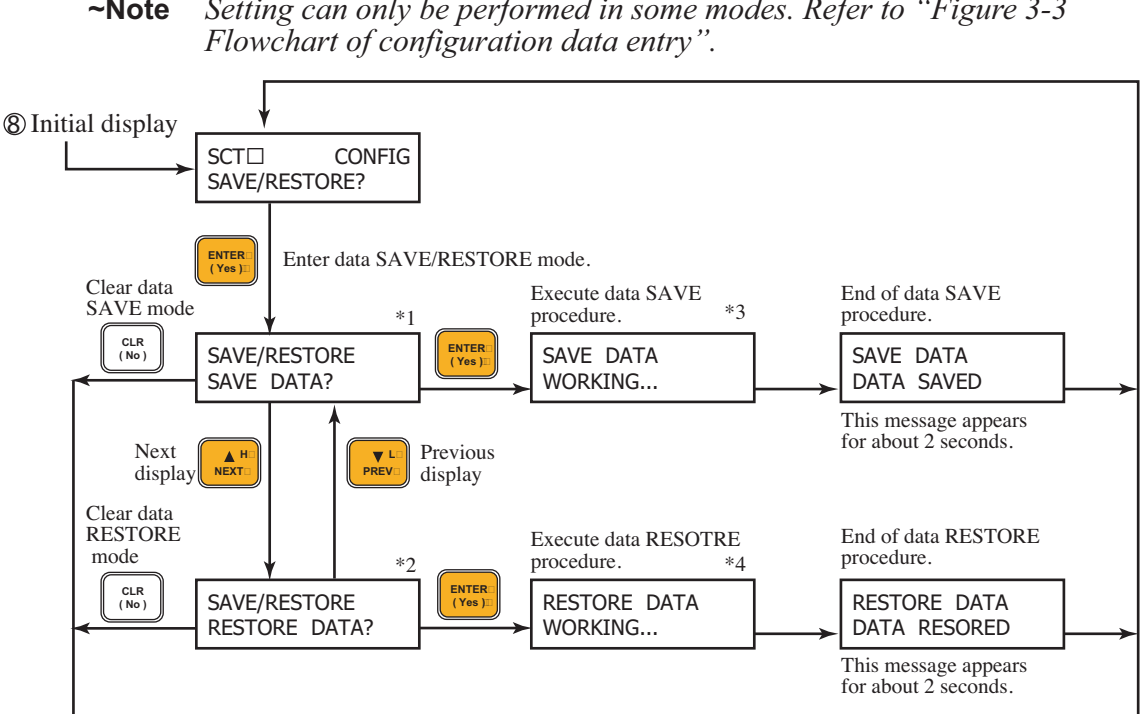

#### Image: Book Save And Save And Save A

Setting can only be performed in some modes. Refer to "Figure 3-3 ~Note

- \*1: The term SAVE is used here to mean movement of configuration data from transmitter's memory to SFC's memory and its storage in the SFC.
- \*2: The term RESTORE is used here to mean loading of saved data from the SFC's memory to the transmitter's memory.
- \*3: Communication time

When in analog output mode: Approx. 35 sec.

When in digital output mode: Approx. 95 sec.

\*4: Communication time

When in analog output mode: Approx. 35sec.

When in digital output mode: Approx. 25 sec.

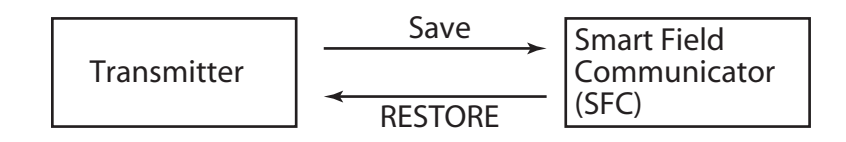

You may use this function for effecient configuration copying when you want to set up a number of transmitters with the same configuration.

#### **<b>③To enter/exit CALIBRATION mode**

(For detail of calibration, refer to "Chapter 4 : Calibrating the Transmitter".)

#### **(9-(1)** To enter CALIBRATION mode

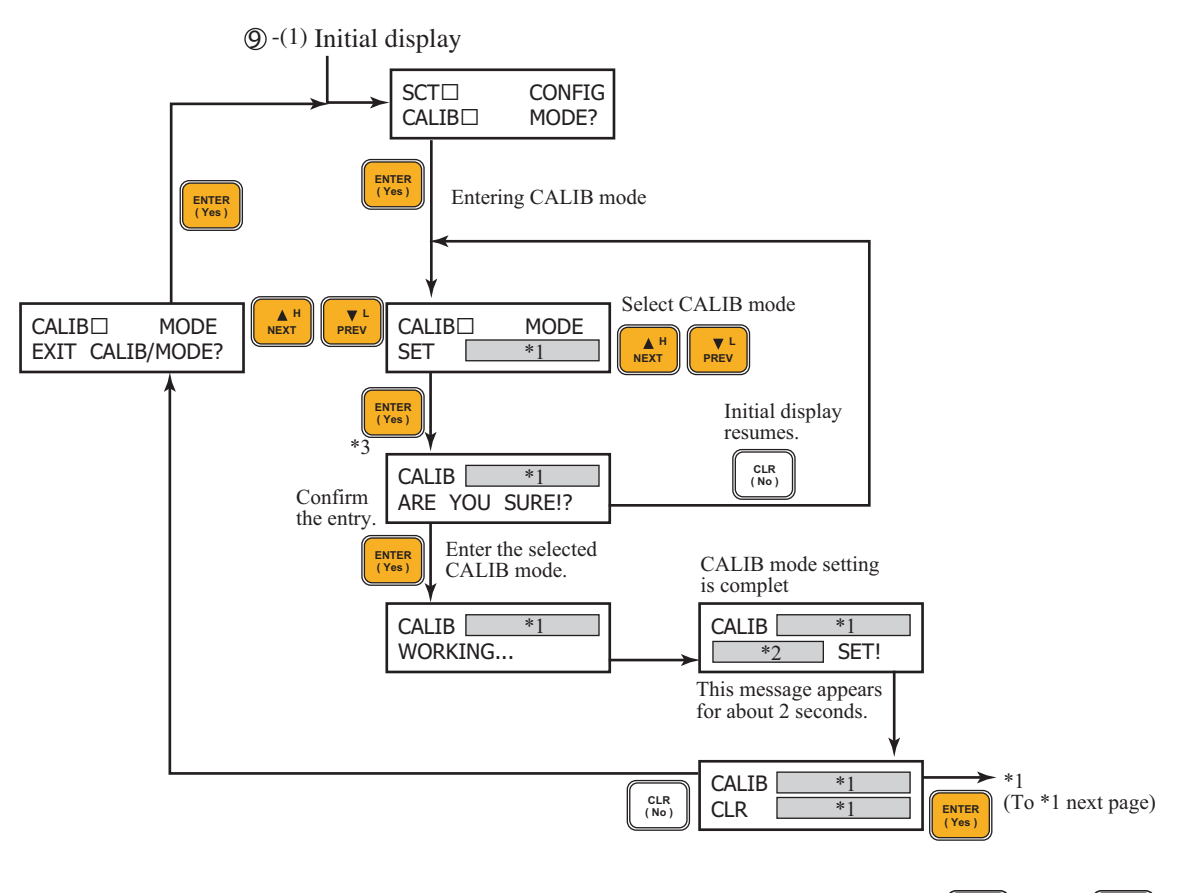

- \*1: To select a CALIBRATION mode (DP, PP or PT mode), use the keys.
- \*2: The mode selected by \*1 will be displayed.
- \*3: When you the key after selecting a CALIBRATION mode, the prompt will request you to confirm the entry once more.

#### **(9-(2)** To exit CALIBRATION mode

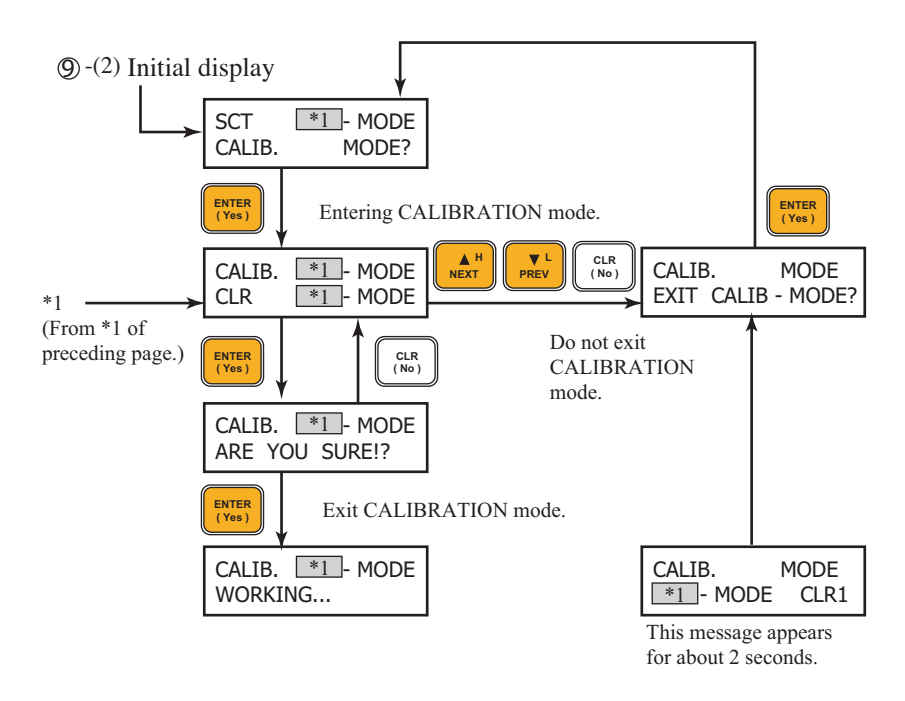

\*1: The mode (DD, PP or PT) that was set in (9-(1) will be displayed.

#### **ID** To enter/exit INPUT mode (for simulated input)

**~Note** Setting can be done or cannnot be done depending on the mode. Refer to "Figure 3-3 Flowchart of configuration data entry".

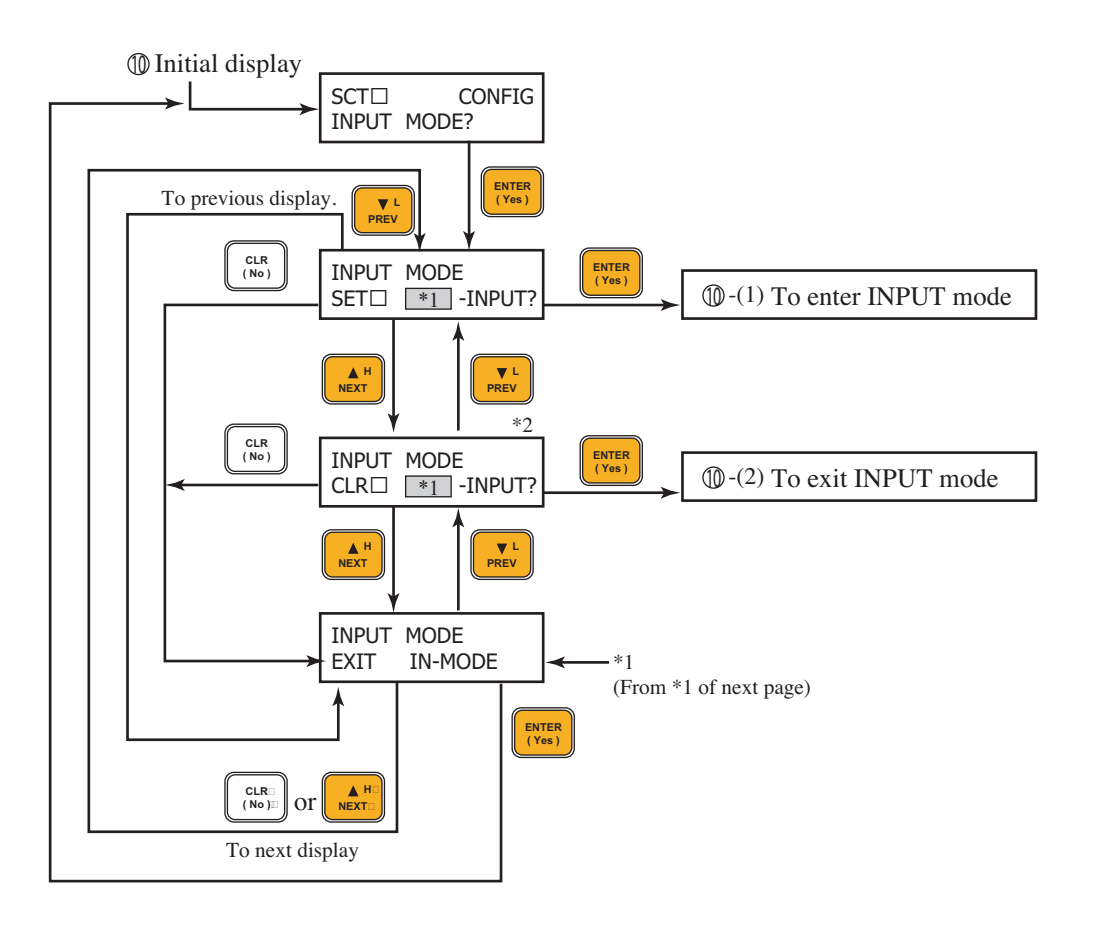

- \*1: Select DP-INPUT, PP-INPUT or PT-INPUT mode with the keys.
- \*2: Appears when one of the above three input modes is set.

#### **(D-(1)** To enter INPUT mode

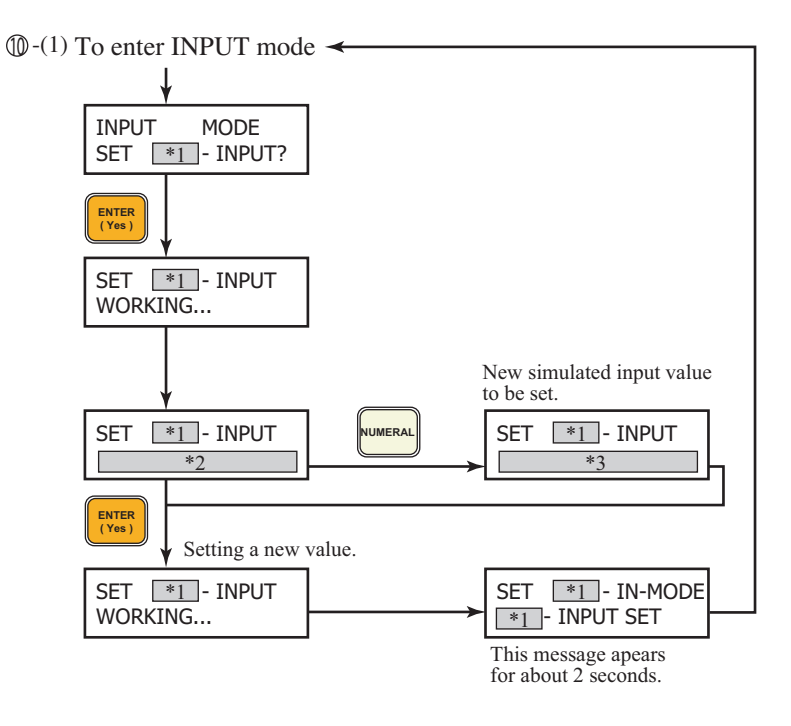

- \*1: Displays DP, PP or PT
- \*2: Displays the present input value. If a simulated value has already been entered, the value is displayed. Examples are shown below.
  - in DP-INPUT mode:  $5.0 \text{ kPa} \{500.0 \text{ mm H}_2\text{O}\} \text{ d}$ in PP-INPUT mode:  $1000 \text{ kPa} \{10.0 \text{ kgf/cm}^2\} \text{ a}$
  - in PT-INPUT mode: 10.0°C (14°F)

The cursor is at the bottom of MSD of each numerical value. To modify the value, start modification by this column.

\*3: The modified value is displayed.

#### **(D-(2)** To exit INPUT mode

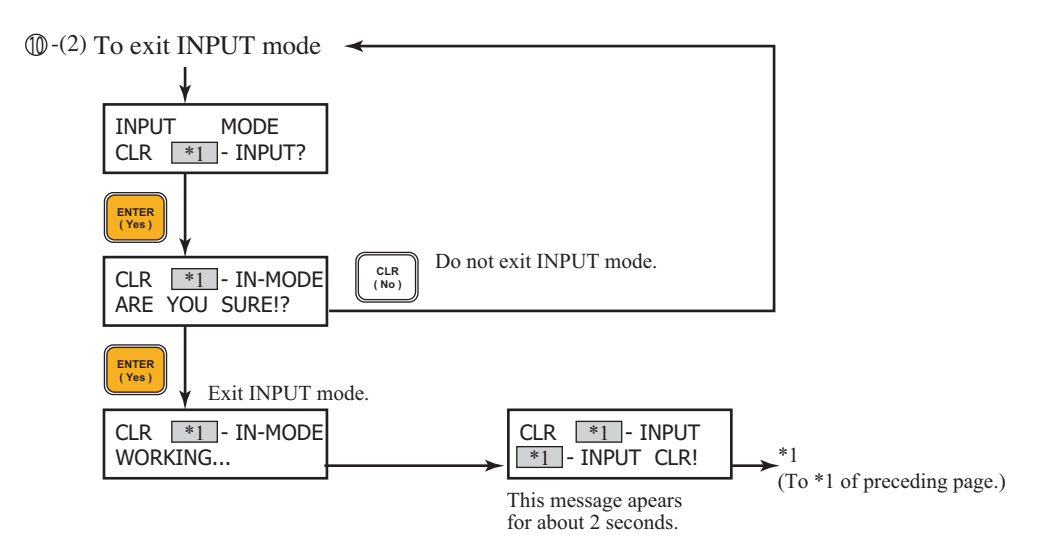

\*1: The DP-, PP- or PT-INPUT mode that has already been set will appear.

### Setting for DE

DE (Digital Enhancement) is a unique digital output signal system proposed by the Honeywell Group as a standard protocol for the international fieldbus standard.

#### Selection of analog or DE output

| Key     | SFC display                    | Description                                                                |
|---------|--------------------------------|----------------------------------------------------------------------------|
| DE READ | SCT TAG No.<br>SQRT DP MAS-100 | Analog output                                                              |
|         | DE XMTR TAG No.<br>MAS-100     | DE output<br>① LIN: Linear output<br>SQRT: Square root output<br>② Tag No. |

#### Change from analog output to DE output

| Key                                                 | SFC display                     | Description                          |
|-----------------------------------------------------|---------------------------------|--------------------------------------|
| SHIFT                                               |                                 |                                      |
| $\overbrace{ \leftarrow  Q}^{A \leftrightarrow DE}$ | SCT MAS-100<br>CHNG TO DIGITAL? | Change to DE output?                 |
| NON-VOL<br>ENTER<br>(Yes)                           | SCT MAS-100<br>ARE YOU SURE!?   | Please confirm the change once more. |
| NON-VOL<br>ENTER<br>(Yes)                           | SCT DE MAS-100<br>DE XMTR       | Has been changed to DE output.       |

#### Change from DE output to analog output

| Key                                               | SFC display                       | Description                                                |
|---------------------------------------------------|-----------------------------------|------------------------------------------------------------|
| A<br>SHIFT                                        |                                   | *1: Not necessary if these keys have already been pressed. |
| DE READ<br>ID<br>*1                               |                                   |                                                            |
| A<br>SHIFT                                        |                                   |                                                            |
| $\overbrace{ \leftarrow }^{A \leftrightarrow DE}$ | SCT DE MAS-100<br>CHNG TO ANALOG? | Change to analog output?                                   |
| NON-VOL<br>ENTER<br>(Yes)                         | SCT DE MAS-100<br>ARE YOU SURE!?  | Please confirm the change once more.                       |
| NON-VOL<br>ENTER<br>(Yes)                         | SCT MAS-100<br>ANALOG XMTR        | Has been changed to analog output.                         |

#### (4) Configuration specifically for DE output

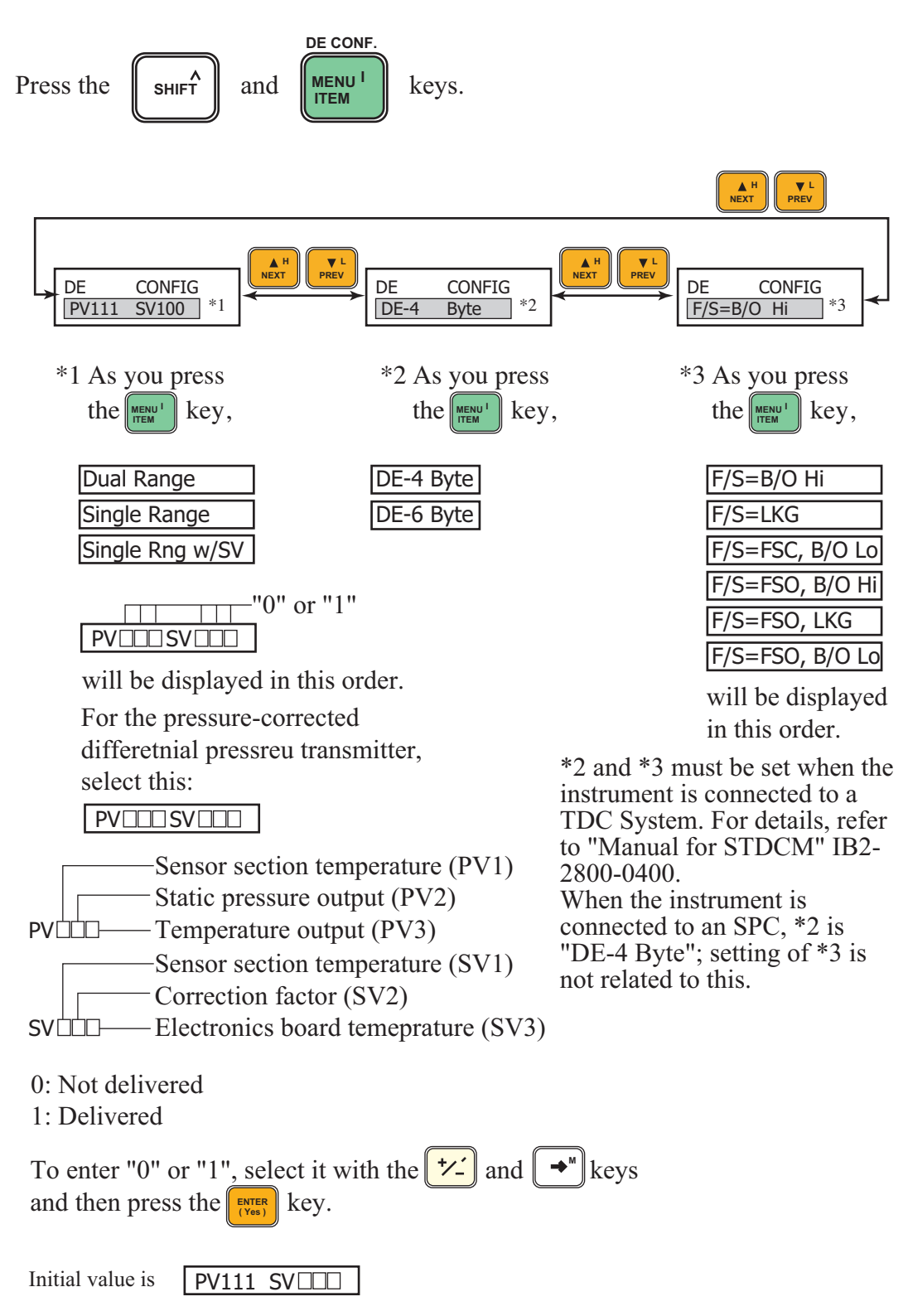

key.

key

E READ

# 3-2: Verifying the span

Display and verify the span (URV-LRV) as follows:

- \*1: Select DP-, PP- or PT-SPAN display with the
- \*2: Span will be displayed as follows, for example: DP-SPAN: 50.0 kPa {5000.0 mmH<sub>2</sub>O}d PP-SPAN: 2000 kPa {20.0 kg/cm<sup>2</sup>}g PT-SPAN: 50.0°C

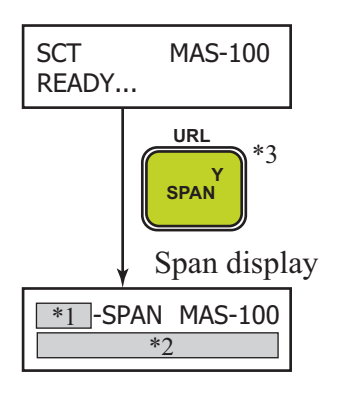

\*3: DP span will appear if you pressed the

or if differential pressure data has been displayed.

PP span will appear if static pressure data has been displayed.

PT span will appear if temperature data has been displayed.

# 3-3: Verifying the maximum range

Display and verify the range (maximum setting range of each sensor) as follows:

\*1: Select DP, PP or PT range display with the

key.

\*2: Press the shift and span keys in succession.

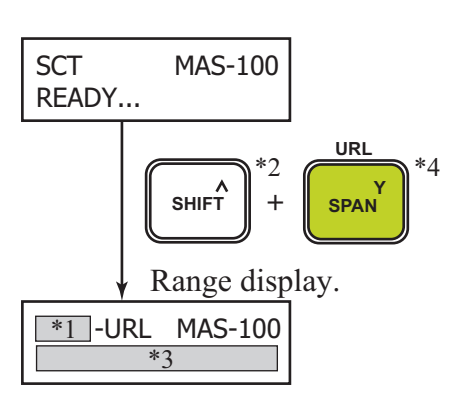

\*3: Range will be displayed.

DP-URL: 100 kPa {10160 mmH2O} d

- PP-URL: 3.346 MPa {34.12 kg/cm<sup>2</sup>} g or 3.448 MPa {35.16 kg/cm<sup>2</sup>} a
- PT-URL: 650°C (1202°F)

[The currently guaranteed range limit is 300°C (582°F)]

\*4: DP range will appear if you press the key or if differential pressure data has

been displayed.

PP range will appear if static pressure data has been displayed.

PT range will appear if temperature data has been displayed.

# 3-4: Verifying the input (Input Value of Each Sensor)

Display and verify the value measured by each sensor (DP, PP or PT sensor) in an engineering unit of measure as follows:

\*1: Select DP, PP or PT range display with the

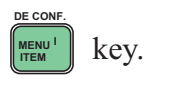

- \*2: Press the shift and vert keys in succession.
- \*3: Range will be displayed as follows, for example.
  - DP: 1.059 kPa {108.0 mmH<sub>2</sub>O} d PP: 2.383 MPa {24.3 kg/cm<sup>2</sup>} g PT: 51.3°C
- \*4: DP input value will appear if you press the

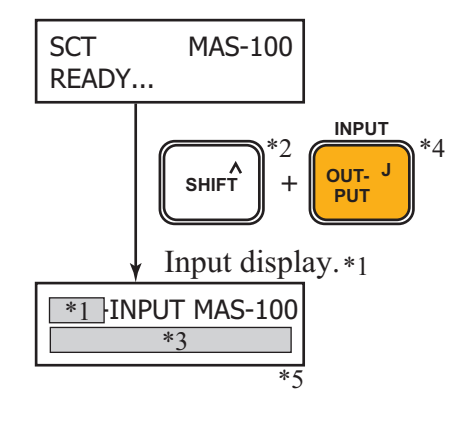

key or if differential pressure

- data has been displayed.
  - PP input value will appear if static pressure data has been displayed.

ID A

- PT input value will appear if temperature data has been displayed.
- \*5: If you do not further operation, the displayed data will be refreshed approximately every 6 seconds.

# 3-5: Verifying the output (Display of output in percentage)

Display and verify the output of each sensor (DP, PP, or PT sensor) in percentage with respect to the span (or in an engineering unit of measure for flow as defined in "oSetting a combination of engineering units" on page 3-24, as follows:)

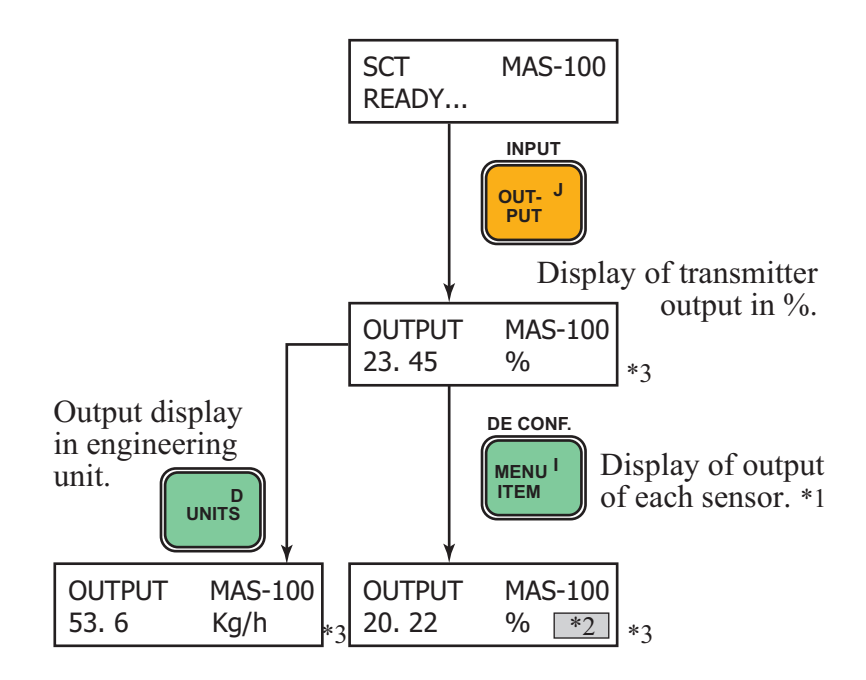

- \*1: Select DP, PP or PT output with the key [provided that the instrument is in DE output mode and static pressure or temperature data is being delivered].
- \*2: As you press the key, the display will cycle through PP to PT to SPACE

(differential pressure) [provided that the instrument is in the DE output mode and static pressure or temperature data is being delivered].

\*3: If you do not notihing else, the displayed data will be refreshed approximately every 6 seconds.

# **3-6: To enter or clear OUTPUT mode**

OUTPUT mode allows you to use the transmitter as a constant-current source. You must use it in this mode for test purposes such as loop checks. To enter or clear OUTPUT mode, proceed as described below.

- **~Note** 1. When the transmitter is in OTPUT mode, it cannot be used for measurement.
- **~Note** 2. *When in OUTPUT mode, the transmitter delivers a constant current that is set and displayed as a percentage.*

### 3-6-1: To enter OUTPUT mode

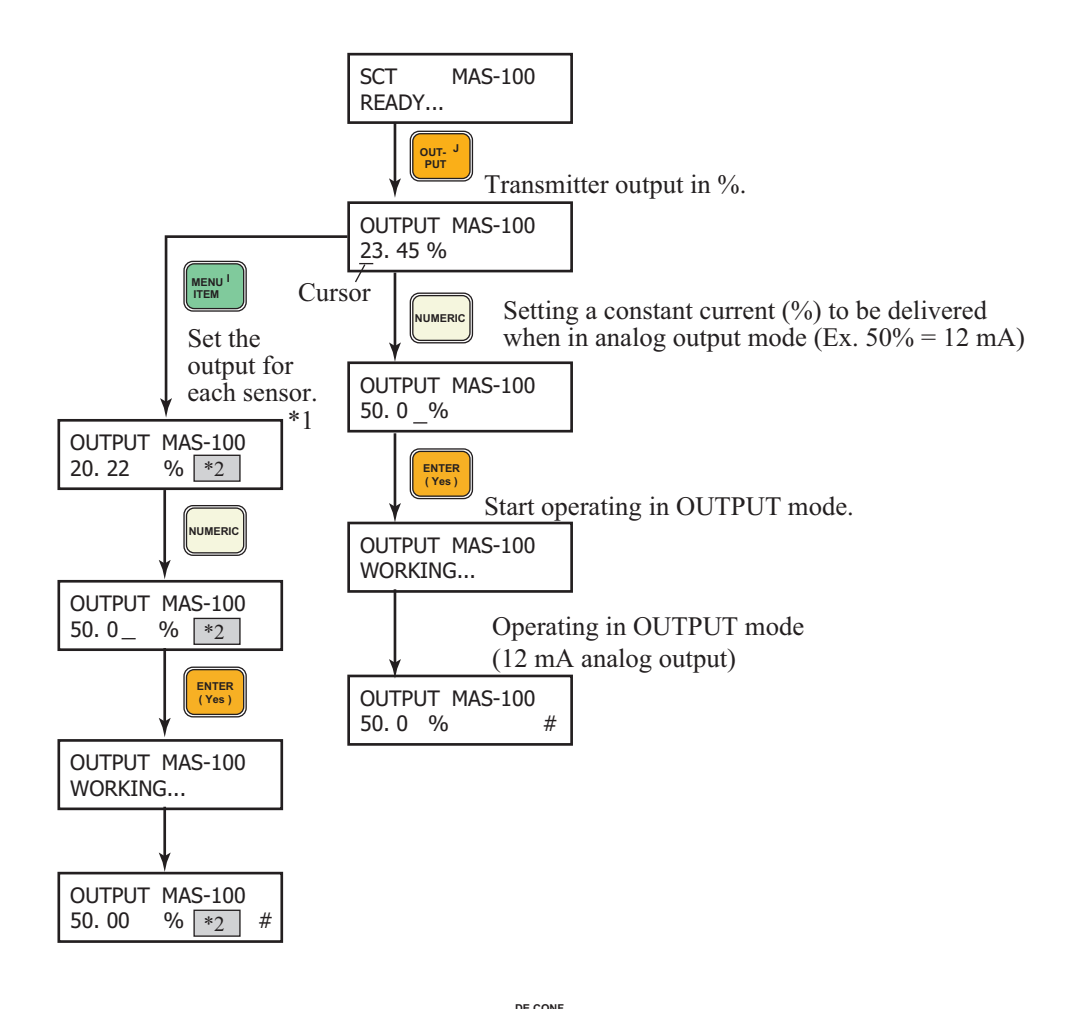

\*1: Select DP, PP or PT output with the key [provided that the instrument is in DE output mode and static pressure or temperature data is being delivered].

\*2: As you press the key, the display will cycle through PP to PT to SPACE (differential pressure).

### **3-6-2: To clear OUTPUT mode**

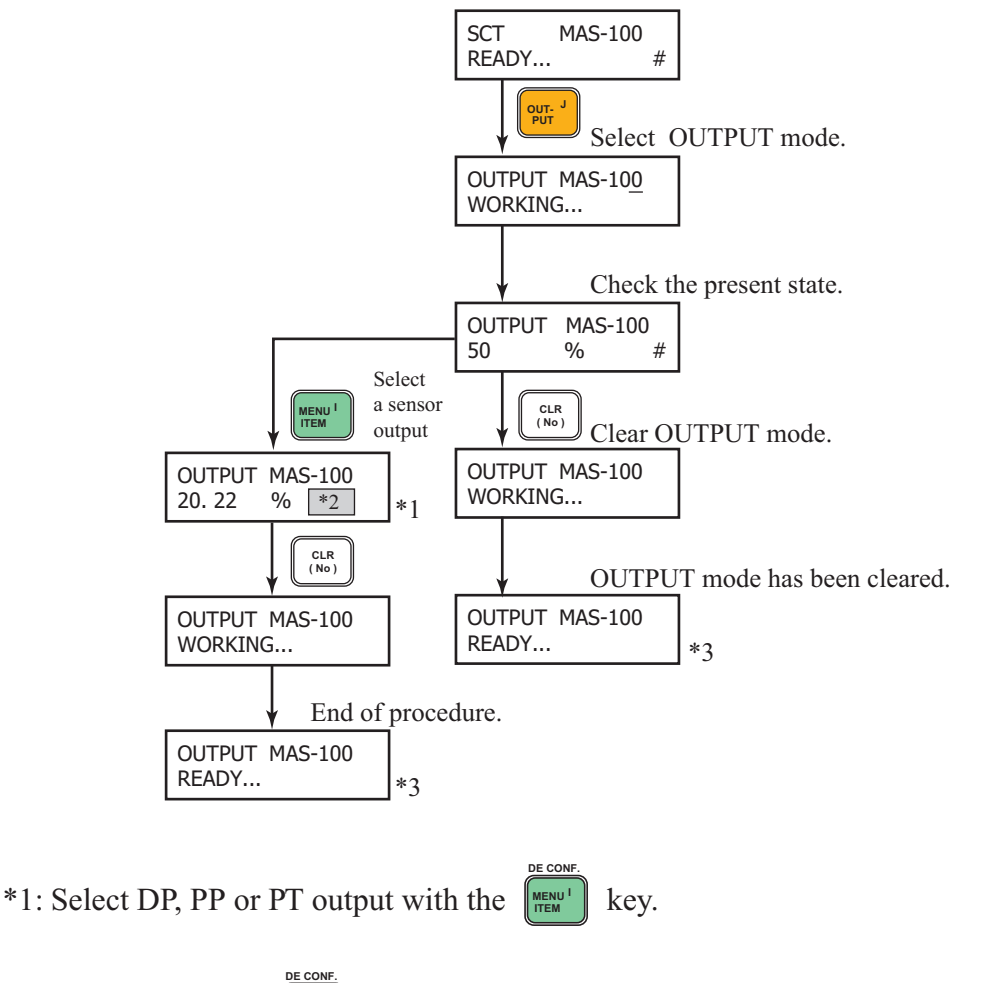

- \*2: As you press the key, the display will cycle through PP to PT to SPACE (differential pressure).
- \*3: If two or more out puts have been set to the OUTPUT mode, clear each of them from the OUTPUT mode.

# **3-7: Verifying burnout direction**

Verifying the direction of burnout protection as follows.

\*1: Press the (SHIFT) and (STAT) keys in

succession.

\*2: Depending on the transmitter's hardware setting, one of the following will be displayed.
DOWNSCALE (lower limit)
UPSCALE (upper limit)
NON-B/O (no burnout protective action)

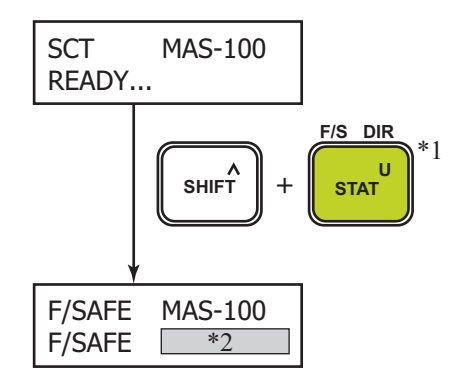

# **3-8: Verifying software version**

Verify the software version of the transmitter and SFC as follows.

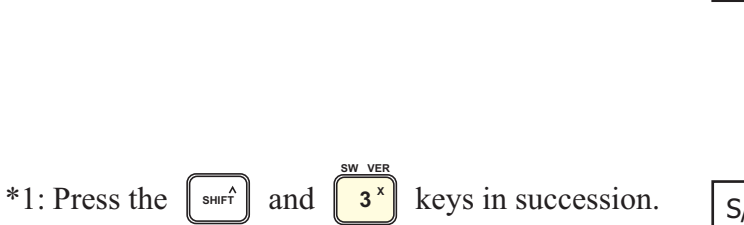

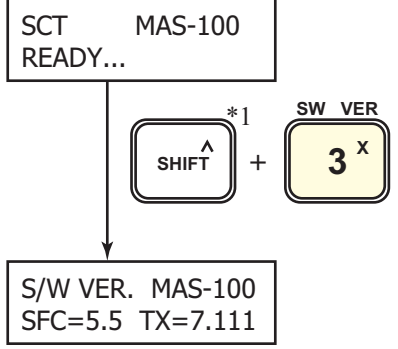

# **3-9: Checing and correcting date and time** (model SFC260 only)

Checing date and time and correct them as required.

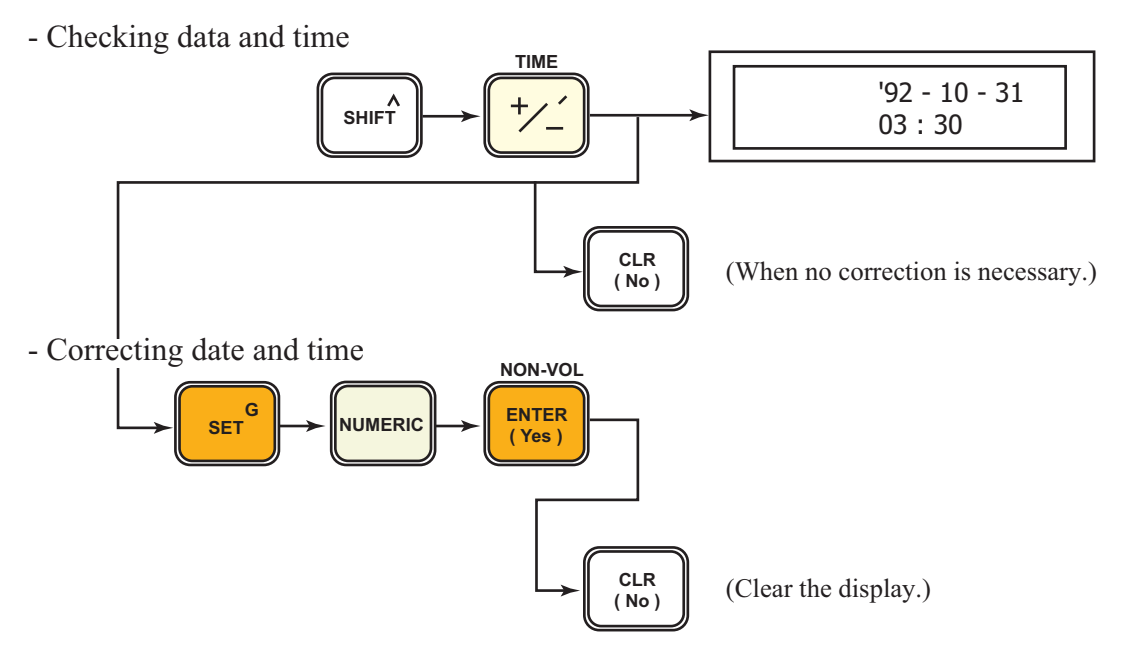

# 3-10:Scratchpads (Memos)

You can write memo information on the scratchpads (memos) of the transmitter as follows.

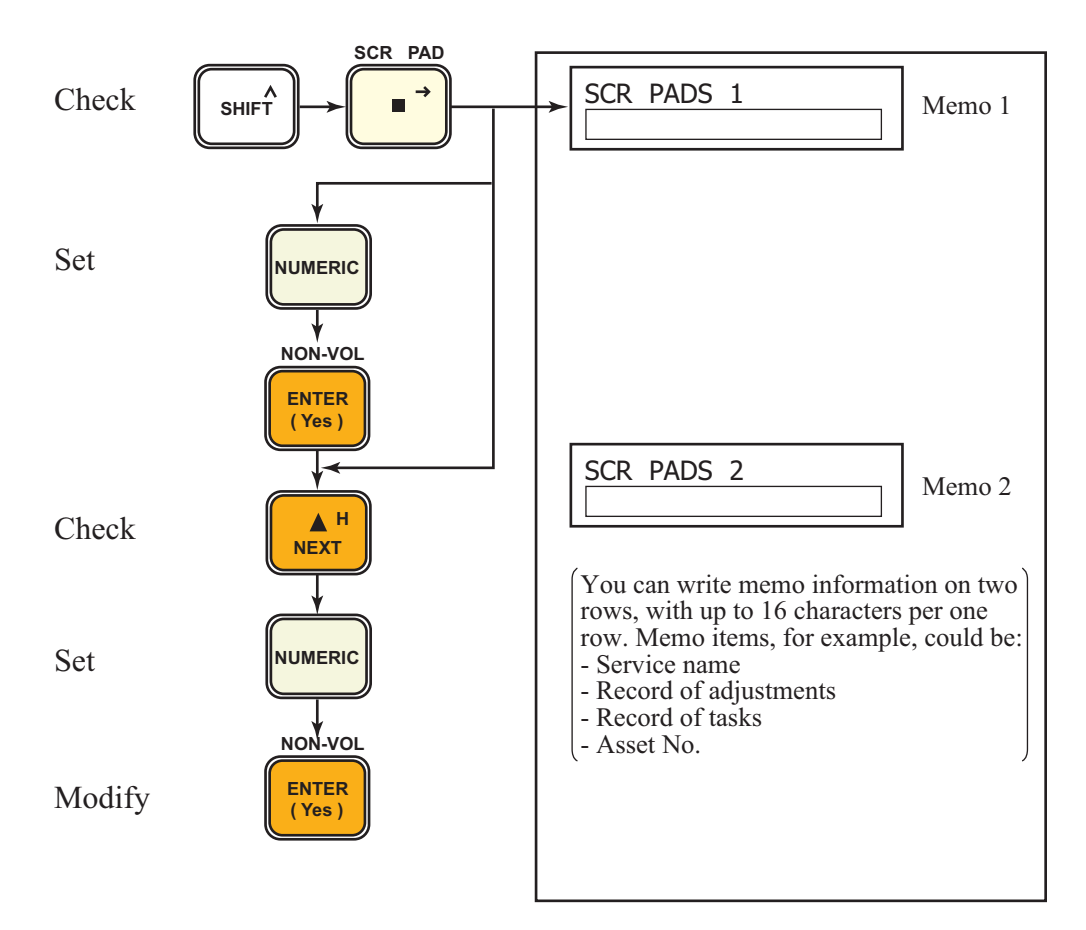

SHIFT

and

## 3-11: Printout of configuration data (model SFC260 only)

To print out configuration data (date, time, tag number, damping time constant, span,

etc.), press the

**9**<sup>°</sup> key in succession.

Example of printout

| $\begin{array}{rcl} 91-11-25 & 01:23 \\ TAG & NO. & TEST \\ TYPE & : DIF. & PRESSURE \\ ANA/DE & : & ANALOG & XMTR \\ FORM & : & SQUARE & ROOT \\ LOFCUT & : & ZERO < 20.0\% \\ & : & MODE = DEFAULT \\ & & MASS & FLOW \\ PROM# & : & 2012977107 \\ SW & VER & : & 7.010 \\ DAMP & : & 0.0 & SECONDS \\ SPAN & : & 50 & kPa & d \\ LRV & : & 0.000 & kPa & d \\ URV & : & 50 & kPa & d \\ PP-REF & : & 1600 & kPa & g \\ PP-REF & : & 1600 & kPa & g \\ PP-REF & : & 100.0^{\circ}C \\ PT-ELV & : & 0.003^{\circ}C \\ EULO & : & 0.000 & m^3/h \\ EUHI & : & 100.0 & m^3/h \\ F/SAFE & : & UPSCALE \\ OUTPUT & : & 37.16\% \\ COMP & : & 0.6905 \\ SENSOR & : & T=31^{\circ}C & (88^{\circ}F) \\ \end{array}$ | Date and time<br>Tag number<br>Type of transmitter<br>Type of output signal<br>Type of output<br>Low flow cutoff value<br>Flow mode<br>Type of correction<br>Serial number<br>S/W version<br>Damping time constant<br>Span (differential pressure)<br>LRV (differential pressure)<br>URV (differential pressure)<br>Design pressure *1<br>Static pressure elevation<br>Design temperature *2<br>Temperature elevation<br>EULO (Engineering Unit Low), unit of output, low limit<br>EUHI (Engineering Unit High), unit of output, high limit<br>Direction of burnout protection<br>Output<br>Correction factor<br>Temperature of transmitter sensor section |
|----------------------------------------------------------------------------------------------------|----------------------------------------------------------------------------------------------------|
| DIFFERENTIAL PRESSURE<br>URL : 100 kPa d<br>INPUT : 10 kPa d                                                                                                    | Differential pressure sensor<br>URL (Upper Range Limit = available maximum range limit)<br>INPUT                                                                                                    |
| PROCESS PRESSURE         URL       : 3.346 MPa g         SPAN       : 2000 kPa         LRV       : 0.000 kPa g         URV       : 2000 kPa g         INPUT       : 1000 kPa g                                                                                                    | Pressure sensor<br>URL (Upper Range Limit)<br>Calibration span<br>Calibration LRV<br>Calibration URV<br>INPUT                                                                                                    |
| PROCESS TEMPERATURE         SUB#       : 2002977107         URL       : 650.0°C         LRL       : -200.0°C         SPAN       : 130.0°C         LRV       : 0.000°C         URV       : 130.0°C         INPUT       : 80.0°C (88°F)         ELEC.       T=31°C (88°F)                                                                                                    | Temperature sensor<br>Serial number<br>URL (Upper Range Limit)<br>LRL (Lower Range Limit = available minimum range limit)<br>Calibration span<br>Calibration LRV<br>Calibration URV<br>Temperature of electronics board section<br>Electronics board temperature                                                                                                    |
| STATUS<br>STATUS CHECK = OK                                                                                                    | Status<br>*3                                                                                                    |

\*1: When 0 kPa {0 kgf/cm<sup>2</sup>}abs., "NOT PP COMP" is printed out.

\*2: When 0 K, "NOT PT COMP" is printed out.

| *3: Communication time | When in analog output mode:  | Approx. 40 sec. |
|------------------------|------------------------------|-----------------|
|                        | When in digital output mode: | Approx. 20 sec. |
|                        | Printed out time             | Approx. 55 sec. |

# 3-12: Print of SFC display (Action print) (model SFC260 only)

The siplay is printed out each time it is changed by key operations. Thus, you can keep a record of task executed.

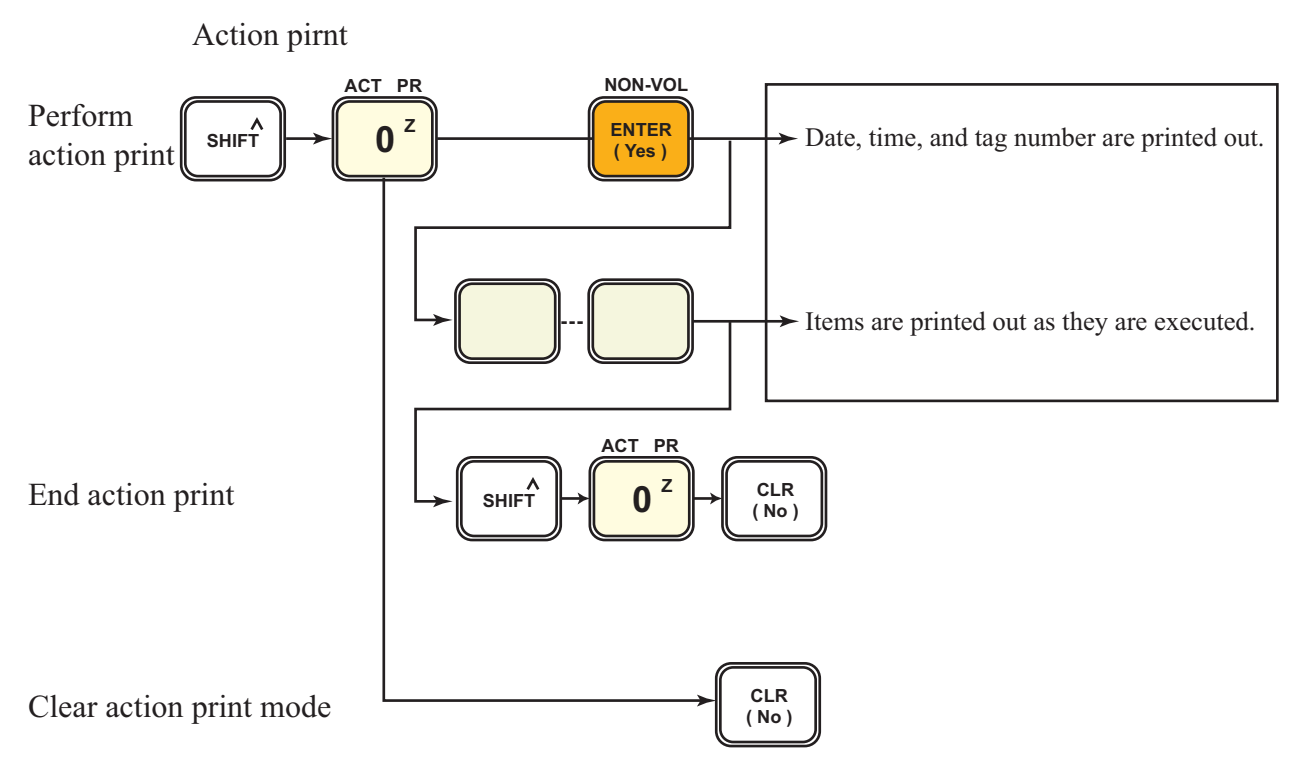

## 3-13: Feeding rolled paper (model SFC260 only)

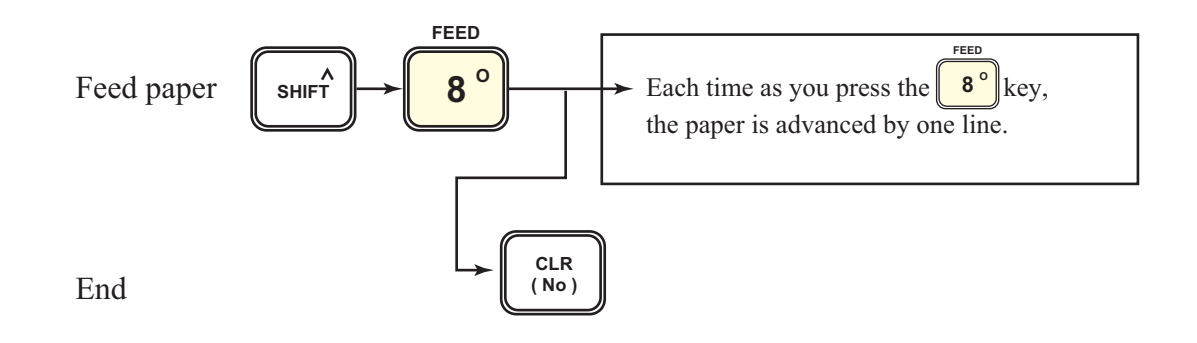
# **Chapter 4 : Calibrating the Transmitter**

You can use the SFC to calibrate the transmitter. This section describes the calibrated items and calibration procedures.

- **~Note** 1. For best measurement accuracy, we recommend that you calibrate the transmitter for the actual measurement range that will be used to control the process.
  - 2. Be sure to allow the transmitter to stabilize operation for approximately 30 minutes before starting calibration.

# 4-1: Setting up transmitter for calibration

#### (a) Equipment needed:

- Precision pressure source with accuracy 0.004% full scale or better.
- Voltmeter with accuracy 0.03% full scale or better (including the accuracy of the resistor used for current measurements made by voltage drop)
- SFC
- (b) Making connections and testing communications
  - Check that proper communication is established between SFC and transmitter.
- (c) This transmitter has no terminals for output current measurement with an external milliammeter. Read the output by means of the SFC or a voltmeter.

# 4-2: Operation modes and calibrated items

The model JTD720 Transmitter can operate in six modes: measurement (MEASURE) mode, differential process pressure (DP) mode, static process pressure (PP) mode, process temperature (PT) mode, simulated INPUT mode, and OUTPUT mode. The functions of these modes of operation are as shown in Table 4-1.

| Mode         | Function                                                                                                    |
|--------------|----------------------------------------------------------------------------------------------------|
| MEASURE mode | The transmitter delivers a pressure-corrected output.<br>Normally, it is used in this mode.                                         |
| DP mode      | This mode is for calibration of the differential pressure sensor.                                                                   |
| PP mode      | This mode is for calibration of the static pressure sensor.                                                                         |
| PT mode      | This mode is for calibration of the temperature sensor.                                                                             |
| INPUT mode   | By applying a simulated differential pressure or static<br>pressure, a pressure-corrected output of the transmitter can be<br>read. |
| OUTPUT mode  | This mode is for calibration of the constant current source or the D/A converter.                                                   |

Table 4-1Modes and functions

#### Table 4-2 Calibration items in respective modes

The items that can be calibrated (indicated by  $\bigcirc$ ) or cannot be calibrated (indicated by  $\times$ ) are shown in this table.

|                                                               |                   |                      | Мо            | de                   |       |                      |
|---------------------------------------------------------------|-------------------|----------------------|---------------|----------------------|-------|----------------------|
|                                                               | MEASURE           | DP                   | РР            | РТ                   | INPUT | OUTPUT               |
| Differential pressure 0 kPa {0<br>mmH2O}d                     | 0                 | 0                    | ×             | ×                    | ×     | ×                    |
| LRV                                                           | ×                 | 0                    | ×             | ×                    | ×     | ×                    |
| URV                                                           | ×                 | 0                    | ×             | ×                    | ×     | ×                    |
| Initialization of differential pressure calibration value     | ×                 | 0                    | ×             | ×                    | ×     | ×                    |
| Static pressure 101.3 kPa<br>{1.033 kgf/cm <sup>2</sup> } abs | 0                 | <b>×</b><br>(○)Note1 | 0             | <b>×</b><br>(○)Note1 | ×     | <b>×</b><br>(○)Note1 |
| Static pressure LRV                                           | ×<br>(○)Note1     | <b>×</b><br>(○)Note1 | 0             | ×<br>(○)Note1        | ×     | ×<br>(○)Note1        |
| Static pressure URV                                           | ×<br>(()Note1     | ×<br>(○)Note1        | 0             | ×<br>(○)Note1        | ×     | ×<br>(○)Note1        |
| Initialization of static pressure calibration value           | ×                 | ×                    | 0             | ×                    | ×     | ×                    |
| Temperature LRV                                               | <b>★</b> (○)Note2 | ×<br>(○)Note2        | ×<br>(○)Note2 | 0                    | ×     | ×<br>(○)Note2        |
| Temperature URV                                               | <b>★</b> (○)Note2 | ×<br>(○)Note2        | ×<br>(○)Note2 | 0                    | ×     | <b>★</b> (○)Note2    |
| Initialization of temperature calibration value               | ×                 | ×                    | ×             | 0                    | ×     | ×                    |
| D/A 0%                                                        | ×                 | ×                    | ×             | ×                    | ×     | O<br>Note 3          |
| D/A 100%                                                      | ×                 | ×                    | ×             | ×                    | ×     | O<br>Note 3          |

**~Note** 1. Available when PV2 (PP) is delivered with Multi-variable DE and not in the OUTPUT mode for PV2.

**~Note** 2. Available when PV3 (PT) is delivered with Multi-variable DE and not in the OUTPUT mode for PV3.

**~Note** *3. Available for analog output only.* 

# 4-3: Calibrating output signal

You calibrate the otuput circuit (D/A converter) at its 0% and 100% levels by operating the transmitter in OUTPUT mode.

# 4-3-1: Calibrating output signal at 0%

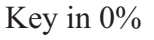

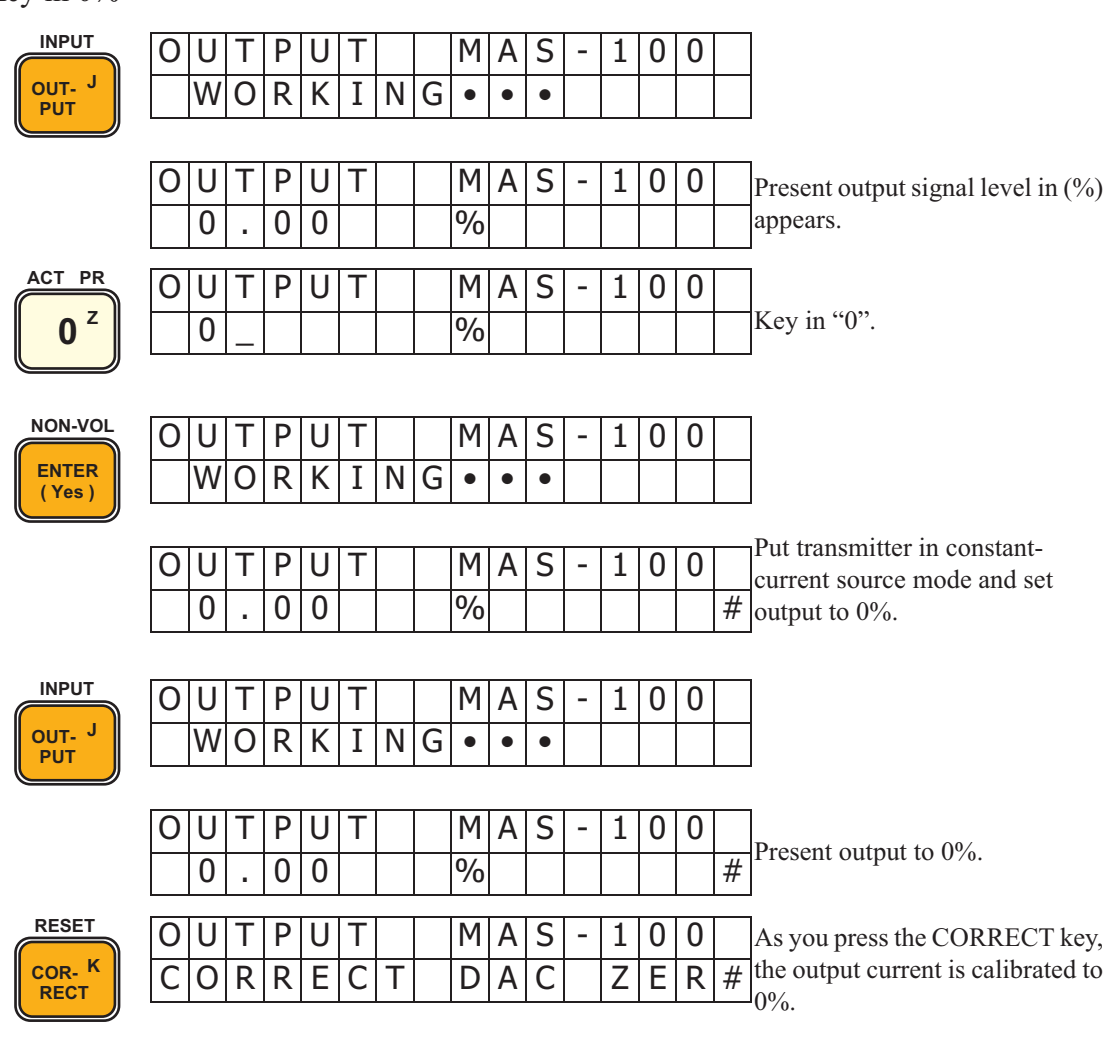

If reading is lower than 4 mA or 1 V (with shut resistor 250  $\Omega$ ), go to next step.

| ▲ H  | 0 | U | Т | Ρ | U | Т |   |   | М | A | S | - | 1 | 0 | 0 |   | Gradually increase output to 4 |
|------|---|---|---|---|---|---|---|---|---|---|---|---|---|---|---|---|--------------------------------|
| NEXT |   | W | 0 | R | Κ | Ι | Ν | G | • | • | • |   |   |   |   |   | mA or 1V reading               |
|      | 0 | U | Т | Ρ | U | Т |   |   | Μ | A | S | - | 1 | 0 | 0 |   |                                |
|      |   | Ι | Ν | С | R | Ε | Α | S | Ε | D |   | 4 | m | Α |   | # |                                |

If reading is higher than 4 mA or 1 V (with shut resistor 250  $\Omega$ ), go to the next step.

| V L  | 0 | U | Т | Ρ | U | Т |   |   | М | A | S | - | 1 | 0 | 0 |   | Gradually decrease output to 4 |
|------|---|---|---|---|---|---|---|---|---|---|---|---|---|---|---|---|--------------------------------|
| PREV |   | W | 0 | R | Κ | Ι | Ν | G | • | • | • |   |   |   |   |   | mA or 1V reading               |
|      | 0 | U | Т | Ρ | U | Т |   |   | М | A | S | - | 1 | 0 | 0 |   |                                |
|      |   | D | Е | С | R | Е | А | S | Е | D |   | 4 | m | А |   | # |                                |

# 4-3-2: Calibrating output signal at 100%

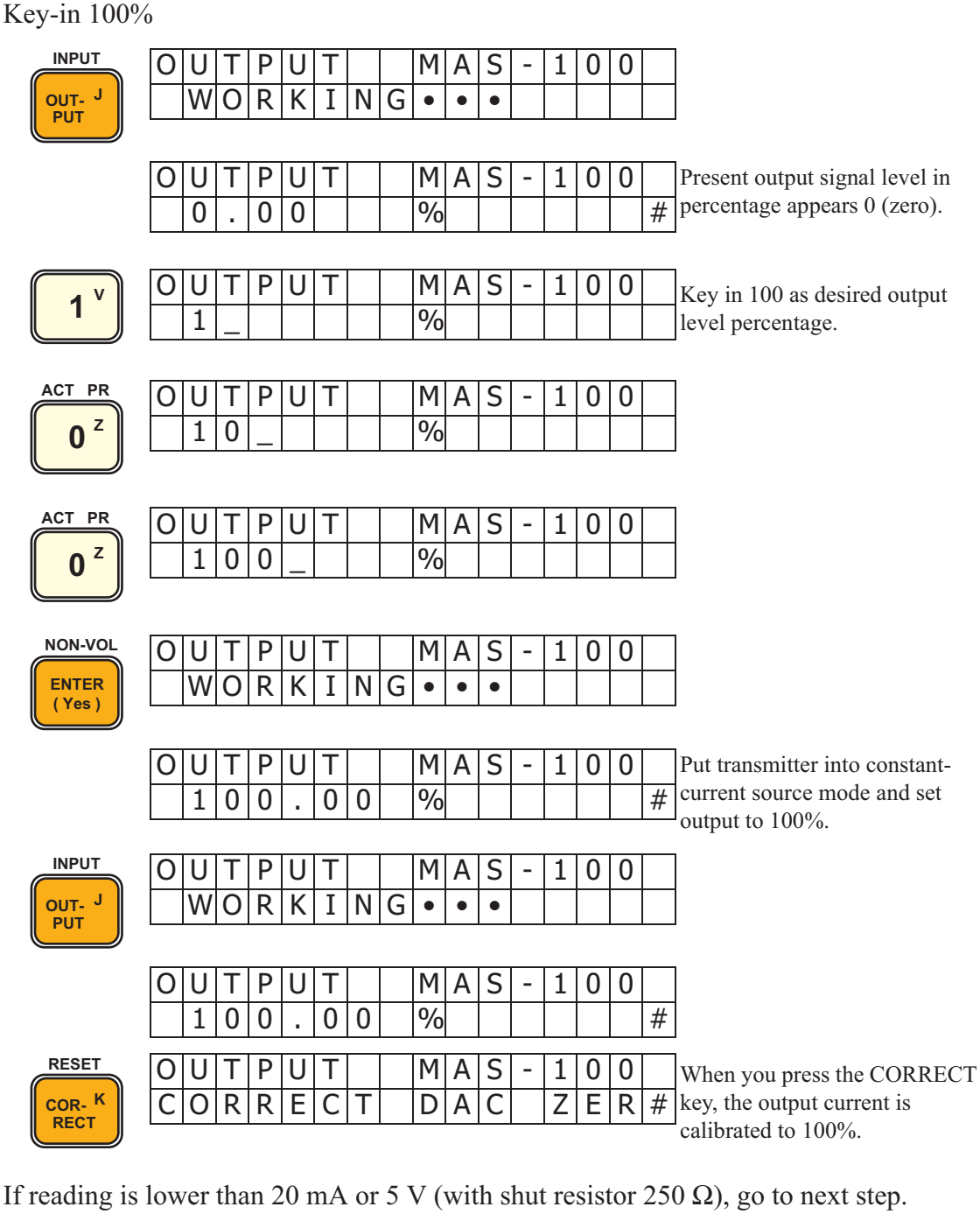

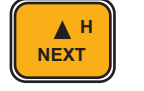

0 U

> U Т Ρ U Т

W

ORK

Ι

Ρ U Μ A S 1 0 0 Т Т Gradually increase output to 20 WORKING • • • mA or 5V reading

| 0 | U | Т | Ρ | U | Т |   |   | М | А | S | - | 1 | 0 | 0 |   |
|---|---|---|---|---|---|---|---|---|---|---|---|---|---|---|---|
|   | Ι | Ν | С | R | Ε | А | S | Ε | D |   | 2 | 0 | m | А | # |

If reading is higher than 20 mA or 5 V (with shut resistor 250  $\Omega$ ), go to the next step.

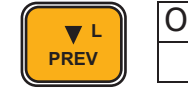

Μ A S 0 0 1 Gradually decrease output to 20 • • • mA or 5V reading

| 0 | U | Т | Ρ | U | Т |   |   | Μ | А | S | - | 1 | 0 | 0 |   |
|---|---|---|---|---|---|---|---|---|---|---|---|---|---|---|---|
|   | D | Ε | С | R | Е | А | S | Е | D |   | 2 | 0 | m | А | # |

NG

# 4-3-3: Manually saving calibration data to Non-Volatile Memory (NVM)

Calibration data is stored in the transmitter's working memory. The working memory automatically saves data to the transmitter's Non-Volatile Memory (NVM) within 30 seconds of any change in work memory data. You can speed the NVM data save by manually initiating the save from the keyboard.

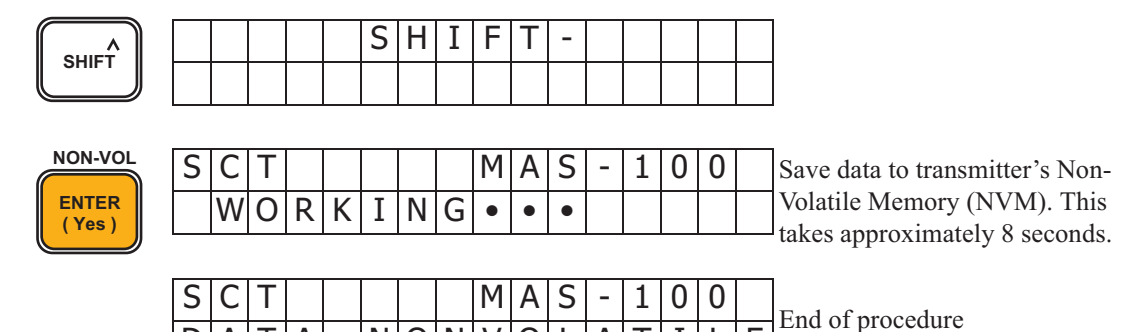

Ε

TII

0

IA

V

# 4-3-4: Quitting constant-current source mode

A

D

AIT

To exit from constant-current source mode, proceed as follows:

NON

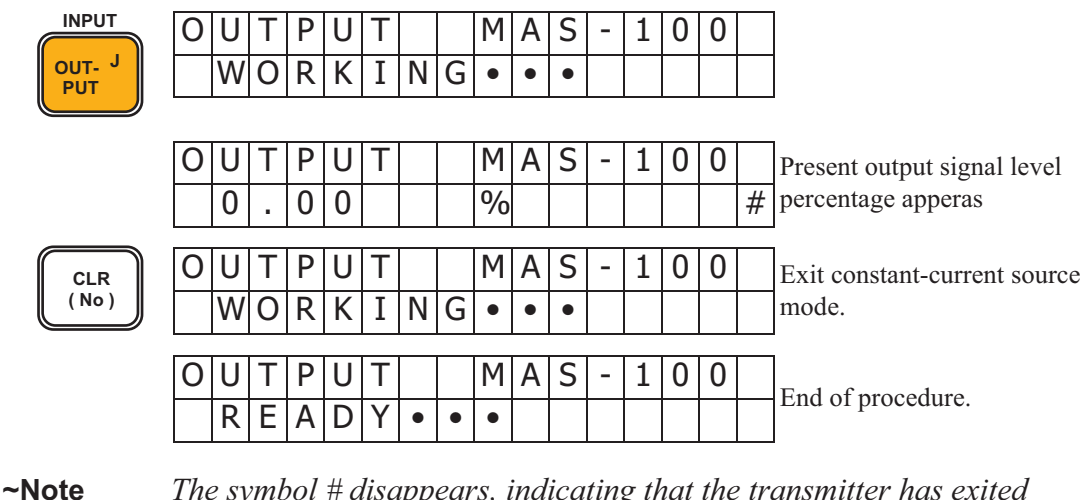

*The symbol # disappears, indicating that the transmitter has exited constant-current source mode.* 

# 4-4: Calibrating the differnetial pressure sensor

To calibrate the instrument as a differential pressure transmitter, set it in DP mode. (Refer to "4-2: Operation modes and calibrated items".) However, you may use the MEASURE mode to calibrate the zero point in the equilibrium pressure state.

# 4-4-1: Calibrate zero point in equilibrium pressure state

For this calibration, set the transmitter to the equilibrium pressure state and then proceed as follows:

#### S Н Ι F Т A SHIFT INPUT D Ρ Ι Ν Ρ A S 1 0 0 М \_ Т OUT-W 0 R Κ Ι Ν G • • PUT Present differential pressure Ρ Ρ S 0 0 М A 1 D Ι Ν Т \_ input (0.005 kPa in this 0 0 5 Ρ 0 k а d example) appears. Prompt asks if you want to enter RESET the present input pressure as the D Ρ Ι Ν Ρ Μ Α S 1 0 0 COR- K zero point. Be sure that the input Ζ Ε R 0 Ι Ν Ρ U ? RECT is in an equilibrium pressure state. NON-VOL D Ρ Ι Ν Ρ Μ A S 0 0 Т 1 Prompt request you to confirm ENTER R A R E 0 U S E ļ ? Y U the entry once more. (Yes) NON-VOL D Ρ Ρ 0 Ι Ν М A S 1 0 \_ Т \_ ENTER R W 0 Ν G I (Yes) Ρ Ρ Μ A S Zero point has been calibrated D Ι Ν Т 1 0 0 -with present input pressure. Т Ζ E R Ε Ι Ν Ρ 0 D U

### Calibration in MEASUREMODE

## Calibration in DP mode

### Set the transmitter to DP mode

| NON-VOL        |                                                                                                    |
|----------------|----------------------------------------------------------------------------------------------------|
| ENTER<br>(Yes) | SECOND. VALUE?                                                                                                    |
|                |                                                                                                    |
| Press the      | $\begin{array}{c} \blacksquare \\ \blacksquare \\ \blacksquare \\ \blacksquare \\ \blacksquare \\ \blacksquare \\ \blacksquare \\ \blacksquare \\ \blacksquare \\ \blacksquare $                                                                                                    |
|                | S     C     T     C     O     N     F     I     G     Prompt asks if you want to enter                                                                                                    |
|                | C A L I B . M O D E ? CALIBRATION mode.                                                                                                    |
| NON-VOL        | C       A       L       I       B       .       M       O       D       E       Prompt asks if you want to enter                                                                                                    |
| ENTER<br>(Yes) | S E T $D P - M O D E ?$ DP mode.                                                                                                    |
|                |                                                                                                    |
|                | SET     DP - MODE     Prompt requests you to confirm       A PE     XOU     SUPE     122                                                                                                    |
| (Yes)          |                                                                                                    |
|                |                                                                                                    |
| [If you don'   | t want to enter DP mode, press the $\begin{bmatrix} CLR \\ (No) \end{bmatrix}$ key.]                                                                                                    |
| NON-VOL        |                                                                                                    |
| ENTER          |                                                                                                    |
| (Yes)          |                                                                                                    |
|                | SET DP-MODE This message appears for about                                                                                                    |
|                | D P - M O D E S E T ! 2 seconds.                                                                                                    |
|                | Transmittar has antared DP                                                                                                    |
|                | C     A     L     I     B     .     D     P     -     MO     D     E     Haisingter has entered bit mode. Prompt asks if you want                                                                                                    |
|                | C L R I D I II O D L : to clear DP mode.                                                                                                    |
| CLR            | C       A       L       I       B       .       D       P       -       M       O       D       E       Prompt asks if you want to exit                                                                                                    |
| ( No )         | E       X       I       T       C       A       L       I       B       -       M       O       D       E       ?       CALIBRATION mode.                                                                                                    |
| NON-VOL        | SCT DP-MODE Transmitter has exited                                                                                                    |
| ENTER<br>(Yes) | C       A       L       I       B       I       II       C       C |
|                | not cleared DP mode yet.)                                                                                                    |
| CLR            | SCT DP-MODE                                                                                                    |
| ( No )         | EXIT?                                                                                                    |
| NON-VOL        |                                                                                                    |
| ENTER          |                                                                                                    |
| (Yes)          | $ \begin{array}{c c c c c c c c c c c c c c c c c c c $                                                                                                    |

#### Calibrating the zero point

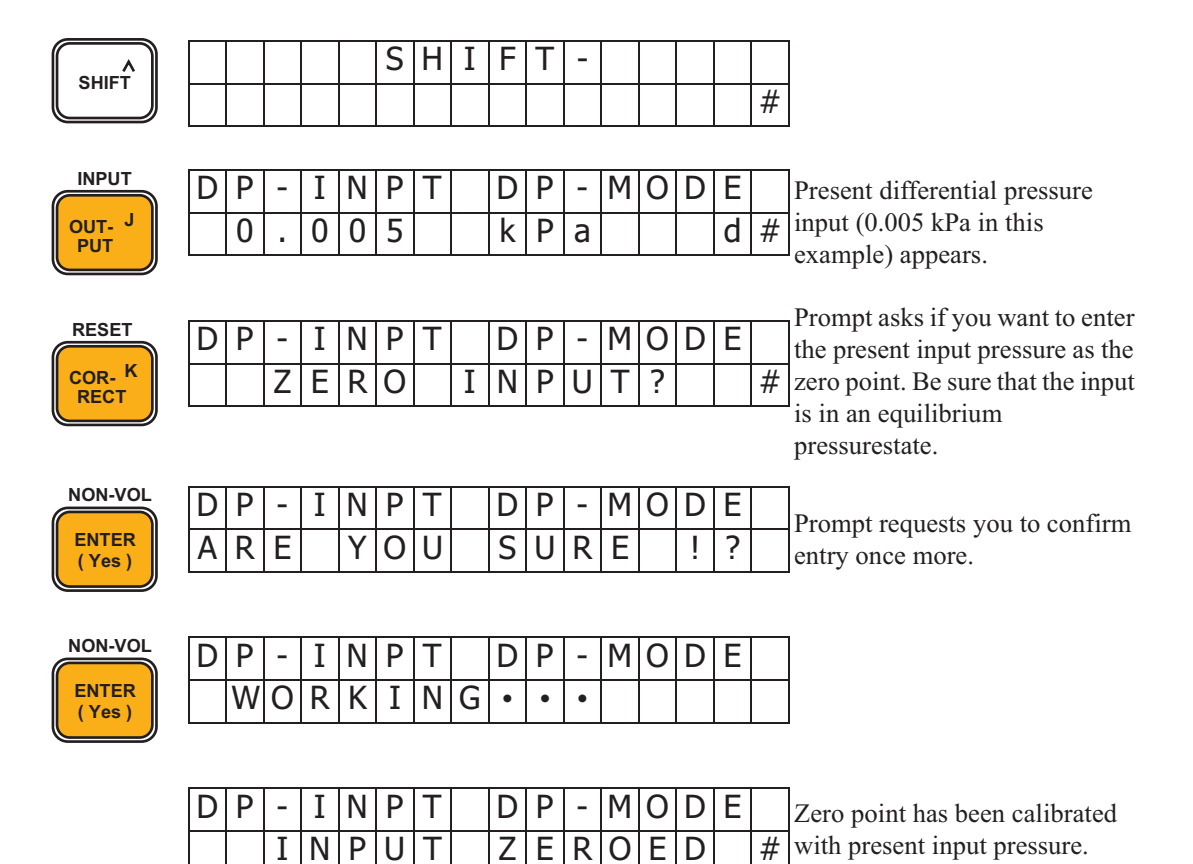

Model JTD720A - ST3000 ACE Smart Multivariable Transmitter

### To exit the DP mode

| B              | S<br>S | C<br>E | T<br>C | 0    | N    | D  | •   |      | D<br>V | P<br>A | -<br>L | M<br>U | O<br>E | D<br>? | E   |     |                                                    |
|----------------|--------|--------|--------|------|------|----|-----|------|--------|--------|--------|--------|--------|--------|-----|-----|----------------------------------------------------|
| Press the      | NEXT   |        | ke     | ey î | 7 ti | me | s o | r th | ne     | P      | V I    |        | ke     | ey t   | wie | ce. |                                                    |
|                | S      | C      | T      | т    | D    |    |     |      | D      | P      | -      | М      | 0      | D      | E   |     | Prompt asks if you want to enter CALIBRATION mode. |
|                | C      | A      | L      | I    | В    | •  |     |      | IM     | 0      | υ      | E      | ?      |        |     |     |                                                    |
| NON-VOL        | С      | Α      | L      | Ι    | В    |    |     |      | D      | Ρ      | -      | М      | 0      | D      | Е   |     | Prompt asks if you want to clear                   |
|                | С      | L      | R      |      |      |    |     |      | D      | Ρ      | -      | Μ      | 0      | D      | Е   | ?   | DP mode.                                           |
| (res)          |        |        |        |      |      |    |     |      |        |        |        |        |        |        |     |     | l                                                  |
|                |        |        | _      |      |      |    |     |      | _      | _      |        |        | -      | _      |     |     | 1                                                  |
| NON-VOL        | С      | L      | R      |      |      |    |     |      | D      | Ρ      | -      | М      | 0      | D      | E   |     | Prompt asks you to confirm it                      |
| ENTER<br>(Yes) | Α      | R      | Е      |      | Y    | 0  | U   |      | S      | U      | R      | E      |        | !      | ?   |     | once more.                                         |
|                |        |        |        |      |      |    |     |      |        |        |        |        |        |        |     |     |                                                    |
| NON-VOL        | C      | 1      | R      |      |      |    |     |      | D      | Ρ      | -      | М      | 0      | D      | F   |     |                                                    |
| ENTER          |        | L<br>W | 0      | R    | K    | T  | N   | G    | •      | •      | •      | 1.1    | 0      |        | -   |     |                                                    |
| (Yes)          |        | vv     | U      | IX   | IX   | 1  | IN  | U    | Ţ      | Ţ      | •      |        |        |        |     |     |                                                    |
|                |        | 1      | D      |      |      |    |     |      | П      | D      | _      | М      | $\cap$ | П      | F   |     | ]                                                  |
|                |        |        |        | М    | 0    | D  | ᄃ   |      | C<br>C |        | -<br>D | 1*1    | 0      | U      |     |     | DP mode has been cleared.                          |
|                | D      | ٢      | -      | I    | 0    | υ  | C   |      | C      | L      | ĸ      |        |        |        |     |     |                                                    |
|                | С      | А      | L      | Ι    | В    |    |     |      | М      | 0      | D      | Е      |        |        |     |     | Prompt asks if you want to exit                    |
|                | Е      | Х      | Ι      | Т    |      | С  | А   | L    | Ι      | В      | -      | М      | 0      | D      | Е   | ?   | CALIBRATION mode                                   |
| NON-VOL        |        |        |        |      |      |    |     |      |        |        |        |        |        |        | 1   |     | I                                                  |
|                | S      | С      | Т      |      |      |    |     |      | С      | 0      | Ν      | F      | Ι      | G      |     |     | Transmitter has exited                             |
| (Yes)          | С      | А      | L      | Ι    | В    |    |     |      | М      | 0      | D      | Е      |        |        |     |     | CALIBRATION mode.                                  |
|                | ·      |        |        |      |      |    |     |      |        |        |        |        |        |        |     |     |                                                    |

# **4-4-2: Calibrating pressure range**

You calibrate the pressure range of the transmitter by applying known zero and span pressures to set the LRV and URV settings, respectively, trhough the SFC. To calibrate the differential pressure range, you must set the transmitter to DP mode.

## Setting LRV

Apply a reference input pressure for LRV to the transmitter and calibrate for that LRV usign the SFC. If the reference input pressure and LRV do not conform, make them conform first.

**~Note** *Always calibrate the LRV first, even when the range is reversed.* 

| B<br>CONF                 | S       C       T       C       O       N       F       I       G         S       E       C       O       N       D       .       V       A       L       U       E       ?                                                                                                    |
|---------------------------|----------------------------------------------------------------------------------------------------|
| Press the                 | key 8 times or the $\mathbb{PREV}^{L}$ key thrice.                                                                                                    |
|                           | SCTCONFIGPrompt asks if you want to enterCALIBMODE?CALIBRATION mode.                                                                                                    |
| NON-VOL<br>ENTER<br>(Yes) | CALIBMODEPrompt asks if you want to enterSETIDP-MODE?DPmode.                                                                                                    |
| NON-VOL<br>ENTER<br>(Yes) | S       E       T       D       P       -       M       O       D       E       Prompt asks you to confirm it once more.         A       R       E       Y       O       U       S       U       R       E       !       ?       once more.                                                                                                    |
| [If you don't             | want to enter DP mode, press the $(N_0)$ key.]                                                                                                    |
| NON-VOL<br>ENTER<br>(Yes) | S       E       T       D       P       -       M       O       D       E         W       O       R       K       I       N       G       •       •       I       I                                                                                                    |
|                           | S       E       T       D       P       -       M       O       D       E       This message appears for about 2 seconds.         D       P       -       M       O       D       E       This message appears for about 2 seconds.                                                                                                    |
|                           | CALIB.DP-MODETransmitter has entered DPCLRIDP-MODE?Transmitter has entered DPCLRIDP-MODE?Transmitter has entered DPOLRIDP-MODE?Transmitter has entered DPOLRIDP-MODE?Transmitter has entered DPOLRIDP-MODE?Transmitter has entered DPOLRIDP-MODE?Transmitter has entered DPOLRIDP-MODE?Transmitter has entered DPMDP-MODE?Transmitter has entered DPMDP-MODE?Transmitter has entered DPMDP-MODE?Transmitter has entered DPMDP-MODE?Transmitter has entered DPMDP-MODE?Transmitter has entered DPMDDP <t< td=""></t<> |
| CLR<br>(No)               | CALIB.DP-MODEPrompt asks if you want to exitEXITCALIB-MODE?CALIBRATION mode.                                                                                                    |

#### Set the transmitter to DP mode

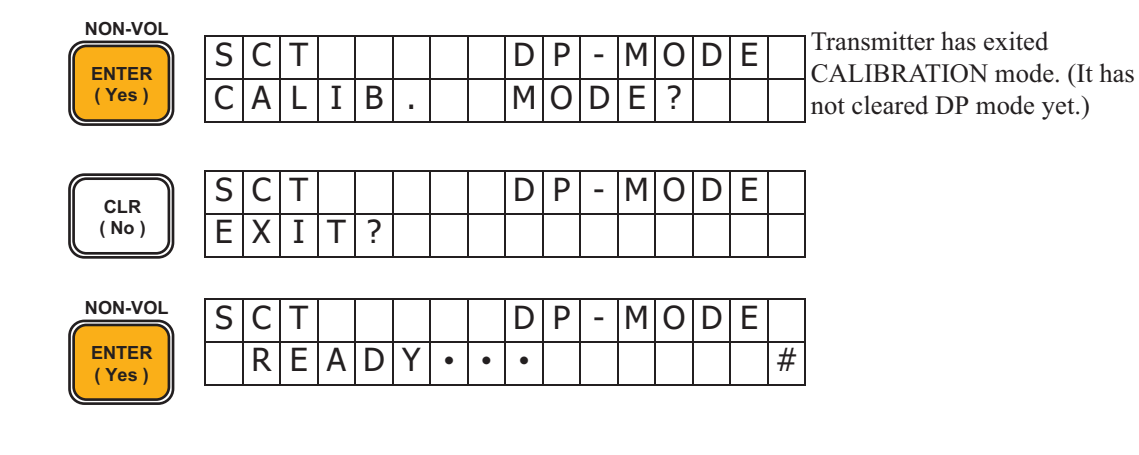

### Calibrating the LRV

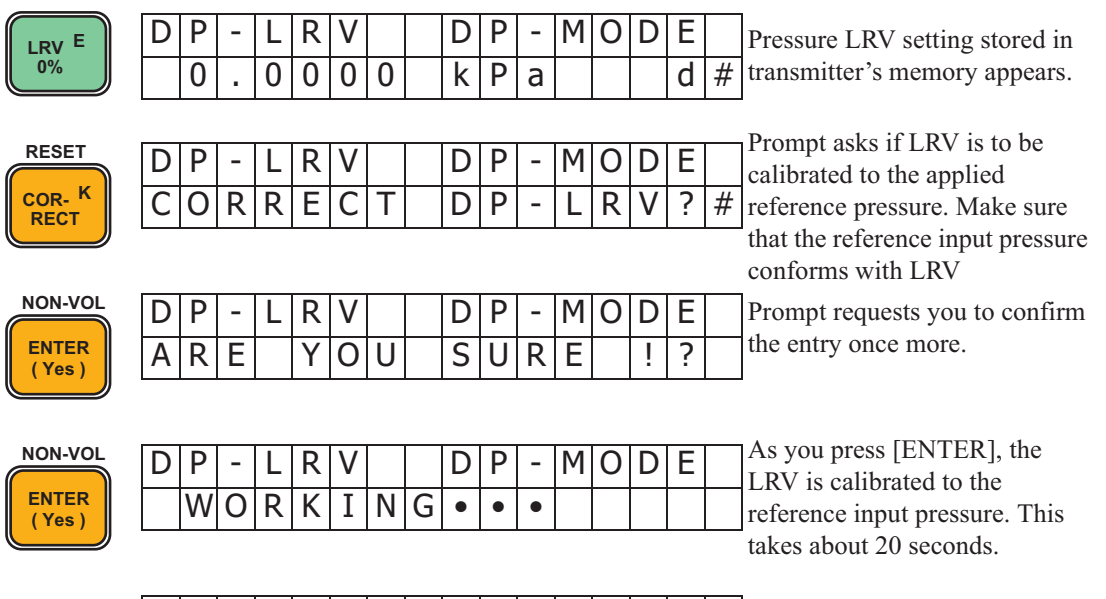

| D | Ρ | - | L | R | V |  | D | Ρ | - | М | 0 | D | Е |   | End of colibration |
|---|---|---|---|---|---|--|---|---|---|---|---|---|---|---|--------------------|
| D | Ρ | - | L | R | V |  | С | 0 | R | R | Ε | С | Т | # |                    |

### To exit the DP

| CONF           | S<br>S | C<br>E | T<br>C | 0   | N   | D   |    |      | C<br>V | 0<br>A | N<br>L | F<br>U  | I<br>E | G<br>? |      |     |                                  |
|----------------|--------|--------|--------|-----|-----|-----|----|------|--------|--------|--------|---------|--------|--------|------|-----|----------------------------------|
| Press the      | NEX    | H<br>T | k      | key | 7 t | tim | es | or t | he     |        | PR     | L<br>EV |        | key    | y tv | vic | e.                               |
|                | S      | С      | Т      |     |     |     |    |      | С      | 0      | Ν      | F       | Ι      | G      |      |     | Prompt asks if you want to enter |
|                | С      | A      | L      | Ι   | В   |     |    |      | Μ      | 0      | D      | E       | ?      |        |      |     | CALIBRATION mode.                |
| NON-VOL        | С      | Α      | L      | Ι   | В   |     |    |      | Μ      | 0      | D      | Е       |        |        |      |     | Prompt asks if you want to enter |
| ENTER<br>(Yes) | S      | Ε      | Т      |     |     |     |    |      | D      | Ρ      | -      | Μ       | 0      | D      | Ε    | ?   | DP mode.                         |
|                |        |        |        |     |     |     |    |      |        |        |        |         |        |        |      |     |                                  |
| NON-VOL        | С      | L      | R      |     |     |     |    |      | D      | Ρ      | -      | М       | 0      | D      | Е    |     | Prompt requests you to confirm   |
| ENTER<br>(Yes) | А      | R      | Е      |     | Υ   | 0   | U  |      | S      | U      | R      | Е       |        | ļ      | ?    |     | it once more.                    |
|                |        |        |        |     |     |     |    |      |        |        |        |         |        |        |      |     |                                  |
| NON-VOL        | С      | L      | R      |     |     |     |    |      | D      | Ρ      | -      | М       | 0      | D      | Е    |     |                                  |
| ENTER<br>(Yes) |        | W      | 0      | R   | Κ   | Ι   | Ν  | G    | •      | •      | •      |         |        |        |      |     |                                  |
|                |        |        |        |     |     |     |    |      |        |        |        |         |        |        |      |     |                                  |
|                | С      | L      | R      |     |     |     |    |      | D      | Ρ      | -      | М       | 0      | D      | Е    |     |                                  |
|                | D      | Ρ      | -      | М   | 0   | D   | Е  |      | С      | L      | R      | !       |        |        |      |     | DP mode has been cleared.        |
|                |        | -      | _      |     | _   |     |    |      |        |        | _      |         |        |        |      |     | -                                |
|                | С      | A      | L      | I   | В   |     | •  | _    | М      | 0      | D      | Ē       |        | 6      | _    | 2   | Prompt asks if you want to exit  |
|                | E      | Х      | 1      | Ι   |     | C   | А  | L    | 1      | В      | -      | M       | U      | υ      | E    | ?   | CALIDKATION mode.                |
| NON-VOL        |        |        |        |     |     |     |    |      |        |        |        |         | _      |        |      |     | 1                                |
|                | S      | С      | Т      |     |     |     |    |      | C      | 0      | Ν      |         | F      | Ι      | G    |     | Prompt asks if you want to enter |

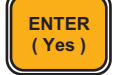

| S | C | Т |   |   |  | С | 0 | Ν |   | F | Ι | G | Prompt asks if you want to ente |
|---|---|---|---|---|--|---|---|---|---|---|---|---|---------------------------------|
| C | 4 | L | Ι | В |  | Μ | 0 | D | Ε | ? |   |   | CALIBRATION mode.               |

### **Setting URV**

Apply to the transmitter a reference input pressure for URV and calibrate the transmitter for hte URV through the SFC. If the reference input pressure and LRV do not conform, make them conform first.

#### Set the transmitter to DP mode

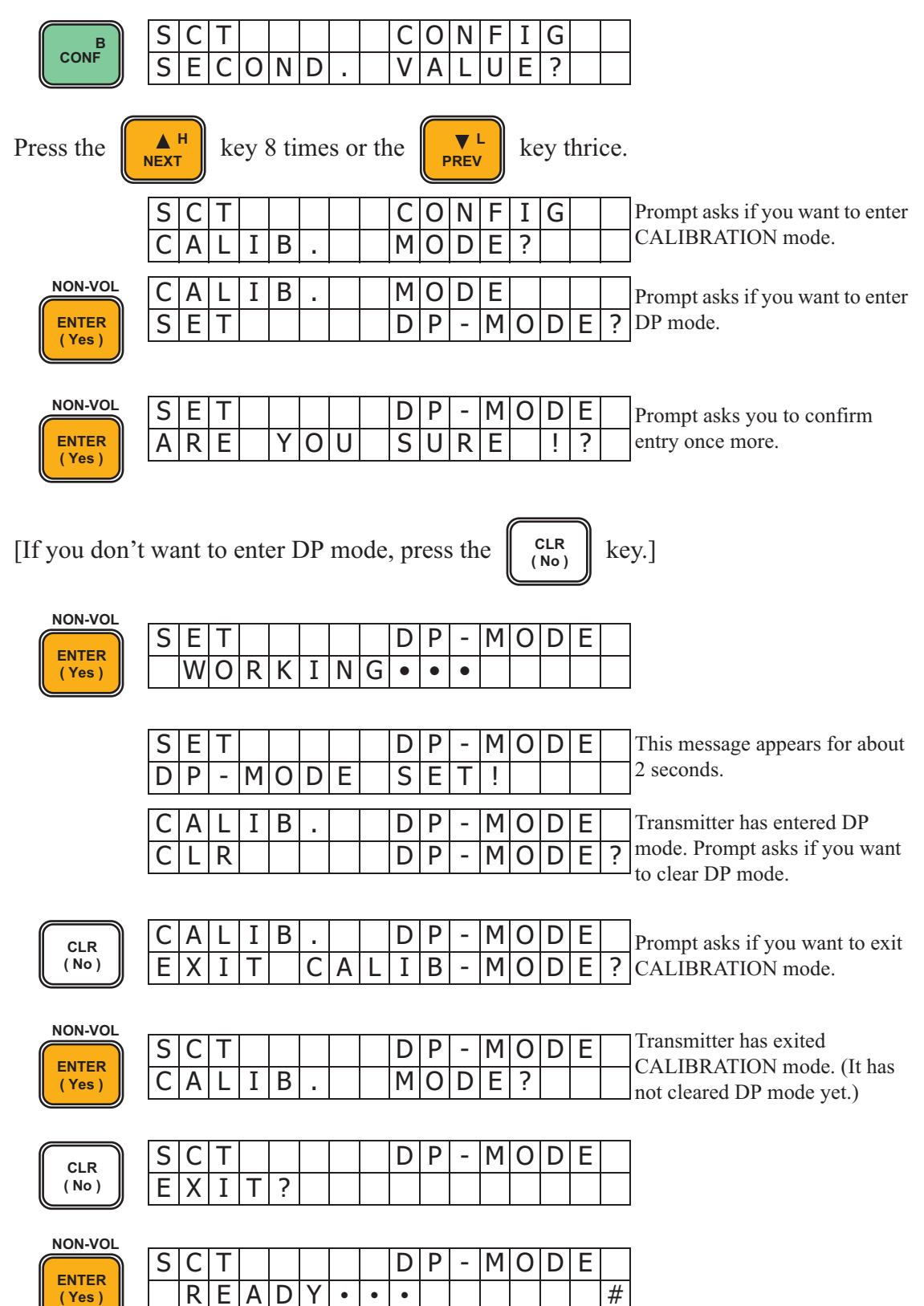

### Calibrating the URV

| URV F          | D | Ρ | - | U | R | V |   |   | D | Ρ | - | Μ | 0 | D | Е |   | Pressure URV setting stored in                         |
|----------------|---|---|---|---|---|---|---|---|---|---|---|---|---|---|---|---|--------------------------------------------------------|
| 100%           |   | 1 | 0 | 0 |   |   |   |   | k | Ρ | а |   |   |   | d | # | transmitter's memory appears.                          |
|                |   |   |   |   |   |   |   |   |   |   |   |   |   |   |   |   | Prompt asks if URV is to be                            |
| RESET          | D | Ρ | - | U | R | V |   |   | D | Ρ | - | Μ | 0 | D | E |   | calibrated to the applied                              |
| COR- K<br>RECT | С | 0 | R | R | E | С | Т |   | D | Ρ | - | U | R | V | ? | # | reference pressure. Make sure                          |
|                |   |   |   |   |   |   |   |   |   |   |   |   |   |   |   |   | that the reference input pressure<br>conforms with URV |
| NON-VOL        | D | Ρ | - | U | R | V |   |   | D | Ρ | - | М | 0 | D | Е |   | Prompt asks you to confirm the                         |
| ENTER<br>(Yes) | А | R | Е |   | Υ | 0 | U |   | S | U | R | Ε |   | ļ | ? |   | entry once more.                                       |
|                |   |   |   |   |   |   |   |   |   |   |   |   |   |   |   |   |                                                        |
| NON-VOI        |   |   |   |   |   |   |   |   |   |   |   |   |   |   |   |   | When you press [ENTER], the                            |
|                | D | Ρ | - | U | R | V |   |   | D | Ρ | - | Μ | 0 | D | Е |   | URV is calibrated to the                               |
| (Yes)          |   | W | 0 | R | Κ | Ι | Ν | G | • | ٠ | ٠ |   |   |   |   |   | calibration). This takes about 20                      |
|                |   |   |   |   |   |   |   |   |   |   |   |   |   |   |   |   | seconds.                                               |
|                | D | Ρ | - | U | R | V |   |   | D | Ρ | - | Μ | 0 | D | Е |   |                                                        |
|                | D | Ρ | - | U | R | V |   |   | С | 0 | R | R | Е | С | Т | # | End of calibration.                                    |

### To exit the DP

| CONF                      | S       C       T       D       P       -       M       O       D       E         S       E       C       O       N       D       .       V       A       L       U       E       ?                                                                                                    |
|---------------------------|----------------------------------------------------------------------------------------------------|
| Press the                 | $ \begin{array}{c} \blacksquare \\ \blacksquare \\ \blacksquare \\ \blacksquare \\ \blacksquare \\ \blacksquare \\ \blacksquare \\ \blacksquare \\ \blacksquare \\ \blacksquare $                                                                                                    |
|                           | SCTDP-MODEPrompt asks if you want to enter<br>CALIBRATION mode.CALIBMODECALIBRATION mode.                                                                                                    |
| NON-VOL<br>ENTER<br>(Yes) | CALIBDP-MODEPrompt asks if you want to clearCLRIDP-MODE?DP mode.                                                                                                    |
| NON-VOL<br>ENTER<br>(Yes) | C       L       R       D       P       -       M       O       D       E       Prompt requests you to confirm         A       R       E       Y       O       U       S       U       R       E       !       ?       it once more.                                                                                                    |
| NON-VOL<br>ENTER<br>(Yes) | C       L       R       D       P       -       M       O       D       E         W       O       R       K       I       N       G       •       •       I       I                                                                                                    |
|                           | C       L       R       D       P       -       M       O       D       E         D       P       -       M       O       D       E       D       P       -       M       D       D       E       D       P       -       M       D       D       E       D       D       E       D       D |
|                           | CALIB.MODEPrompt asks if you want to exitEXITCALIB-MODE?CALIBRATION mode.                                                                                                    |
| NON-VOL<br>ENTER<br>(Yes) | S       C       T       C       O       N       F       I       G       Prompt asks if you want to enter         C       A       L       I       B       M       O       D       E       ?       C       CALIBRATION mode.                                                                                                    |

# 4-4-3: How to restore the initial calibration data

If you enter incorrect calibration data, you may want to restore the initial calibration data (data provided when the transmitter was shipped from the factory). To do this, follow the procedure shown below.

| BCONF                     | S       C       T       C       O       N       F       I       G         S       E       C       O       N       D       .       V       A       L       U       E       ?                                                                                                    |
|---------------------------|----------------------------------------------------------------------------------------------------|
| Press the                 | key 8 times or the $\mathbb{PREV}^{L}$ key thrice.                                                                                                    |
|                           | SCTCONFIGPrompt asks if you want to enterCALIB.MODE?CALIBRATION mode.                                                                                                    |
| NON-VOL<br>ENTER<br>(Yes) | C       A       L       I       B       .       M       O       D       E       Prompt asks if you want to enter         S       E       T       I       D       P       -       M       O       D       E       Prompt asks if you want to enter         D       P       -       M       O       D       E       ?       DP mode. |
| NON-VOL<br>ENTER<br>(Yes) | S       E       T       D       P       -       M       O       D       E       Prompt asks you to confirm the entry once more.         A       R       E       Y       O       U       S       U       R       E       !       ?       Prompt asks you to confirm the entry once more.                                            |
| [If you don't             | t want to enter DP mode, press the $(No)$ key.]                                                                                                    |
| NON-VOL<br>ENTER<br>(Yes) | S     E     T     D     P     -     M     O     D     E       W     O     R     K     I     N     G     •     •     I     I                                                                                                    |
|                           | SETDP-MODEThis message appears for aboutDP-MODESET!Image: Seconds.DP-MODESET!Image: Seconds.                                                                                                    |
|                           | CALIB.DP-MODETransmitter has entered DPCLRIDP-MODE?mode. Prompt asks if you want to clear DP mode.                                                                                                    |
| CLR<br>(No)               | CALIB.DP-MODEPrompt asks if you want to exitEXITCALIB-MODE?CALIBRATION mode.                                                                                                    |
| NON-VOL<br>ENTER<br>(Yes) | SCTDP-MODETransmitter has exited<br>CALIBRATION mode. (It has<br>not cleared DP mode yet.)                                                                                                    |
| CLR<br>(No)               | S     C     T     D     P     -     M     O     D     E       E     X     I     T     ?     I     I     I     I     I                                                                                                    |
| NON-VOL<br>ENTER<br>(Yes) | S     C     T     D     P     -     M     O     D     E       R     E     A     D     Y     •     •     I     I     #                                                                                                    |

#### Set the transmitter to the DP mode

#### Restoring the initial calibration data

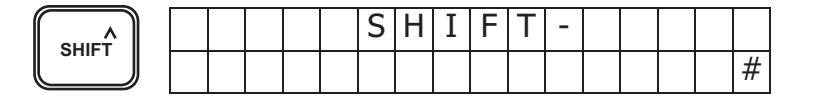

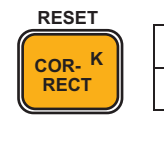

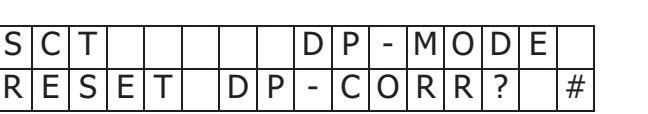

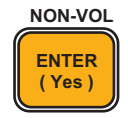

| S | С | Т |   |   |   |   |   | D | Ρ | - | Μ | 0 | D | Е |  |
|---|---|---|---|---|---|---|---|---|---|---|---|---|---|---|--|
|   | W | 0 | R | Κ | Ι | Ν | G | • | • | ٠ |   |   |   |   |  |

| S | С | Т |   |   |   |   | D | Ρ | - | М | 0 | D | Е |   | Initial calibration data has |
|---|---|---|---|---|---|---|---|---|---|---|---|---|---|---|------------------------------|
| D | Ρ | - | С | 0 | R | R | R | Е | S | Е | Т |   |   | # | been restored.               |

### To exit the DP

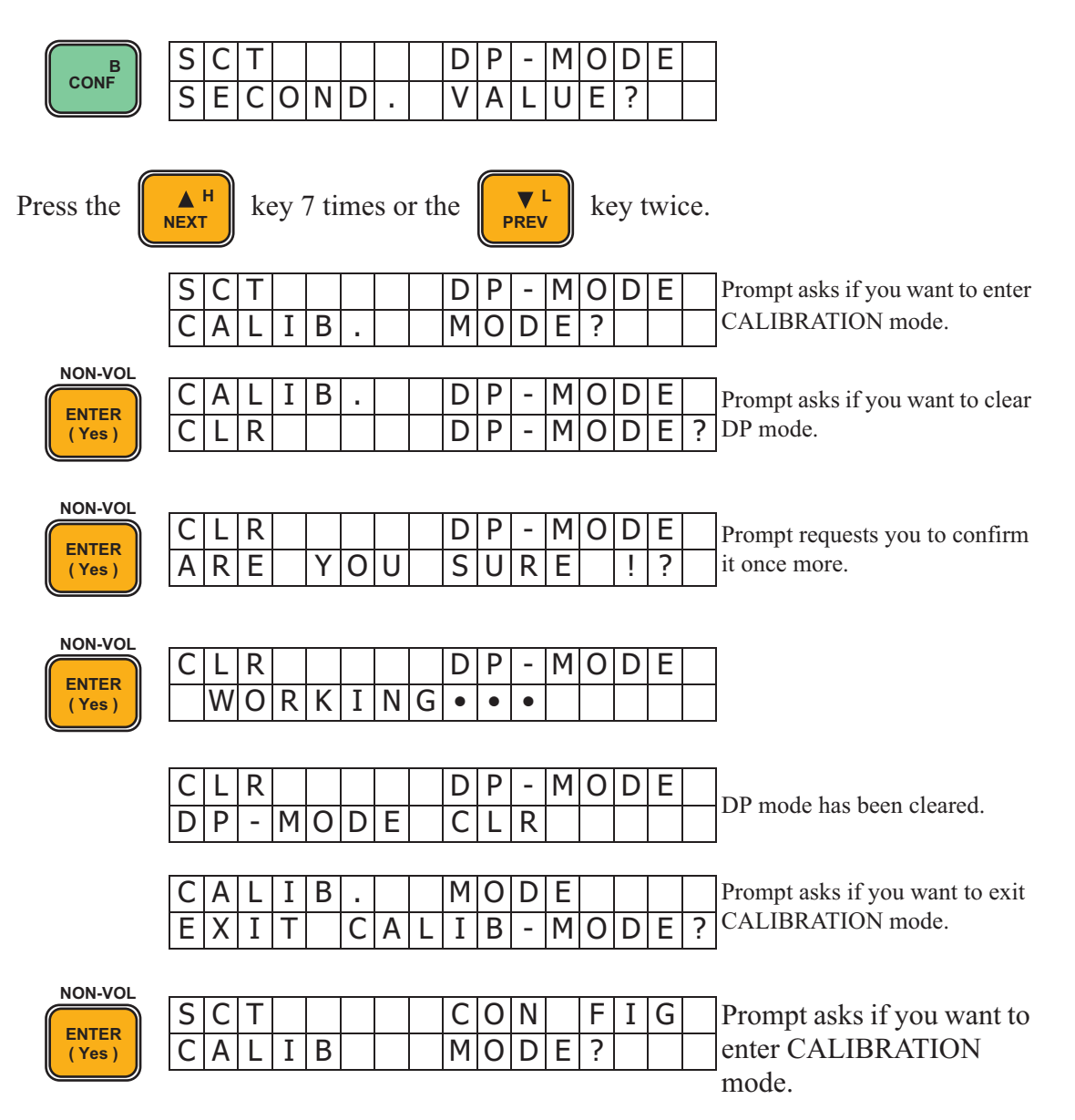

# 4-5: Calibrating the static pressure sensor

To calibrate the instrument as a static pressure transmitter in analog output mode, set it in PP mode. (Refer to "4-2: Operation modes and calibrated items".) However, you may use the MEASURE mode to calibrate it at atmospheric pressure.

# 4-5-1: Calibration at atmospheric pressure

To calibrate the transmitter at 1 atmospheric pressure (101.3 kPa  $\{1.033 \text{ kgf/cm}^2\}$  abs.), proceed as follows:

### Calibration in MEASURE mode

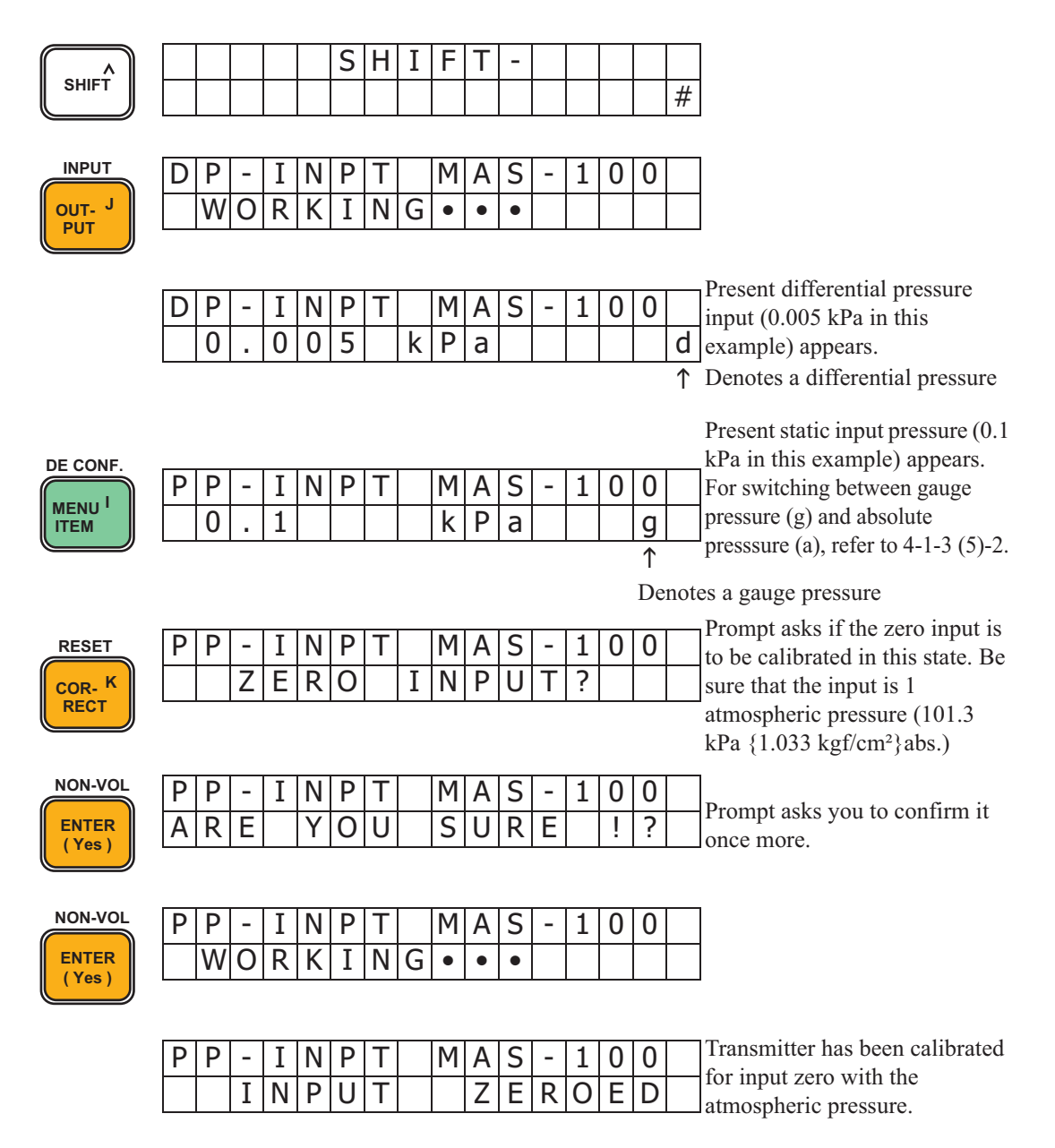

### Calibration in the PP mode

Set the transmitter to the PP mode

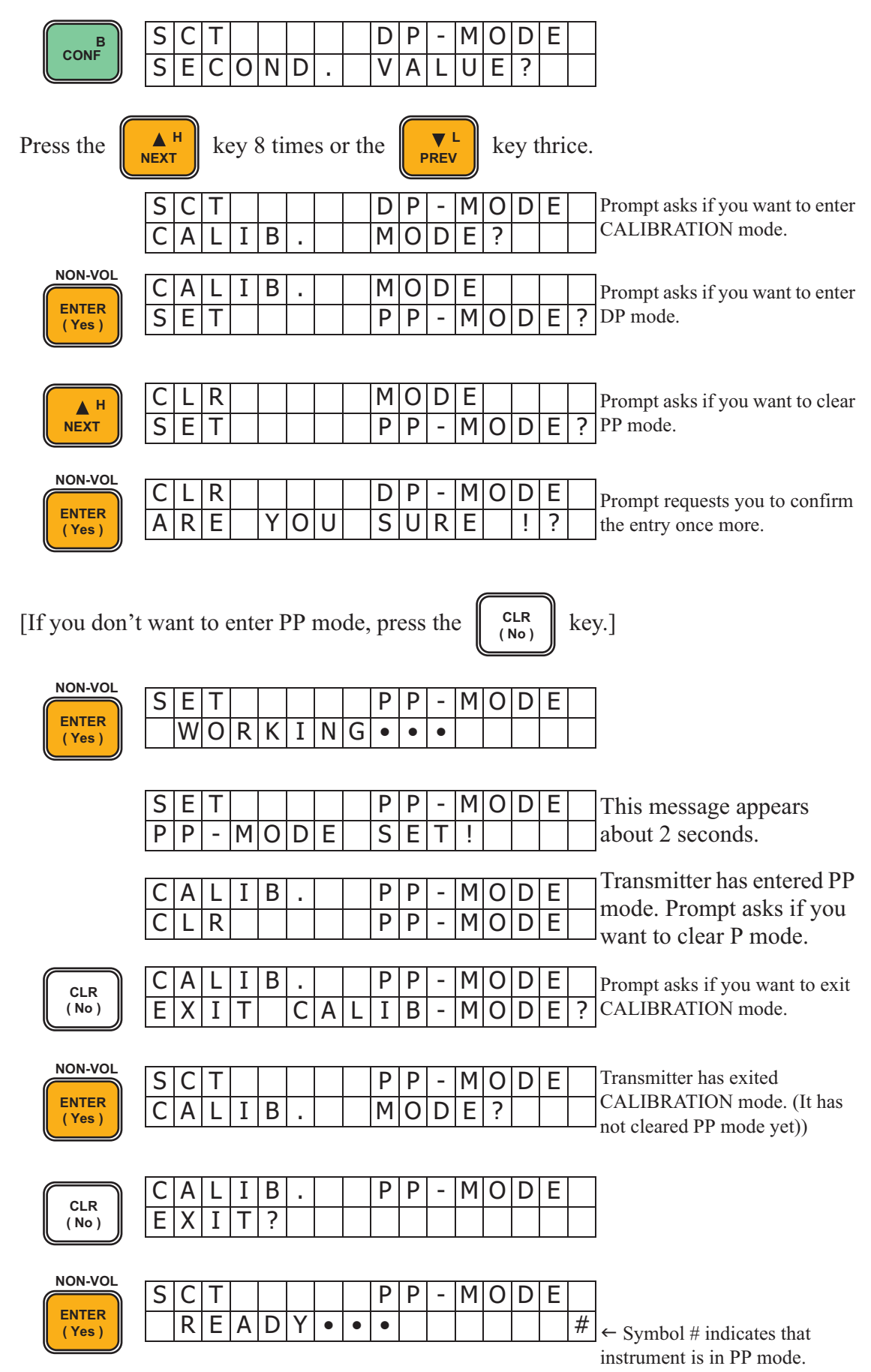

#### Calibrating the zero point

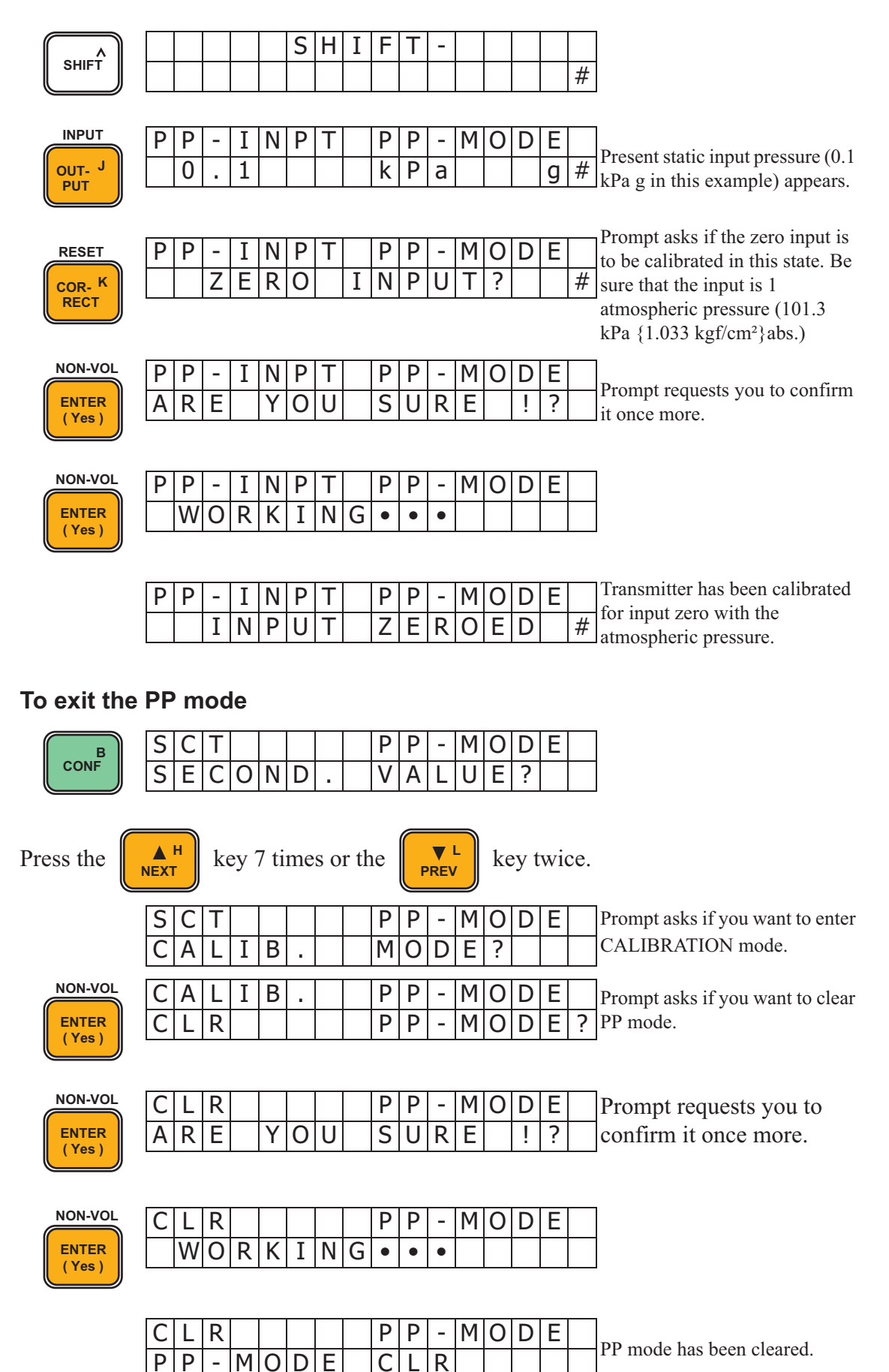

|       | CA | A L | Ι | В |   |   |   | М | 0 | D | Е |   |   |   |   | Prompt asks if you want to exit  |
|-------|----|-----|---|---|---|---|---|---|---|---|---|---|---|---|---|----------------------------------|
|       | EX | Ι   | Т |   | С | Α | L | Ι | В | - | Μ | 0 | D | Ε | ? | CALIBRATION mode.                |
|       |    |     |   |   |   |   |   |   |   |   |   |   |   |   |   |                                  |
|       | SC | Т   |   |   |   |   |   | С | 0 | Ν |   | F | Ι | G |   | Prompt asks if you want to enter |
| (Yes) | CA | ۱L  | Ι | В |   |   |   | М | 0 | D | Ε | ? |   |   |   | CALIBRATION mode.                |

### 4-5-2: Calibrating pressure range

You calibrate the zero point and pressure range of the transmitter. For analog output operation, calibrate the instrument in PP mode. For higher calibration accuracy, it is recommended to calibrate the transmitter with absolute pressures. If you use gauge pressures, deviations of the actual atmospheric pressure from 1 atmospheric pressure are reflected into inaccuracies of calibration.

### **Setting LRV**

To calibrate LRV, apply a reference input pressure for LRV to both high and low pressure chambers of the transmitter and calibrate it through the SFC. If the reference input pressure and LRV do not conform, make them conform first.

**~Note** *Always calibrate the LRV first, even when the range is reversed.* 

#### Set the transmitter to PP mode

| CONF                      | S C<br>S E | ) T<br>C   | 0   | N   | D  | •  |      | C<br>V | O<br>A | N<br>L | F<br>U  | I<br>E | G<br>? |        |      |                                                     |
|---------------------------|------------|------------|-----|-----|----|----|------|--------|--------|--------|---------|--------|--------|--------|------|-----------------------------------------------------|
| Press the                 | H<br>NEXT  |            | key | 8 t | im | es | or 1 | the    |        | PR     | L<br>EV |        | keg    | y tł   | nric | ce.                                                 |
|                           | S C<br>C A | ) T        | I   | В   |    |    |      | C<br>M | 0<br>0 | N<br>D | F       | I<br>? | G      |        |      | Prompt asks if you want to enter CALIBRATION mode.  |
| NON-VOL<br>ENTER<br>(Yes) | C A<br>S E | L<br>T     | I   | В   |    |    |      | M<br>D | O<br>P | D<br>- | E<br>M  | 0      | D      | E      | ?    | Prompt asks if you want to enter DP mode.           |
| M H NEXT                  | C L<br>S E | . R<br>: T |     |     |    |    |      | M<br>P | O<br>P | D<br>- | E<br>M  | 0      | D      | E      | ?    | Prompt asks if you want to clear<br>PP mode.        |
| NON-VOL<br>ENTER<br>(Yes) | C L<br>A R | . R<br>R E |     | Y   | 0  | U  |      | D<br>S | P<br>U | -<br>R | M<br>E  | 0      | D<br>! | E<br>? |      | Prompt requests you to confirm the entry once more. |

| [If you don'                | want to enter PP mode, press the $(No)$ key.]                                                                                                    |                                              |
|-----------------------------|----------------------------------------------------------------------------------------------------|----------------------------------------------|
| NON-VOL<br>ENTER<br>( Yes ) | S       E       T       P       P       P       M       O       D       E         W       O       R       K       I       N       G       •       •       I       I                                                                                                    |                                              |
|                             | S       E       T       P       P       P       M       O       D       E       This message appear         P       P       -       M       O       D       E       This       1       2 seconds.                                                                                                    | s for about                                  |
|                             | CALIB.PP-MODETransmitter has enter<br>mode. Prompt asks it<br>to clear PP mode.CLRPP-MODE?Transmitter has enter<br>mode. Prompt asks it<br>to clear PP mode.                                                                                                    | ed PP<br>f you want                          |
| CLR<br>(No)                 | C       A       L       I       B       .       P       P       -       M       O       D       E       Prompt asks if you w         E       X       I       T       C       A       L       I       B       -       M       O       D       E       Prompt asks if you w         CALIBRATION mode       CALIBRATION mode       CALIBRATION mode       CALIBRATION mode       CALIBRATION mode                                                                                                    | ant to exit<br>de.                           |
| NON-VOL<br>ENTER<br>(Yes)   | S       C       T       P       P       P       M       O       D       E       Transmitter has exite         C       A       L       I       B       M       O       D       E       P       C       A       C       A       C       A       C       A       C       A       C       A       C       A       C       A       C       C <th>d<br/>de. (It has<br/>yet.)</th>                                                                                                    | d<br>de. (It has<br>yet.)                    |
| CLR<br>(No)                 | S     C     T     P     P     -     M     O     D     E       E     X     I     T     ?     I     I     I     I     I                                                                                                    |                                              |
| NON-VOL<br>ENTER<br>(Yes)   | S       C       T       P       P       P       M       O       D       E         R       E       A       D       Y       •       •       I       I       #                                                                                                    |                                              |
| Calibrating                 | the LRV                                                                                                    |                                              |
| LRV E<br>0%                 | P         P         L         R         V         P         P         -         M         O         D         E         Pressure LRV setting           0         .         0         0         0         k         P         a         g         #                                                                                                    | stored in appears.                           |
| RESET                       | P       P       L       R       V       P       P       M       O       D       E       Calibrated to the application of the properties of the properties of the propertie | as to be<br>ied<br>fake sure<br>out pressure |
| NON-VOL<br>ENTER<br>(Yes)   | P       P       L       R       V       P       P       -       M       O       D       E       Prompt requests you the entry once more.         A       R       E       Y       O       U       S       U       R       E       !       ?       He entry once more.                                                                                                    | to confirm                                   |
| NON-VOL<br>ENTER<br>(Yes)   | P       P       L       R       V       P       P       -       M       O       D       E       LRV is calibrated to reference input press calibration) This take seconds.                                                                                                    | R], the<br>the<br>ure. (zero<br>es about 20  |
|                             | P         P         L         R         V         P         P         -         M         O         D         E           P         P         -         L         R         V         C         O         R         R         C         T         #                                                                                                    | ocedure.                                     |

### To exit the PP mode

| BCONF                     | S     C     T     P     P     -     M     O     D     E       S     E     C     O     N     D     .     V     A     L     U     E     ?                                                                                                    |
|---------------------------|----------------------------------------------------------------------------------------------------|
| Press the                 | <b>NEXT</b> key 7 times or the REV key twice.                                                                                                    |
|                           | SCTPPPMODEPrompt asks if you want to enterCALIB.MODE?CALIBRATION mode.                                                                                                    |
| NON-VOL<br>ENTER<br>(Yes) | C       A       L       I       B       .       P       P       -       M       O       D       E       Prompt requests you to confirm         C       L       R       I       P       P       -       M       O       D       E       Prompt requests you to confirm         the entry once more.       P       P       -       M       O       D       E       ? |
| NON-VOL<br>ENTER<br>(Yes) | C       L       R       P       P       P       M       O       D       E       Prompt requests you to confirm         A       R       E       Y       O       U       S       U       R       E       !       ?       it once more.                                                                                                    |
| NON-VOL<br>ENTER<br>(Yes) | C       L       R       P       P       -       M       O       D       E         W       O       R       K       I       N       G       •       •                                                                                                    |
|                           | C       L       R       P       P       -       M       O       D       E         P       P       -       M       O       D       E       PP mode has been cleared.                                                                                                    |
|                           | CALIB.MODEPrompt asks if you want to exitEXITCALIB-MODE?CALIBRATION mode.                                                                                                    |
| NON-VOL<br>ENTER<br>(Yes) | S       C       T       C       O       N       F       I       G       Prompt asks if you want to enter         C       A       L       I       B       M       O       D       E       ?       CALIBRATION mode.                                                                                                    |

### Setting URV

To calibrate URV. apply a reference input pressure for URV to both high and low pressure chambers of the etransmitter and calibrate it through the SFC. If the reference input pressure and URV do not conform, make them conform first.

### Set the transmitter to PP mode

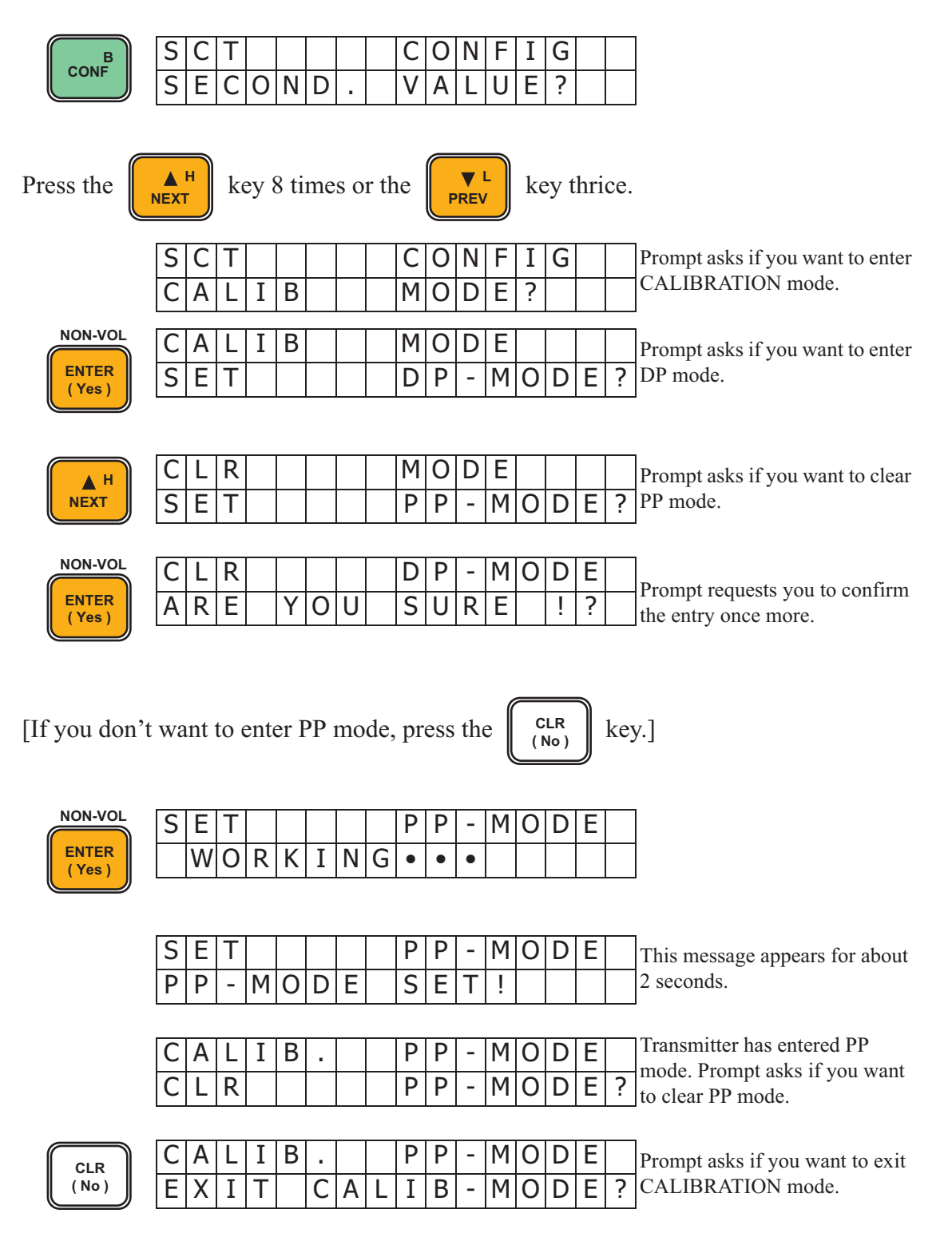

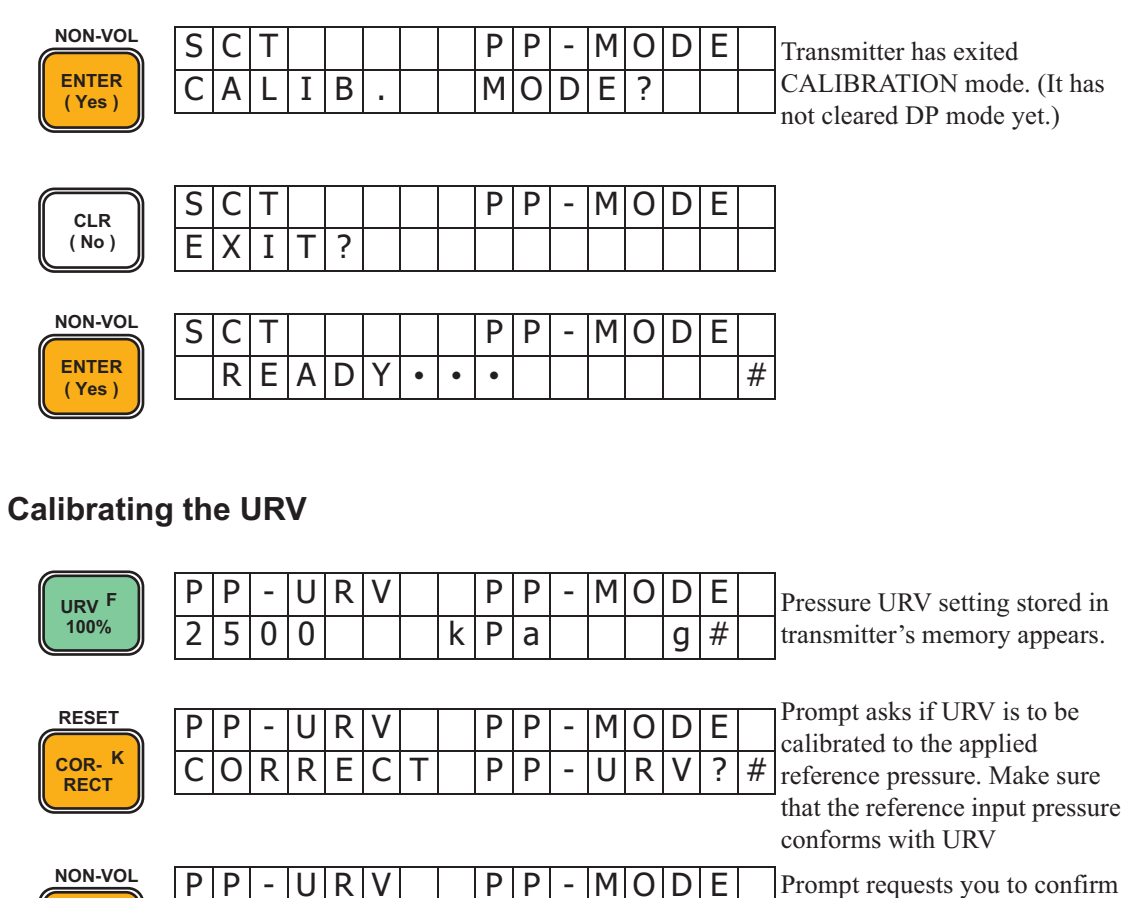

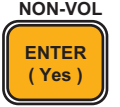

|     |   | Г | v |   | Р | ٢ | - | M | 0 | υ | E |
|-----|---|---|---|---|---|---|---|---|---|---|---|
| ARE | Ξ | Υ | 0 | U | S | U | R | Ε |   | ! | ? |

Prompt requests you to confirm the entry once more.

NON-VOL ENTER (Yes)

|   | Ρ   | Ρ   | - | U | R  | V |   |   | Ρ | Ρ | - | Μ   | 0 | D | F |
|---|-----|-----|---|---|----|---|---|---|---|---|---|-----|---|---|---|
| L | · . | · . |   | - | •• | - |   |   | • | • |   | ••• | - |   |   |
|   |     | W   | 0 | R | K  | T | Ν | G | • | • | • |     |   |   |   |
| L |     | ••• | • |   |    | - |   |   |   |   |   |     |   |   |   |

As you press [ENTER], the URV is calibrated to the reference input pressure (span calibration). This takes about 20 seconds.

| Ρ | Ρ | - | L | R | V |  | Ρ | Ρ | - | Μ | 0 | D | Е |   | End |
|---|---|---|---|---|---|--|---|---|---|---|---|---|---|---|-----|
| Ρ | Ρ | - | L | R | V |  | С | 0 | R | R | Е | С | Т | # | Enc |

End of calibration procedure.

### To exit the PP mode

| BCONF                     | S     C     T     P     P     -     M     O     D     E       S     E     C     O     N     D     .     V     A     L     U     E     ?                                                                                                    |
|---------------------------|----------------------------------------------------------------------------------------------------|
| Press the                 | key 7 times or the $\mathbb{PREV}^{L}$ key twice.                                                                                                    |
|                           | SCTPPPPODEPrompt asks if you want to enterCALIB.MODE?CALIBRATION mode.                                                                                                    |
| NON-VOL<br>ENTER<br>(Yes) | CALIB.PP-MODEPrompt asks if you want to clearCLRIPP-MODE?PP mode.                                                                                                    |
| NON-VOL<br>ENTER<br>(Yes) | C       L       R       P       P       P       M       O       D       E       Prompt requests you to confirm         A       R       E       Y       O       U       S       U       R       E       !       ?       it once more.                                                                                                    |
| NON-VOL<br>ENTER<br>(Yes) | C       L       R        P       P       -       M       O       D       E         W       O       R       K       I       N       G       •       •                                                                                                    |
|                           | C       L       R       P       P       -       M       O       D       E         P       P       -       M       O       D       E       P       P |
|                           | C       A       L       I       B       .       M       O       D       E       Prompt asks if you want to exit         E       X       I       T       C       A       L       I       B       -       M       O       D       E       CALIBRATION mode.                                                                                                    |
| NON-VOL<br>ENTER<br>(Yes) | S       C       T       C       O       N       F       I       G       Prompt asks if you want to enter         C       A       L       I       B       M       O       D       E       ?       CALIBRATION mode.                                                                                                    |

\_\_\_\_\_

# 4-5-3: How to resotore the initial calibration data

If you have entered incorrect calibration data, you may want to restore the initial calibration data (provided when the transmitter was shipped from the factory). To do this. follow the procedure shown below.

#### Set the transmitter to the PP mode

| CONF                      | S       C       T       C       O       N       F       I       G         S       E       C       O       N       D       .       V       A       L       U       E       ?                                                                                                    |
|---------------------------|----------------------------------------------------------------------------------------------------|
| Press the                 | key 8 times or the $\mathbb{PREV}^{L}$ key thrice.                                                                                                    |
|                           | SCTCONFIGPrompt asks if you want to enter<br>CALIBRATION mode.CALIB.MODE?CALIBRATION mode.                                                                                                    |
| NON-VOL<br>ENTER<br>(Yes) | C       A       L       I       B       .       M       O       D       E       Prompt asks if you want to enter         S       E       T       I       D       P       -       M       O       D       E       Prompt asks if you want to enter         D       P       -       M       O       D       E       ?       DP mode.                |
| H<br>NEXT                 | C       A       L       I       B       .       M       O       D       E       Prompt asks if you want to enter         S       E       T       I       P       P       -       M       O       D       E       Prompt asks if you want to enter         PP mode.       P       P       -       M       O       D       E       ?       PP mode. |
| NON-VOL<br>ENTER<br>(Yes) | SETPP-MODEPrompt requests you to confirmAREYOUSURE!?the entry once more.                                                                                                    |
| [If you don't             | want to enter PP mode, press the $(No)$ key.]                                                                                                    |
| NON-VOL<br>ENTER<br>(Yes) | S       E       T       P       P       P       M       O       D       E         W       O       R       K       I       N       G       •       •       I       I                                                                                                    |
|                           | SETPP-MODEThis message appears for about 2 seconds.PP-MODESET!II2 seconds.                                                                                                    |
|                           | CALIB.PP-MODETransmitter has entered PP<br>mode. Prompt asks if you want<br>to clear PP mode.CLRIPP-MODE?Transmitter has entered PP<br>mode. Prompt asks if you want<br>to clear PP mode.                                                                                                    |
| CLR<br>(No)               | CALIB.PP-MODEPrompt asks if you want to exitEXITCALIB-MODE?CALIBRATION mode.                                                                                                    |

### **Azbil Corporation**

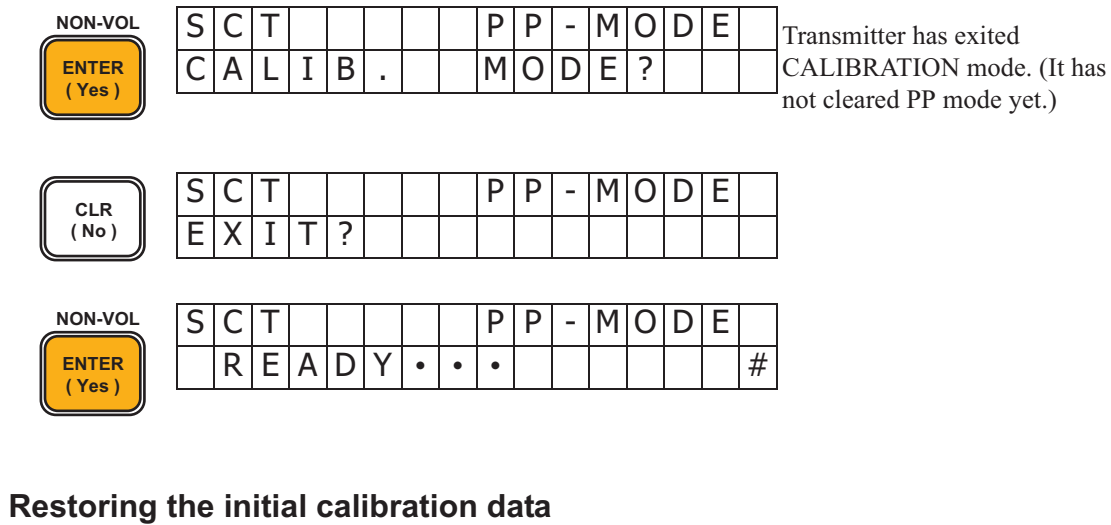

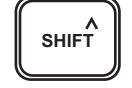

|  |  | S | Η | Ι | F | Т | - |  |  |   |
|--|--|---|---|---|---|---|---|--|--|---|
|  |  |   |   |   |   |   |   |  |  | # |

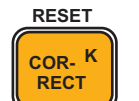

S

R

S

| С | Т |   |   |   |   | Ρ | Ρ | - | М | 0 | D | Е |   |
|---|---|---|---|---|---|---|---|---|---|---|---|---|---|
| Ε | S | Е | Т | Ρ | Ρ | - | С | 0 | R | R | ? |   | # |

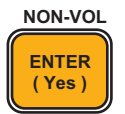

| С | Т |   |   |   |   |   | Ρ | Ρ | - | Μ | 0 | D | Е |  |
|---|---|---|---|---|---|---|---|---|---|---|---|---|---|--|
| W | 0 | R | Κ | Ι | Ν | G | • | • | ٠ |   |   |   |   |  |

| S | С | Т |   |   |   |   | Ρ | Ρ | - | Μ | 0 | D | Е |   | Initial calibration has been |
|---|---|---|---|---|---|---|---|---|---|---|---|---|---|---|------------------------------|
| Ρ | Ρ | - | С | 0 | R | R | R | Е | S | Е | Т |   |   | # | restored.                    |

### To exit the PP mode

| B<br>CONF                   | S       C       T       P       P       P       M       O       D       E         S       E       C       O       N       D       .       V       A       L       U       E       ? |
|-----------------------------|----------------------------------------------------------------------------------------------------|
| Press the                   | $\begin{array}{ c c c c c c c c c c c c c c c c c c c$                                                                                                    |
|                             | SCTPP-MODEPrompt asks if you want to enterCALIB.MODE?CALIBRATION mode.                                                                                                    |
| NON-VOL<br>ENTER<br>( Yes ) | CALIB.PP-MODEPrompt asks if you want to clearCLRIIPP-MODE?PP mode.                                                                                                    |
| NON-VOL<br>ENTER<br>(Yes)   | CLRPPPPODEPrompt requests you to confirmAREYOUSURE!?it once more.                                                                                                    |
| NON-VOL<br>ENTER<br>(Yes)   | C       L       R       P       P       P       M       O       D       E         W       O       R       K       I       N       G       •       •       I       I                 |
|                             | C       L       R       P       P       -       M       O       D       E         P       P       -       M       O       D       E       PP mode has been cleared.                 |
|                             | CALIB.MODEPrompt asks if you want to exitEXITCALIB-MODECALIBRATION mode.                                                                                                    |
| NON-VOL<br>ENTER<br>( Yes ) | SCTCONFIGPrompt asks if you want to enter<br>CALIBRATION mode.CALIBMODE?CALIBRATION mode.                                                                                           |

# 4-6: Calibrating the temperature sensor

To calibrate the instrument for temperature sensing in analog output mode, set it to PT mode (refer to "4-2: Operation modes and calibrated items".)

# 4-6-1: Calibrating temperature range

Calibrate the zero point and range of temperature sensing as described below.

# Setting LRV

To calibrate LRV, apply a reference input value for LRV. Calibrate the transmitter through the SFC. If the reference input value and LRV do not conform, make them conform first.

### Set the transmitter to PT mode

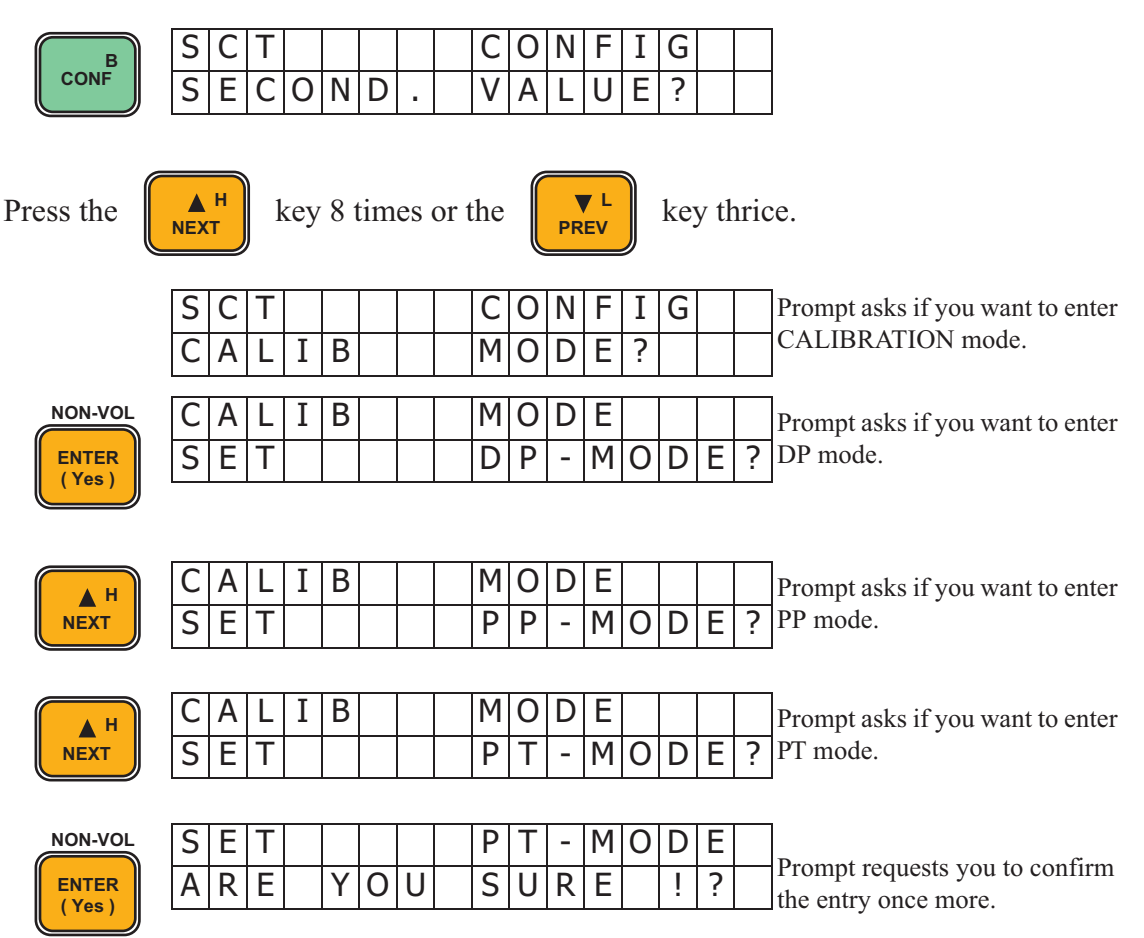

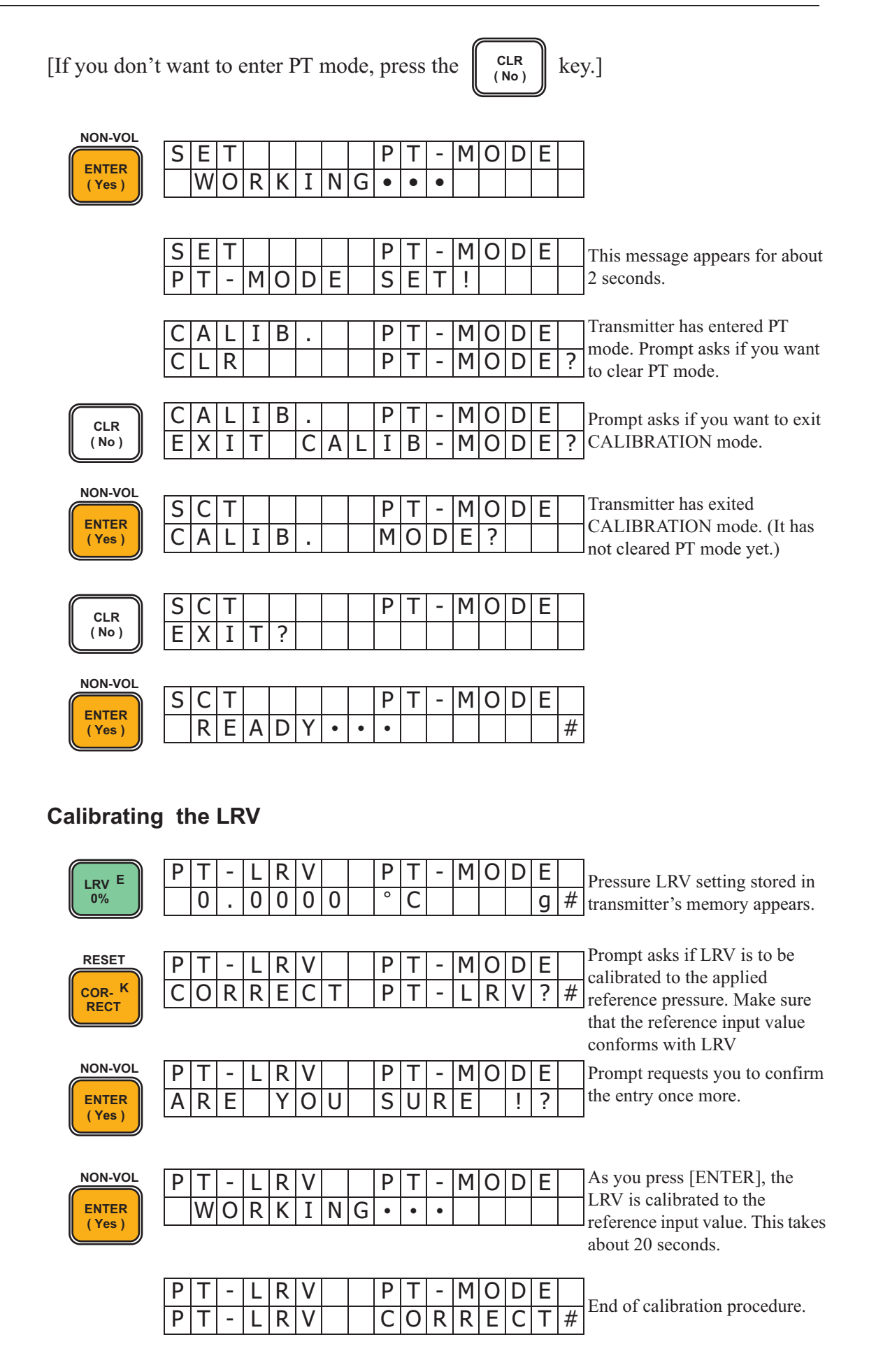

### To exit the PT mode

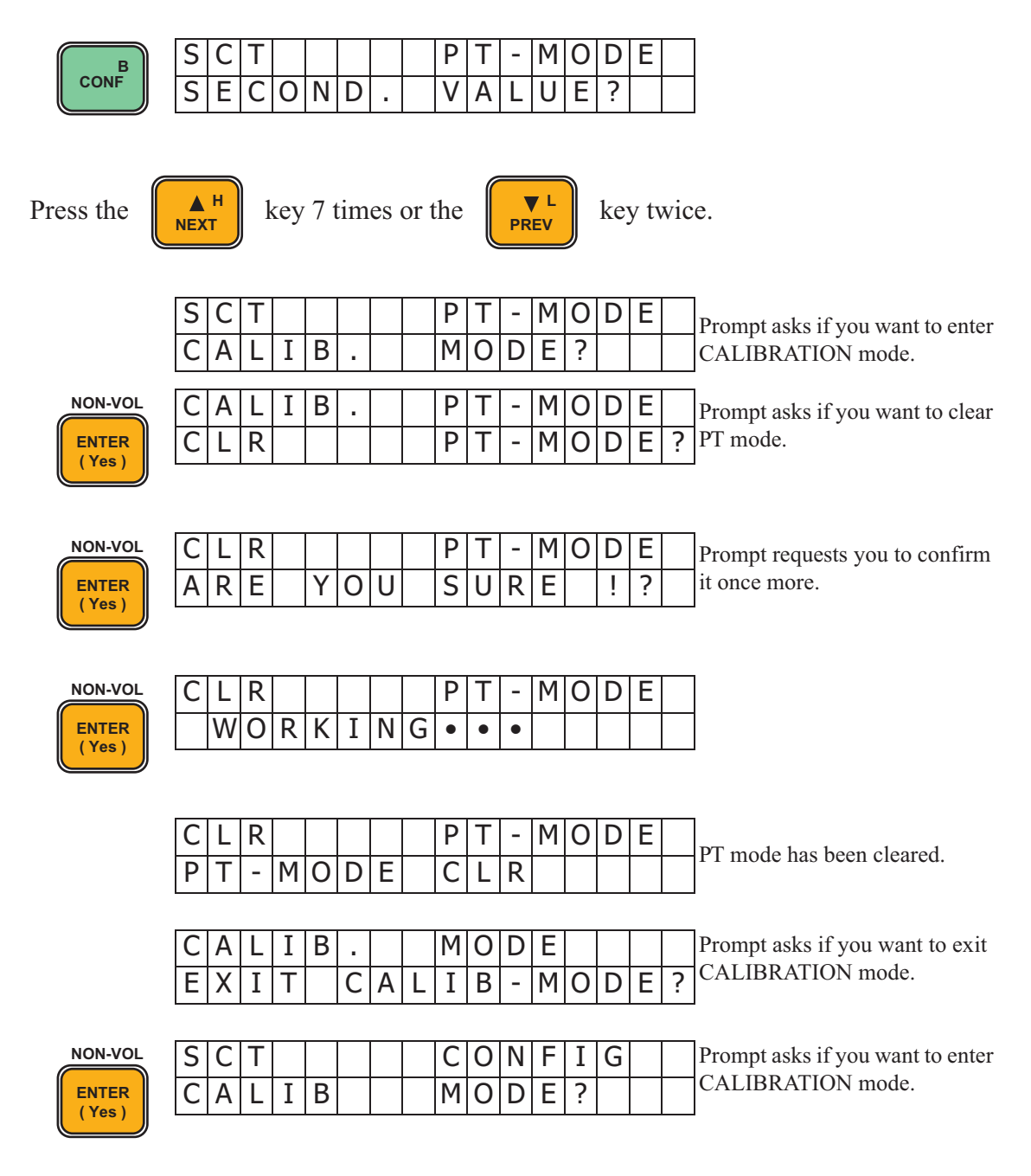

### Setting URV

To calibrate URV apply a reference input value for URV. Calibrate the transmitter through the SFC. If the referentc input value and URV do not conform, make them conform first.

### Set the transmitter to PT mode

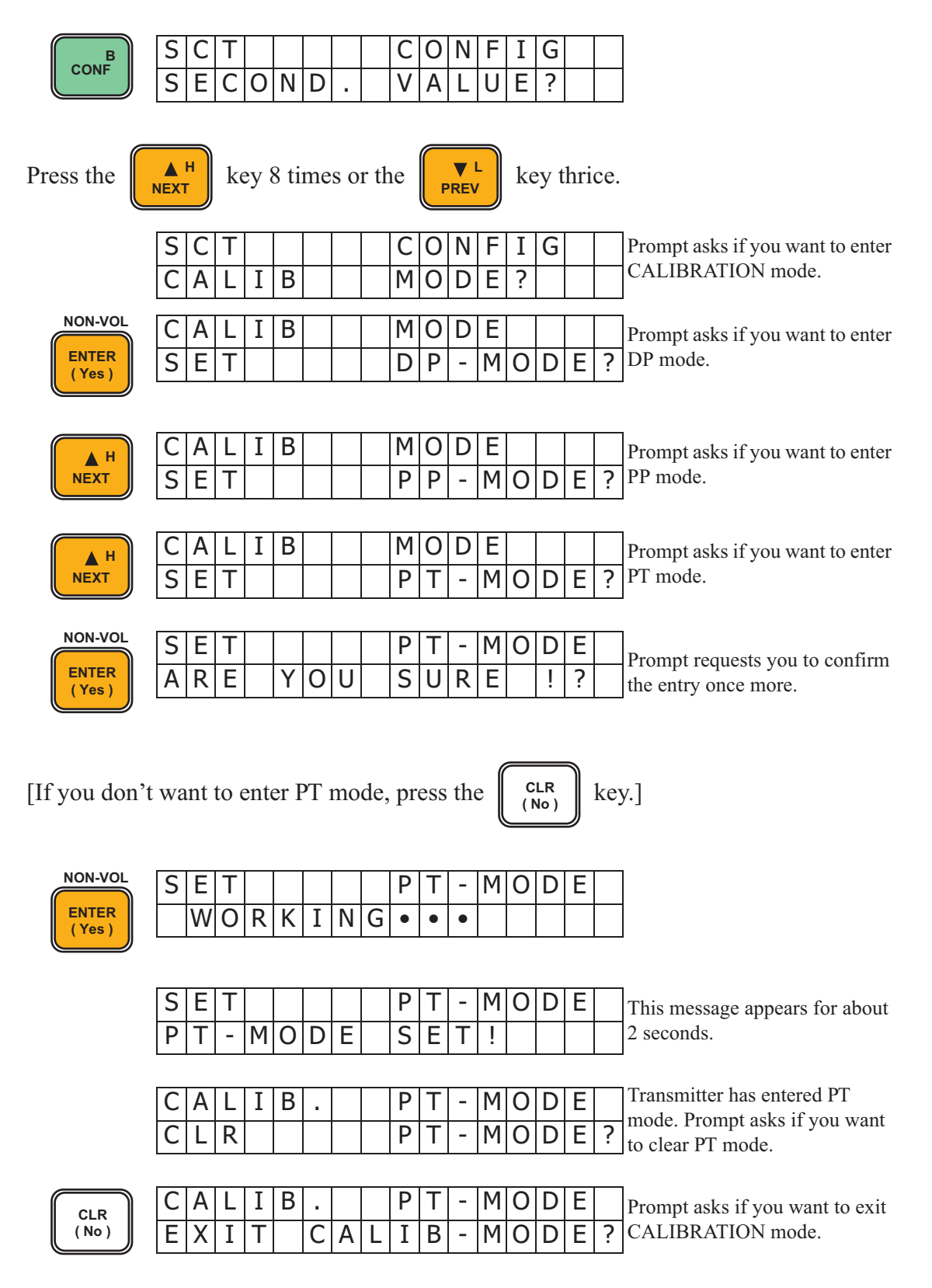

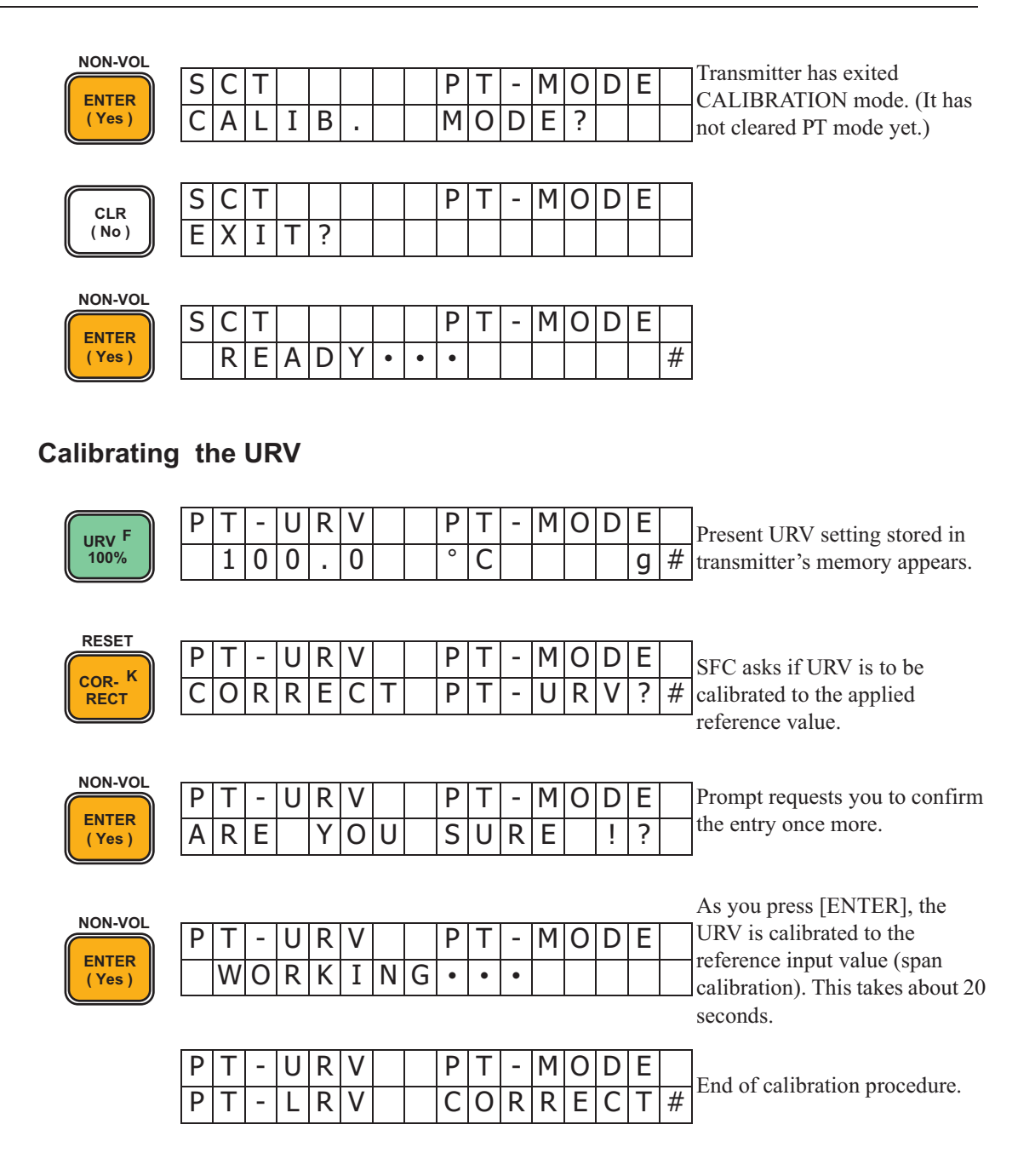

### To exit the PT mode

| В                         | S      | С      | Т      |        |     |    |    |     | Ρ      | Т      | -      | Μ         | 0      | D      | Е      |     |                                                       |
|---------------------------|--------|--------|--------|--------|-----|----|----|-----|--------|--------|--------|-----------|--------|--------|--------|-----|-------------------------------------------------------|
| CONF                      | S      | Е      | С      | 0      | Ν   | D  |    |     | V      | А      | L      | U         | Е      | ?      |        |     |                                                       |
| Press the                 | NEXT   | H      | k      | cey    | 7 t | im | es | or1 | the    |        | PR     | F L<br>EV |        | key    | y tv   | vic | e.                                                    |
|                           | S<br>C | C<br>A | T<br>L | I      | В   | •  |    |     | P<br>M | T<br>O | -<br>D | M<br>E    | 0<br>? | D      | E      |     | Prompt asks if you want to enter CALIBRATION mode.    |
| NON-VOL<br>ENTER<br>(Yes) | C<br>C | A<br>L | L<br>R | Ι      | В   | •  |    |     | P<br>P | T<br>T | -      | M<br>M    | 0<br>0 | D<br>D | E<br>E | ?   | Prompt asks if you want to clear<br>PT mode.          |
| NON-VOL<br>ENTER<br>(Yes) | C<br>A | L<br>R | R<br>E |        | Y   | 0  | U  |     | P<br>S | T<br>U | -<br>R | M<br>E    | 0      | D<br>! | E<br>? |     | Prompt requests you to confirm the entry once more.   |
| NON-VOL<br>ENTER<br>(Yes) | C      | L<br>W | R<br>O | R      | K   | I  | N  | G   | P<br>• | T<br>• | •      | Μ         | 0      | D      | E      |     |                                                       |
|                           | C<br>P | L<br>T | R<br>- | М      | 0   | D  | E  |     | P<br>C | T<br>L | -<br>R | Μ         | 0      | D      | E      |     | PT mode has been cleared.                             |
|                           | C<br>E | A<br>X | L<br>I | I<br>T | В   | C  | A  | L   | M<br>I | O<br>B | D<br>- | E<br>M    | 0      | D      | E      | ?   | Prompt asks if you want to exit<br>CALIBRATION mode.  |
| NON-VOL<br>ENTER<br>(Yes) | S<br>C | C<br>A | T<br>L | Ι      | В   |    |    |     | C<br>M | 0<br>0 | N<br>D | F         | I<br>? | G      |        |     | Prompt asks if you want to enter<br>CALIBRATION mode. |

# 4-6-2: How to restore the initial calibration data

If you have entered incorrect calibration data, you may want to restore the initial calibration data (the data provided when the transmitter was shipped from the factory). To do this, follow the procedure shown below.

### Set the transmitter to PT mode

| CONF                      | S       C       T       C       O       N       F       I       G         S       E       C       O       N       D       .       V       A       L       U       E       ?                                                                                                    |
|---------------------------|----------------------------------------------------------------------------------------------------|
| Press the                 | key 8 times or the $\mathbb{PREV}^{L}$ key thrice.                                                                                                    |
|                           | SCTCONFIGPrompt asks if you want to enterCALIBMODE?CALIBRATION mode.                                                                                                    |
| NON-VOL<br>ENTER<br>(Yes) | C       A       L       I       B       M       O       D       E       Prompt asks if you want to enter DP mode.         S       E       T       I       D       P       -       M       O       D       E       Prompt asks if you want to enter DP mode.                                      |
| MEXT H                    | CALIBMODEPrompt asks if you want to enterSETIPP-MODE?PP mode.                                                                                                    |
| H NEXT                    | CALIBMODEPrompt asks if you want to enterSETIPT-MODE?PT mode.                                                                                                    |
| NON-VOL<br>ENTER<br>(Yes) | S       E       T       P       T       -       M       O       D       E         A       R       E       Y       O       U       S       U       R       E       !       ?       Prompt requests you to confirm the entry once more.                                                            |
| [If you don'              | t want to enter PT mode, press the $(No)$ key.]                                                                                                    |
| NON-VOL<br>ENTER<br>(Yes) | S     E     T     -     M     O     D     E       W     O     R     K     I     N     G     •     •                                                                                                    |
|                           | SETPT-MODEThis message appears for about 2 seconds.PT-MODESET!III                                                                                                    |
|                           | C       A       L       I       B       .       P       T       -       M       O       D       E       mode. Prompt asks if you want to clear PT mode.         C       L       R       I       P       T       -       M       O       D       E       ?       Transmitter has entered PT mode. |
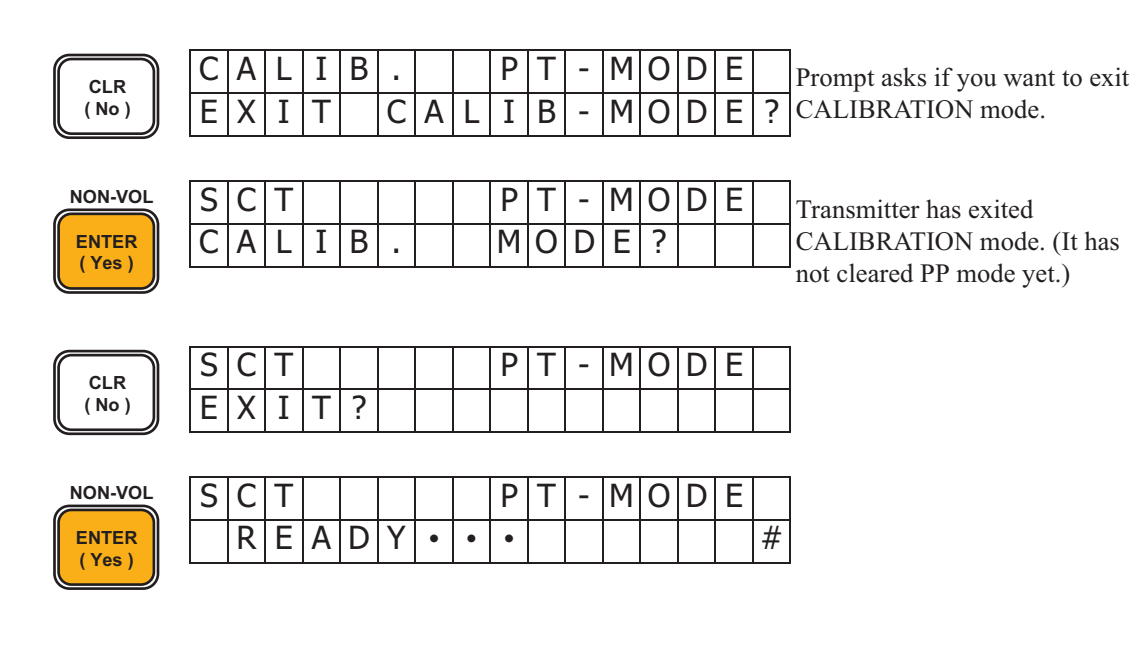

#### Restoring the initial calibration data

|       |  |  | S | Η | Ι | F | Т | - |  |  |   |
|-------|--|--|---|---|---|---|---|---|--|--|---|
| SHIFT |  |  |   |   |   |   |   |   |  |  | # |

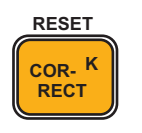

S

R

S

| E S E T P P - C O R R ? # | С | Т |   |   |   |   | Ρ | Т | - | Μ | 0 | D | Е |   |  |
|---------------------------|---|---|---|---|---|---|---|---|---|---|---|---|---|---|--|
|                           | Е | S | Е | Т | Ρ | Ρ | - | С | 0 | R | R | ? |   | # |  |

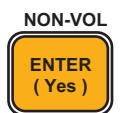

| C | Т |   |   |   |   |   | Ρ | Т | - | Μ | 0 | D | Е |  |
|---|---|---|---|---|---|---|---|---|---|---|---|---|---|--|
| W | 0 | R | Κ | Ι | Ν | G | ٠ | • | • |   |   |   |   |  |

| S | С | Т |   |   |   |   | Ρ | Т | - | М | 0 | D | Е |   | Initial calibration has been |
|---|---|---|---|---|---|---|---|---|---|---|---|---|---|---|------------------------------|
| Ρ | Т | - | С | 0 | R | R | R | Е | S | Е | Т |   |   | # | restored.                    |

#### To exit the PT mode

| BCONF          | S C<br>S E  | T<br>C | 0  | N   | D  |    |       | P<br>V | T<br>A | -<br>L | M<br>U | O<br>E | D<br>? | E    |     |                                  |
|----------------|-------------|--------|----|-----|----|----|-------|--------|--------|--------|--------|--------|--------|------|-----|----------------------------------|
| Press the      | A H<br>NEXT | k      | ey | 7 t | im | es | or tł | ie     |        | PR     | EV     |        | key    | y tv | vic | e.                               |
|                | SC          | Т      |    |     |    |    |       | P      | Т      | -      | Μ      | 0      | D      | Е    |     | Prompt asks if you want to enter |
|                | CA          | L      | Ι  | В   |    |    |       | Ν      | 0      | D      | Е      | ?      |        |      |     | CALIBRATION mode.                |
|                |             |        | -  |     |    |    |       |        | - 1    |        |        |        |        | - 1  |     | 1                                |
| NON-VOL        |             | L      | 1  | В   | •  |    |       | Ρ      |        | -      | Μ      | 0      | D      | E    |     | Prompt asks if you want to clear |
| ENTER<br>(Yes) | CL          | R      |    |     |    |    |       | Ρ      | Т      | -      | Μ      | 0      | D      | Е    | ?   | PT mode.                         |
|                |             |        |    |     |    |    |       |        |        |        |        |        |        |      |     | -                                |

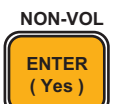

С

L R Ρ Т MO D Е -Prompt requests you to confirm ARE YOU S ? it once more. RE ļ U

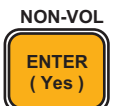

| С | L | R |   |   |   |   |   | Ρ | Т | - | Μ | 0 | D | Е |  |
|---|---|---|---|---|---|---|---|---|---|---|---|---|---|---|--|
|   | W | 0 | R | Κ | Ι | Ν | G | • | ٠ | ٠ |   |   |   |   |  |

| PT-MODECLR | С | L | R |   |   |   |   | Ρ | Т | - | Μ | 0 | D | Е | PT mode has been cleared |
|------------|---|---|---|---|---|---|---|---|---|---|---|---|---|---|--------------------------|
|            | Ρ | Т | - | Μ | 0 | D | Е | С | L | R |   |   |   |   |                          |

| С | А | L | Ι | В |   |   |   | М | 0 | D | Е |   |   |   |   | Prompt asks if you want to exit |
|---|---|---|---|---|---|---|---|---|---|---|---|---|---|---|---|---------------------------------|
| Е | Х | Ι | Т |   | С | А | L | Ι | В | - | М | 0 | D | Е | ? | CALIBRATION mode.               |

NON-VOL ENTER (Yes)

| S | С | Т |   |   |  | С | 0 | Ν | F | Ι | G |  | Prompt asks if you want to enter |
|---|---|---|---|---|--|---|---|---|---|---|---|--|----------------------------------|
| С | А | L | Ι | В |  | Μ | 0 | D | Е | ? |   |  | CALIBRATION mode.                |

# Chapter 5 : Identifying and Interpreting Diagnostic Messages

The SFC and model JTD720A transmitter are constantly perform self-diagnostics to monitor the functions and status of the control loop and communications link.

When a diagnostic failure is detected, a corresponding message is displayed on the SFC display. This section defines the various diagnostic messages and what they mean so you can easily interpret them.

## 5-1: Diagnostic categories

The diagnostics can be grouped into one of these four categories:

- Non-critical failures
- Critical failures
- Communication errors
- Invalid key entry errors

### 5-1-1: Non crical failures

#### **Effects on SFC operation**

- All SFC functions remains operational.
- The transmitter's tag number appears in the top row of the display and the error message appears in the bottom row along with the "#" sign as the last character in the row.
- If the differential pressure is higher than 100 kPa {1 kgf/cm<sup>2</sup>}, the output indication is driven beyond the high or low scale limit. This state may occur when the transmitter is in MEASURE or other modes as follows:

| MEASURE mode                    |                                                              |
|---------------------------------|--------------------------------------------------------------|
| DP mode (differential pressure) |                                                              |
| PP mode (static pressure)       | Output indication is driven off the high or low scale limit. |
| PT mode (temperature)           |                                                              |
| INPUT mode (simulated input)    |                                                              |

#### Summary of message

Abbreviations used in messages are as follows:

| DP mode:     | Differential pressure mode   |
|--------------|------------------------------|
| PP mode:     | Static pressure mode         |
| PT mode:     | Temperature mode             |
| INPUT mode:  | Simulated input mode         |
| OUTPUT mode: | Constant-current source mode |

#### Table 5-1

| Message            | Description                                            |
|--------------------|--------------------------------------------------------|
| DP CORRECT RESET # | Must recalibrate DP sensor to attain required accuracy |

#### Table 5-1

| Message                  | Description                                                                     |  |
|--------------------------|---------------------------------------------------------------------------------|--|
| DP M.B. FAULT #          | DP meter body has failed                                                        |  |
| DP M.B. OVERLOAD #       | DP input pressure is more than 1.1 times greater than<br>the allowable range    |  |
| EXCESS DP-ZERO #         | DP zerp calibration value is too large (shift is greater than characterization) |  |
| EXCESS DP-SPAN #         | DP span calibration value is too large                                          |  |
| EXCESS PP-ZERO #         | PP zero calibration value is too large                                          |  |
| EXCESS PP-SPAN #         | PP span calibration value is too large                                          |  |
| EXCESS PT-ZERO #         | PT zero calibration value is too large                                          |  |
| EXCESS PT-SPAN #         | PT span calibration value is too large                                          |  |
| IN DP MODE #             | Transmitter is in DP mode                                                       |  |
| IN PP MODE #             | Transmitter is in PP mode                                                       |  |
| IN PT MODE #             | Transmitter is in PT mode                                                       |  |
| IN DP - INPUT MODE #     | Transmitter is in DP INPUT mode                                                 |  |
| IN PP - INPUT MODE #     | Transmitter is in PP INPUT mode                                                 |  |
| IN PT - INPUT MODE #     | Transmitter is in PT INPUT mode                                                 |  |
| IN OUTPUT MODE #         | Transmitter is in DP OUTPUT mode                                                |  |
| IN PP - OUTPUT MODE<br># | Transmitter is in PP OUTPUT mode                                                |  |
| IN PT - OUTPUT MODE<br># | Transmitter is in PT OUT PUT mode                                               |  |
| NO DAC TEMP COMP #       | No temperature correction data exists for calculations                          |  |
| NOT IN MES. MODE #       | Transmitter is not in MEASURE mode                                              |  |
| PP M.B. OVERLOAD #       | PP input pressure is more than 2 times greater than the allowable range         |  |
| PP CORRECT RESET #       | Must recalibrate PP sensor to attain required accuracy                          |  |
| PT CORRECT RESET #       | Must recalibrate PT sensor to attain required accuracy                          |  |
| PT SENSOR O.L #          | Input signal from PT sensor is abnormal                                         |  |
| SENSOR OVER TEMP #       | Meter body temperature is too high                                              |  |
| STATUS UNKNOWN #         | Status is unknown                                                               |  |

### 5-1-2: Critical failures

### **Effects on SFC operation**

- The ID, OUTPUT, and STATUS functions remain operational.
- The critical status message is displayed for 3 seconds followed by the PRESS STA-TUS message.
- The transmitter's tag number appears in the top row of the display and the error message appears in the bottom row.
- The output is driven below the low scale limit value. The output current becomes 3.8 mA or less.

#### Summary of message

| Message            | Description                           |
|--------------------|---------------------------------------|
| DAC COMP FAULT     | D/A converter failure                 |
| NVM FAULT          | Non-volatile memory failure           |
| RAM FAULT          | RAM failure                           |
| ROM FAULT          | ROM failure                           |
| DP CHAR PROM FAULT | DP characterization PROM failure      |
| DP M.B. FAULT      | DP meter body failure                 |
| DP SUSPECT INPUT   | DP input pressure may be incorrect    |
| ELECTRONIC FAULT   | PCB failure                           |
| ISO µC FAULT       | CPU communication error               |
| PT - CHAR PROM FLT | DT characterization PROM failure      |
| PT - NVM FAULT     | PT NVM failure                        |
| PT - RAM FAULT     | PT RAM failure                        |
| PT - ROM FAULT     | PT ROM failure                        |
| PT - SUSPECT INPUT | PT input temperature may be incorrect |

### **5-1-3: Communication errors**

### **Effects on SFC operation**

- All SFC functions are disabled.
- Communication error messages cycle in the display at 2-second intervals.
- The message "NO RESPONSE" appears in the top row of the display, and the error message appears in the bottom row.

#### Summary of messages

| Message          | Description                                               |
|------------------|-----------------------------------------------------------|
| FAILED COMM CHK  | Communication is unsuccessful                             |
| HI ERS / LO VOLT | Loop resistance is too large or supply voltage is too low |
| ILLEGAL RESPONSE | Communications failure                                    |
| INVALID REQUEST  | Request is invalid                                        |
| LOW LOOP RES     | Loop resistance is low                                    |
| NO XMTR RESPONSE | No response from transmitter                              |

### 5-1-4: Invalid key entry errors

#### **Effects on SFC operation**

- The invalid SFC function is disabled.
- Communication error messages are cycled in the display at second intervals.
- Nothing appears in the top row of the display and the error message appears in the bottom row.
- The message "NO RESPONSE" appears in the top row of the display and the error message appears in the bottom row.

#### Summary of messages

| Message           | Description                                                                                  |
|-------------------|----------------------------------------------------------------------------------------------|
| ENTRY > SEN RANGE | COmmunication is unsuccessful                                                                |
| EXCESSIVE OUTPUT  | The output value entered for the constant-current source mode is outside the allowable range |
| KEY NOT ALLOWED!  | Invalid key operation                                                                        |
| > RANGE           | The computed SFC value is outside the display range                                          |

# 5-2: How to check diagnostic status

The following procedure assumes that the SFC is connected to the transmitter and you have established communciations by pressing the [ID] key.

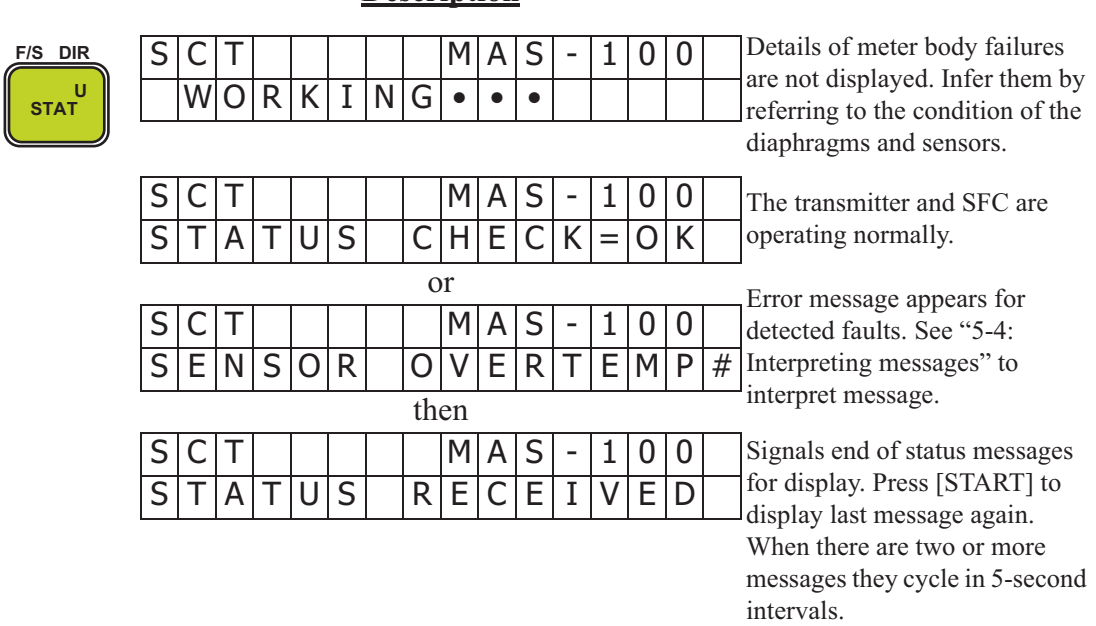

#### **Description**

# 5-3: Message that interrupt SFC display

| Message                                                    | Meaning                                                 | Remedy                                                                                                    |
|------------------------------------------------------------|---------------------------------------------------------|----------------------------------------------------------------------------------------------------|
| S C T     MA S - 100       C R I T I C A L     S T A T U S | See "5-4: Interpreting messages" to interpret messages. | Press the [STAT] key to<br>retrieve messages and see "5-<br>4: Interpreting messages".                                                                                               |
|                                                            | The SFC battery is low                                  | Charge the battery.                                                                                                    |
|                                                            | There is a non-critical error.                          | Press the [STAT] key to<br>retrieve messages and see "5-<br>4: Interpreting messages".<br>Correct the fault and then<br>press the [STAT] key to check<br>that # sign has dsappearde. |

# **5-4: Interpreting messages**

All transmitter error messages are listed in alphabetical order in the following table along with a description and suggested recovery action.

| No. | Message           | Description                                                 | What to do                                                                                                    |
|-----|-------------------|-------------------------------------------------------------|----------------------------------------------------------------------------------------------------|
| 1   | CHAR PROM FAULT   | PROM has failed.                                            | To change PROMs, find<br>number of old PROM by<br>pressing [SHIFT] and [1], and<br>order a new PROM whose<br>characteristics are identical to<br>those of the old one. |
| 2   | CORRECT DAC SPAN  | Correct output at 20 mA.                                    | Calibrate output signal. See "4-<br>2: Operation modes and<br>calibrated items".                                                                                       |
| 3   | CORRECT DAC ZERO  | Correct output at 4 mA.                                     | Calibrate output signal. See "4-<br>2: Operation modes and<br>calibrated items".                                                                                       |
| 4   | CORRECT LRV?      | Is lower range value (0% input) correct?                    | Check 0 % input pressure. See<br>"Chapter 3 : Using the SFC to<br>configure and operate your<br>transmitter".                                                          |
| 5   | CORRECT URV?      | Is upper range value (100% input) correct?                  | Check 100% input pressure.<br>See "Chapter 3 : Using the<br>SFC to configure and operate<br>your transmitter".                                                         |
| 6   | CORRECT RESET #   | Recalibration is necessary to attain the required accuracy. | Calibrate LRV and URV. See<br>"Chapter 4 : Calibrating the<br>Transmitter".                                                                                            |
| 7   | DATA NON-VOLATILE | Data is put into transmitter's non-volatile memory (NVM).   |                                                                                                    |

| No. | Message            | Description                                                                                          | What to do                                                                                                    |
|-----|--------------------|----------------------------------------------------------------------------------------------------|----------------------------------------------------------------------------------------------------|
| 8   | DATA RESTORED      | Saved data is entered in transmitter's memory.                                                       |                                                                                                    |
| 9   | DATA SAVED         | Data saved from transmitter to SFC.                                                                  |                                                                                                    |
| 10  | ELECTRONIC FAULT   | PCB has failed                                                                                       | Change PCB. Do not save data.                                                                                                    |
| 11  | ENTRY > SEN RANGE  | Attempted to set range to a value more than 1.5 times greater than transmitter's range.              | Repeat range setting by<br>pressing the [CLR] key and<br>entering a valid value.                                                                                               |
| 12  | EXCESS SPAN CORR # | Span correction is too large                                                                         | Check 100% range calibration<br>input pressure. Calibrate URV.<br>See "Chapter 4 : Calibrating<br>the Transmitter".                                                            |
| 13  | EXCESS ZERO CORR # | Zero correction is too large.                                                                        | Check 0% range calibration<br>input pressure. Calibrate URV.<br>See "Chapter 4 : Calibrating<br>the Transmitter".                                                              |
| 14  | EXCESSIVE OUTPUT   | Value entered for constant -<br>current source is outside valid<br>range (-1.2% to 105%).            | Press the [CLR] key and enter valid value.                                                                                                    |
| 15  | FAILED COMM CHK    | Communication was<br>unsuccessful. (SFC electronics<br>failure or incorrect<br>connecitons.)         | <ol> <li>Check polarity of SFC<br/>connection.</li> <li>If "COMM ERROR"<br/>repeatedly appears as you<br/>press the [STAT] key, use a<br/>different SFC.</li> </ol>            |
| 16  | F/SAFE DOWNSCALE   | For critical failure, burnout protection is driven downscale.                                        |                                                                                                    |
| 17  | HI RES / LOW VOLT  | Loop load resistance is too low<br>or power supply voltage is too<br>low.                            | Check polarity, wiring, supply voltage, etc.                                                                                                    |
| 18  | ILLEGAL RESPONSE   | Communication failure<br>between SFC and transmitter.                                                | Check load resistance, wiring, etc.                                                                                                    |
| 19  | INPUT MODE #       | Transmitter is in constant-<br>current source mode.                                                  | QUIT constant-current source<br>mode by pressing the<br>[OUTPUT] key and then the<br>[CLR] key See "Chapter 3 :<br>Using the SFC to configure<br>and operate your transmitter" |
| 20  | INPUT ZEROED       | Calibration of sensor in<br>balance state (equilibrium with<br>atmospheric pressure) is<br>complete. |                                                                                                    |
| 21  | INVALID DATABASE   | Transmitter database was<br>invalid when power was turned<br>on.                                     | <ol> <li>Retry communication.</li> <li>Check database, calibrate<br/>transmitter, store data into<br/>NVM.</li> </ol>                                                          |

| No. | Message                                 | Description                                                                                                    | What to do                                                                                                    |
|-----|-----------------------------------------|----------------------------------------------------------------------------------------------------|----------------------------------------------------------------------------------------------------|
| 22  | INVALID REQUEST                         | Repeat is invalid.                                                                                                    | Follow correct SFC operating procedure.                                                                                                    |
| 23  | KEY NOT ALLOWED!                        | Invalid keystroke.                                                                                                    | Press the [CLR] key and<br>follow correct SFC operating<br>procedure.                                                                                    |
| 24  | LINEAR                                  | Output characteristics are linear                                                                                                    |                                                                                                    |
| 25  | LOOP IN MANUAL ?                        | Is control loop in manual mode for communications?                                                                                                    | Put loop in manual mode.                                                                                                    |
| 26  | LOW LOOP RES                            | Loop resistance is too low                                                                                                    | Check loop resistance.                                                                                                    |
| 27  | LRV CORRECTED                           | Calibration of LRV is completed.                                                                                                    |                                                                                                    |
| 28  | M.B. OVERLOAD<br>or<br>METER BODY FAULT | Input pressure is more than 2<br>times greater than valid range.                                                                                      | Check range and, if required,<br>change transmitter for one with<br>a wider range.<br>Transmitter sensor may be<br>damaged. Check its<br>performance.    |
| 29  | NO XMTR RESPONSE                        | No response from transmitter<br>(Transmitter failure or loop<br>failure)                                                                              | <ol> <li>Retry communciation.</li> <li>Press the [STAT] key and<br/>take corrective action.</li> <li>Check loop line and SFC<br/>connections.</li> </ol> |
| 30  | NO DAC TEMP COM #                       |                                                                                                    | Replace PCB.                                                                                                    |
| 31  | NOT SUPPORTED                           | Invalid key operation (key<br>sequence entered is not<br>supported.)                                                                                  |                                                                                                    |
| 32  | PRESS STATUS                            | Press the [STATUS] key.                                                                                                    |                                                                                                    |
| 33  | READY                                   | Ready to operate (standby)                                                                                                    |                                                                                                    |
| 34  | RESET CORRECT?                          | Really erase calibration data?                                                                                                    |                                                                                                    |
| 35  | RESTORE DATA                            | Really restore data into transmitter?                                                                                                    |                                                                                                    |
| 36  | SAVE DATA?                              | Is transmitter data to be saved?                                                                                                    |                                                                                                    |
| 37  | SENSOR OVERTEMP #                       | Sensor temperature is too high.<br>(If sensor remains at this<br>temperature, it will deteriorate<br>and its measuring accuracy<br>will be degraded.) |                                                                                                    |
| 38  | SET LRV?                                | Is LRV to be set to the input currently applied?                                                                                                    |                                                                                                    |
| 39  | SET URV?                                | Is URV to be set to input currently applied?                                                                                                    |                                                                                                    |
| 40  | SFC FAULT                               | SFC failure                                                                                                    | Retry communication.<br>Replaces SFC if necessary.                                                                                                    |

| No. | Message           | Description                                                                                                    | What to do                                                                                                    |
|-----|-------------------|----------------------------------------------------------------------------------------------------|----------------------------------------------------------------------------------------------------|
| 41  | SHIFT             | Selects functions printed in white on the SFC keyboard.                                                                                                    |                                                                                                    |
| 42  | STATUS CHECK = OK | Stauts check (diagnostics) is normal.                                                                                                    |                                                                                                    |
| 43  | STATUS RECEIVED   | All status messages have been retrieved.                                                                                                    |                                                                                                    |
| 44  | STATUS UNKNOWN    | Status is unknown.                                                                                                    |                                                                                                    |
| 45  | SQUARE ROOT       | Output uses square root extraction.                                                                                                    |                                                                                                    |
| 46  | SUSPECT INPUT     | Input may be incorrect.<br>Cause may be in the<br>process, sensor, or<br>electronics of transmitter,<br>or poor connection<br>between ribbon cable<br>plug and PCB connector<br>pins. | Set transmitter to<br>constant-current mode<br>and press the [STAT]. If<br>no message appears, most<br>probable cause of failure<br>is transmitter sensor.<br>Check sensor. |
| 47  | URV CORRECTED     | Calibration of URV is complete.                                                                                                    |                                                                                                    |
| 48  | WORKING           | Transmitter is operating.                                                                                                    |                                                                                                    |
| 49  | ZERO INPUT        | Is input zero?                                                                                                    | Check that sensor is in equibrium at atmospheric pressure.                                                                                                    |
| 50  | > RANGE           | Computed display by<br>SFC is greater than<br>display range.                                                                                                    | Press the [CLR] key and restart SFC.                                                                                                    |
| 51  | :                 | SFC battery is low                                                                                                    | Charge battery.                                                                                                    |
| 52  | #                 | Non-critical failure                                                                                                    | Press the [STAT] key and<br>check messages. After<br>correcting cuase of<br>failure, press the [STAT]<br>key to check that the #<br>sign has disappeared.                   |

| Document Number:  | CM2-DST720-2001                                                              |
|-------------------|------------------------------------------------------------------------------|
| Document Name:    | ST3000 Ace Smart Multivariable Transmitter<br>Model JTD720A<br>User's Manual |
| Date:             | 1st edition: Nov. 2004<br>3rd edition: Dec. 2014                             |
| Issued/Edited by: | Azbil Corporation                                                            |

**Azbil Corporation**